# InfiniBand NDR (400G) Active Time Domain Testing – MOI

#### NOVEMBER 2022 REV 1.1

I<sup>2</sup> NDC

Keysight Technologies

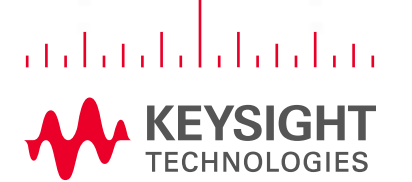

......

# InfiniBand NDR ATD AOC Revision History

### Initial posting of draft NDR ATD MOI

| Modified Date -                        | Modified By                          |
|----------------------------------------|--------------------------------------|
| Mar 25, 2022<br>Revision .75 (1 total) | John Calvin<br>Keysight Technologies |

Configured and tested at IBTA 39th InfiniBand™ and

Draft Keysight NDR ATD MOI.pdf

Download (3.19 MB)

RoCE Plugfest #39, May 2, 2022

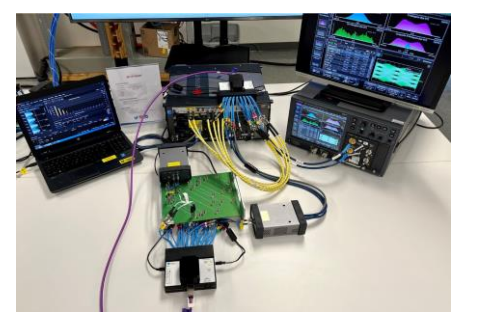

Company

Keysight

Technologies

Posted revised (workshop feedback) NDR ATD MOI, release candidate 1.0, September 2, 2022

Posted revised (October 5, 2022 review feedback) NDR ATD MOI, release candidate 1.1; November 30, 2022

- Work in progress regarding NDR mask implementation << Future update.
- MTF Calibration/Test procedure

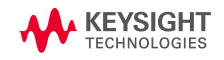

ID

A 8779

Title

### **Infiniband NDR**

OUTLINE

### The InfiniBand NDR Interface

NDR Test Platform

Tx Test Procedure

**Rx Test Procedure** 

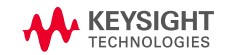

### **Infiniband NDR interface**

#### OVERVIEW

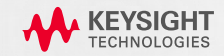

### Infiniband

#### SPEED & CABLE TYPES

| Characteristics        |                           |            |       |                    |         |                         |                      |                       |                      |        |        |
|------------------------|---------------------------|------------|-------|--------------------|---------|-------------------------|----------------------|-----------------------|----------------------|--------|--------|
|                        | \$                        | SDR ÷      | DDR + | QDR +              | FDR10 ÷ | FDR \$                  | EDR 🗢                | HDR 🕈                 | NDR +                | XDR ÷  | GDR \$ |
| Signaling r            | ate (Gbit/s)              | 2.5        | 5     | 10                 | 10.3125 | 14.0625 <sup>[18]</sup> | 25.78125             | 50                    | 100                  | 200    | 400    |
| Theoretical            | for 1 link                | 2          | 4     | 8                  | 10      | 13.64                   | 25                   | 50                    | 100                  | 200    | 400    |
| effective              | for 4 links               | 8          | 16    | 32                 | 40      | 54.54                   | 100                  | 200                   | 400                  | 800    | 1600   |
| throughput             | for 8 links               | 16         | 32    | 64                 | 80      | 109.08                  | 200                  | 400                   | 800                  | 1600   | 3200   |
| (Gb/s) <sup>[19]</sup> | for 12 links              | 24         | 48    | 96                 | 120     | 163.64                  | 300                  | 600                   | 1200                 | 2400   | 4800   |
| Encodir                | ng (bits)                 |            | 8b/10 | 0b <sup>[20]</sup> |         |                         | 64b/66               | )                     |                      | t.t    | .d     |
| Modu                   | lation                    |            |       |                    | NRZ     |                         |                      | PAM                   | 4                    | t.t    | .d     |
| Adapter late           | ency (µs) <sup>[21]</sup> | 5          | 2.5   | 1.3                | 0.7     | 0.7                     | 0.5                  | < 0.6 <sup>[22]</sup> |                      | t.b.d. |        |
| Yea                    | r <sup>[23]</sup>         | 2001, 2003 | 2005  | 2007               | 2011    | 2011                    | 2014 <sup>[24]</sup> | 2018 <sup>[24]</sup>  | 2022 <sup>[24]</sup> | t.b    | .d.    |
|                        |                           |            |       |                    |         |                         |                      |                       |                      |        |        |

#### This MOI is focusing on full limiting active cable

- Far-end & near-end limiting not relevant at this speed
- Host Tx & Rx responsible for equalization

| Cable type                                               | Tx card                       | Connector | Cable | Connector | Rx card                       |
|----------------------------------------------------------|-------------------------------|-----------|-------|-----------|-------------------------------|
| Full limiting active copper<br>or fiber (Active Optical) | Tx responsible for equalizing | Redriver  |       | Redriver  | Rx responsible for equalizing |

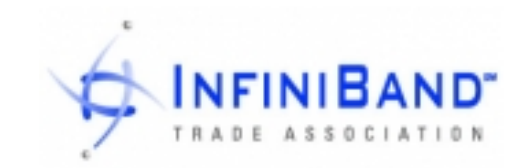

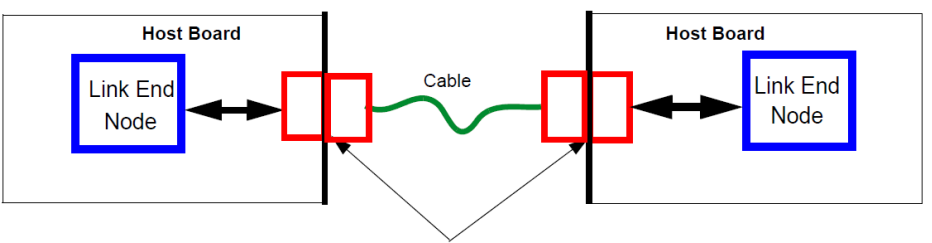

Separable electrical connector

Figure 87 High-level topology block diagram

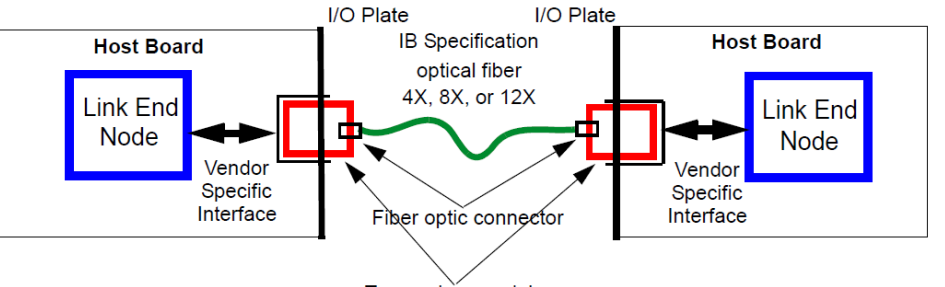

Transceiver module

Figure 88 Optical Fiber Interconnect Topology

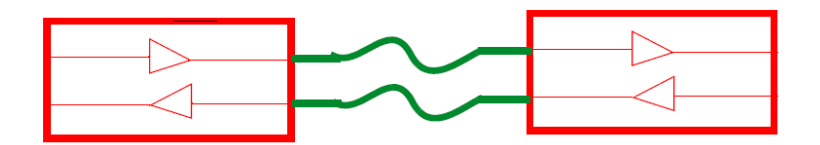

Figure 89 Full limiting active cable topology

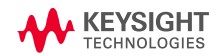

### Infiniband

#### NDR INTERFACE - LEVERAGING HDR & IEEE 802.3CK

#### Layer 1 specification not yet released for NDR

→ Leverage HDR test strategy & IEEE 802.3ck C2M specifications

IBTA Active Time Domain (ATD) Testing for Active Cables

- Anritsu ATD MOI for Active FDR Cables
- Anritsu Keysight ATD MOI for Active EDR Cables
- Anritsu Keysight ATD MOI for Active HDR Cables

| CHAPTER                                                             | IER 6: HIGH SPEED ELECTRICAL INTERFACES                                         |                                                                                      |                                                                                             |                                                                                         |                                                                                                    |                                                                                                    |                                                                                               |  |  |
|---------------------------------------------------------------------|---------------------------------------------------------------------------------|--------------------------------------------------------------------------------------|---------------------------------------------------------------------------------------------|-----------------------------------------------------------------------------------------|----------------------------------------------------------------------------------------------------|----------------------------------------------------------------------------------------------------|-----------------------------------------------------------------------------------------------|--|--|
| 6.1 INTROL                                                          | DUCTION                                                                         |                                                                                      |                                                                                             |                                                                                         |                                                                                                    |                                                                                                    |                                                                                               |  |  |
|                                                                     | Thi<br>nal<br>sig                                                               | is chapter de<br>ing rates are<br>naling rate a                                      | escribes<br>e for enco<br>as specifi                                                        | the high speed in<br>oded data on the<br>ed below. The s                                | media, and co<br>upported data                                                                                                    | se with InfiniBand<br>prrespond to the e<br>rates are listed in                                                                                                    | ■ links. The sign<br>encoding for the<br>Table 52 <sup>1</sup> .                              |  |  |
|                                                                     |                                                                                 | 1                                                                                    | able 52                                                                                     | InfiniBand Li                                                                           | nk Data Rate                                                                                                    | es                                                                                                    |                                                                                               |  |  |
| InfiniBand<br>rate                                                  | Per-lane<br>signaling                                                           | Unit<br>Interval (UI)<br>or bit                                                      | Codec                                                                                       | Aggrega                                                                                 | nk Data Rate<br>ate full duplex th<br>Link D                                                                                                | PS<br>roughput, GB/s (GB<br>Designator                                                                                                    | ytes/sec)                                                                                     |  |  |
| InfiniBand<br>rate<br>designator                                    | Per-lane<br>signaling<br>rate, GBd                                              | Unit<br>Interval (UI)<br>or bit<br>period, ps                                        | Codec                                                                                       | Aggrega<br>4X inte                                                                      | nk Data Rate<br>ate full duplex th<br>Link D                                                                                                | roughput, GB/s (GB<br>Designator<br>12X in                                                                                                    | ytes/sec)<br>terface                                                                          |  |  |
| InfiniBand<br>rate<br>designator<br>SDR                             | Per-lane<br>signaling<br>rate, GBd                                              | Unit<br>Interval (UI)<br>or bit<br>period, ps<br>400                                 | Codec<br>8b/10b                                                                             | Aggrega<br>4X into<br>(1+1) GB/s                                                        | nk Data Rate<br>ate full duplex th<br>Link D<br>erface<br>10G-IB-SDR                                                                        | Poesignator<br>12X in<br>(3+3) GB/s                                                                                                    | ytes/sec)<br>terface<br>30G-IB-SDR                                                            |  |  |
| InfiniBand<br>rate<br>designator<br>SDR<br>DDR                      | Per-lane<br>signaling<br>rate, GBd<br>2.5<br>5.0                                | Unit<br>Interval (UI)<br>or bit<br>period, ps<br>400<br>200                          | able 52<br>Codec<br>8b/10b<br>8b/10b                                                        | Aggreg:<br>4X into<br>(1+1) GB/s<br>(2+2) GB/s                                          | nk Data Rate<br>ate full duplex thi<br>Link D<br>erface<br>10G-IB-SDR<br>20G-IB-DDR                                                         | Proughput, GB/s (GB<br>Designator<br>12X in<br>(3+3) GB/s<br>(6+6) GB/s                                                                                                    | ytes/sec)<br>terface<br>30G-IB-SDR<br>60G-IB-DDR                                              |  |  |
| InfiniBand<br>rate<br>designator<br>SDR<br>DDR<br>QDR               | Per-lane<br>signaling<br>rate, GBd<br>2.5<br>5.0<br>10.0                        | Unit<br>Interval (UI)<br>or bit<br>period, ps<br>400<br>200<br>100                   | Codec<br>8b/10b<br>8b/10b<br>8b/10b                                                         | Aggreg:<br>4X int<br>(1+1) GB/s<br>(2+2) GB/s<br>(4+4) GB/s                             | nk Data Rate<br>ate full duplex thi<br>Link D<br>erface<br>10G-IB-SDR<br>20G-IB-DDR<br>40G-IB-QDR                                           | 12X in           (3+3) GB/s           (6+6) GB/s           (12+12) GB/s                                                                                                    | ytes/sec)<br>terface<br>30G-IB-SDR<br>60G-IB-DDR<br>120G-IB-QDR                               |  |  |
| InfiniBand<br>rate<br>designator<br>SDR<br>DDR<br>QDR<br>FDR        | Per-lane<br>signaling<br>rate, GBd<br>2.5<br>5.0<br>10.0<br>14.0625             | Unit<br>Interval (UI)<br>or bit<br>period, ps<br>400<br>200<br>100<br>71.11          | Codec           8b/10b           8b/10b           8b/10b           8b/10b           64b/66b | Aggrega<br>4X into<br>(1+1) GB/s<br>(2+2) GB/s<br>(4+4) GB/s<br>(6.8+6.8) GB/s          | nk Data Rate<br>ate full duplex th<br>Link D<br>erface<br>10G-IB-SDR<br>20G-IB-DDR<br>40G-IB-QDR<br>56G-IB-FDR                              | Image: second system         Second system           12X im         12X im           (3+3) GB/s         (6+6) GB/s           (12+12) GB/s         (12+12) GB/s           (20.4+20.4) GB/s         20.4+20.4) GB/s | terface<br>30G-IB-SDR<br>60G-IB-DDR<br>120G-IB-QDR<br>168G-IB-FDR                             |  |  |
| InfiniBand<br>rate<br>designator<br>SDR<br>DDR<br>QDR<br>FDR<br>EDR | Per-lane<br>signaling<br>rate, GBd<br>2.5<br>5.0<br>10.0<br>14.0625<br>25.78125 | Unit<br>Interval (UI)<br>or bit<br>period, ps<br>400<br>200<br>100<br>71.11<br>38.78 | Codec<br>8b/10b<br>8b/10b<br>8b/10b<br>64b/66b<br>64b/66b                                   | 4X into<br>(1+1) GB/s<br>(2+2) GB/s<br>(4+4) GB/s<br>(6.8+6.8) GB/s<br>(12.5+12.5) GB/s | nk Data Rate<br>ate full duplex th<br>Link C<br>erface<br>10G-IB-SDR<br>20G-IB-DDR<br>40G-IB-DDR<br>40G-IB-DDR<br>56G-IB-FDR<br>104G-IB-EDR | Pesignator<br>12X int<br>(3+3) GB/s<br>(6+6) GB/s<br>(12+12) GB/s<br>(20.4+20.4) GB/s<br>(37.5+37.5) GB/s                                                                                                    | ytes/sec)<br>terface<br>30G-IB-SDR<br>60G-IB-DDR<br>120G-IB-QDR<br>168G-IB-FDR<br>312G-IB-EDR |  |  |

High Speed Electrical Interface

April 7, 2020

InfiniBand<sup>TM</sup> Architecture Release 1.4

IEEE P802.3ck<sup>™</sup>/D3.3, 10 June 2022

(Amendment of IEEE Std 802.3<sup>™</sup>-2022 as amended by [list to be populated during publication process])

IEEE P802.3ck™/D3.3

### Draft Standard for Ethernet

#### Amendment 4:

Physical Layer Specifications and Management Parameters for 100 Gb/s, 200 Gb/s, and 400 Gb/s Electrical Interfaces Based on 100 Gb/s Signaling

Note: While current specifications are limited to four lanes (400Gbps), some devices and interfaces can accommodate up to eight lanes. In this document, we assume <u>OSFP112G</u> interface but the procedure is identical for <u>QSFP-DD800</u> interface (8 lanes), and <u>QSFP112</u> interface (4 lanes).

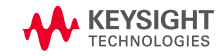

### **NDR Test Platform**

#### **TEST POINTS**

にバリン

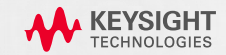

### **NDR Cable Test References**

#### LEVERAGING IEEE 802.3CK C2M

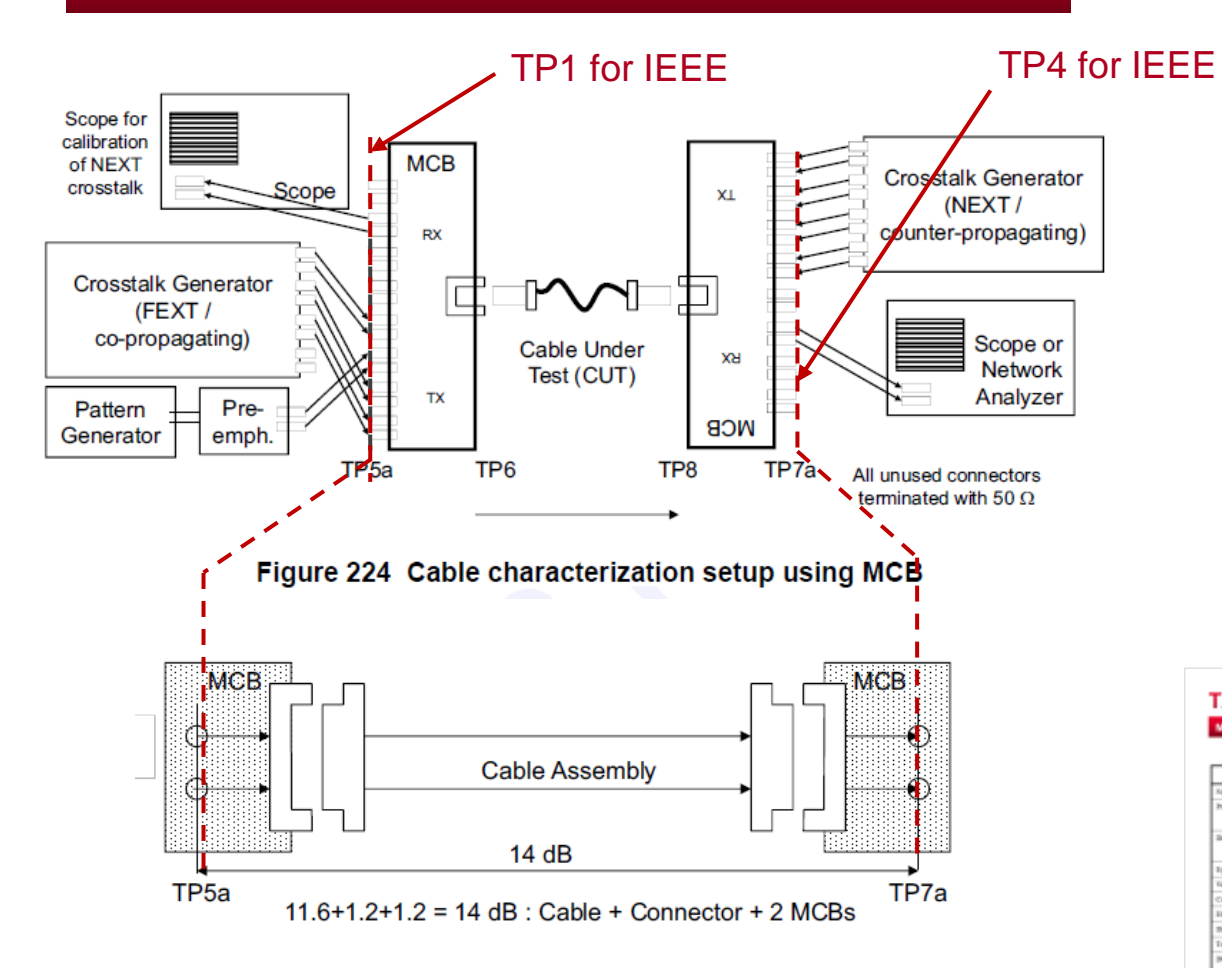

#### Cable output and input test procedures follow

- IEEE Annex 120G 3.2 (Module output test at TP4)
- IEEE Annex 120G 3.4 (Module input test at TP1)
  - Long & short channels

#### **MCB** characteristics follows

 IEEE Annex 162B (Test fixture for 100GBASE-CR1...400GAUI-4 C2M)

#### Notable differences

crosstalk amplitude (see <u>NEXT calibration slide</u>)

| MODULE OUTPUT (TP4)<br>Table 1200-3-Medule output                                                             | I characterist | ics at TP4        |      |                 | (TP1)                     | anon               |      |   |
|----------------------------------------------------------------------------------------------------|----------------|-------------------|------|-----------------|---------------------------|--------------------|------|---|
| Parameter                                                                                                    | Reprint 1      | Yalar             | THE  | ule stressed in | le 1295-19-Module stresse | d input parameters |      |   |
| Signaling on, each lase (scenical)                                                                            |                | 8128              | GBA  |                 | Farameter                 | Taler              | Take | 1 |
| Peak-to-peak AC common-mode with go (met)<br>Low-droppings, PCM <sub>LF</sub><br>Full-band, PCM <sub>ER</sub> | 1200.5.1       | 22                | 10   |                 | ini (hipit)               | 1                  | p    | 1 |
| Bitliemetial peak to peak enipsi veltage (nam)<br>Sheet mode<br>Losse mode                                    | 1300.84        |                   | 5    |                 | dd jiter                  | 3kir161-17         |      | - |
| Try legiticoust                                                                                               | 1290332        | 10                |      |                 | iii)                      | 12                 |      | 1 |
| Variand opt classes, VISC (mat)                                                                               | 1096332        | 10                | -00  |                 | 40                        | 12.5               |      | 1 |
| Common-mode to differential mode owner loss, RAI: (min)                                                       | 12903.13       | Tapation (1290-1) | - 69 |                 | ceak robus                | 640                | aV.  | - |
| Tillector etam ion, TBL (min)                                                                                 | 206333         | 84                | -60  |                 |                           |                    | -    | - |
| Differential terminetics minureth (met)                                                                       | 12963.13       |                   |      |                 |                           | 4.5                | P    | 1 |
| Transition time (min)                                                                                         | 12063-14       | 11                | pa.  |                 |                           |                    |      |   |
| IPC common-mode to have to have charged<br>tapped limit<br>Lower limit                                        | 12963.2.4      | 210               | ÷    |                 |                           |                    |      |   |

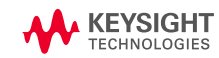

## **Host Compliance Testing**

#### IDENTICAL TO IEEE 802.3CK

TP7

TP8

Figure 94 Host compliance board test points

HCB PCB

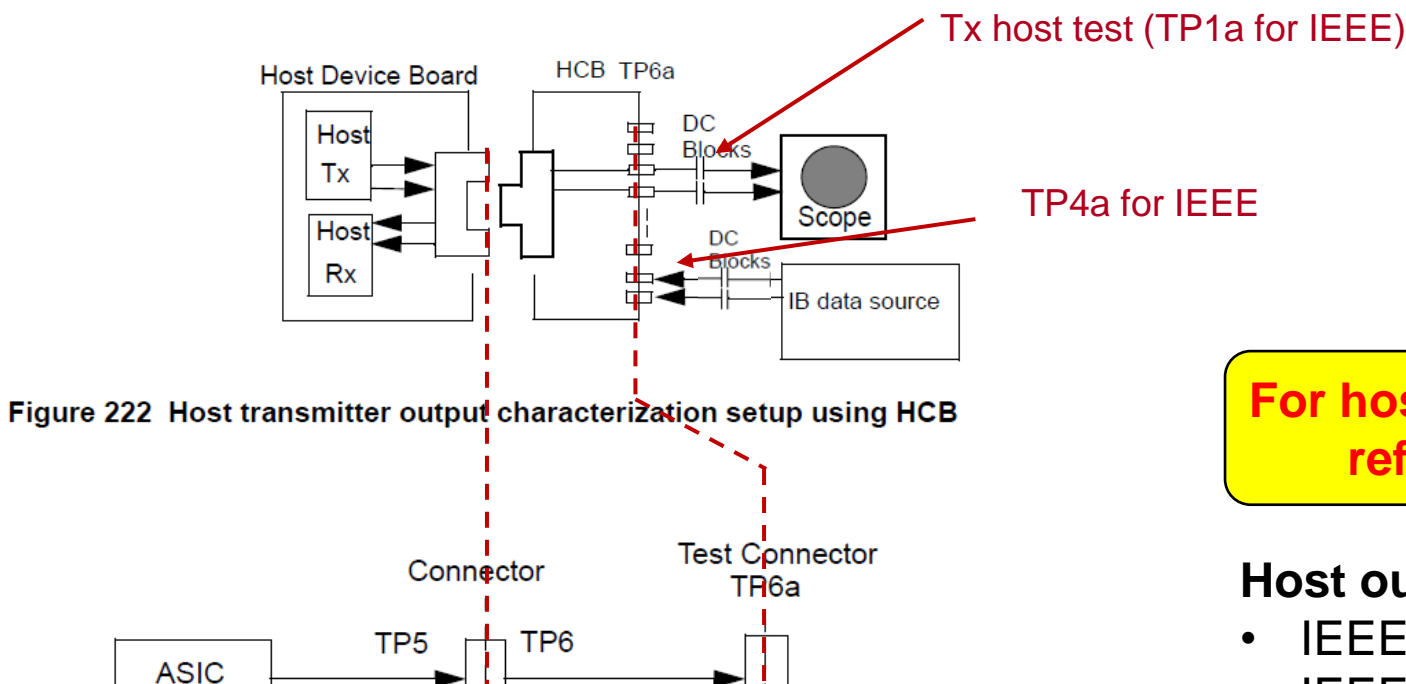

TP8a

The proposal is to make a separate document for host - Eye mask test (tbd by Nvidia) still open

For host compliance test procedures refer to a separate document

#### Host output and input test procedures follow

- IEEE Annex 120G 3.1 (Host output test at TP1a)
- IEEE Annex 120G 3.3 (Host input test at TP4a)

#### **HCB** characteristics follows

 IEEE Annex 162B (Test fixture for 100GBASE-CR1...400GAUI-4 C2M)

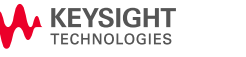

Host Board

### **NDR Test Platform**

#### EQUIPMENT

1. 50.22

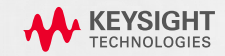

#### EQUIPMENT OVERVIEW (OPTIONS ON NEXT PAGES)

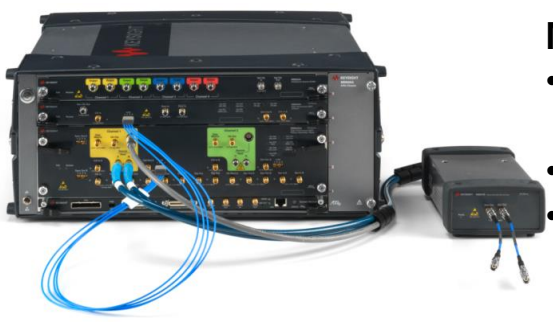

#### M8040A system

- M8045A pattern generator for victim lane generation
- M8046A error detector
- M8194/96A arbitrary waveform generator for aggressor channels

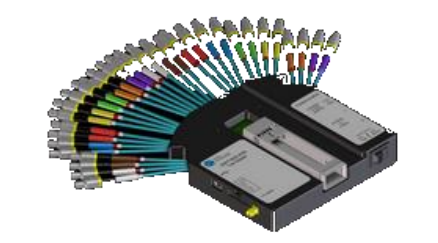

#### 2x Wilder Technologies MCB

- 2x **OSFP**-TPA1.85-MCB-R **or**
- 2 x QSFPDD-TPA1.85-MCB-R
  - OSFP, 1.85mm connector
  - CMIS control (on MCB or Aardvark)
  - Incl. power supply (16Watt)

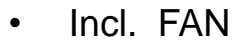

#### **1x Wilder Technologies HCB**

- 1x **OSFP**-TPA1.85-HCB-P or
- 1x QSFPDD-TPA1.85-HCB-P
  - 1.85mm connector

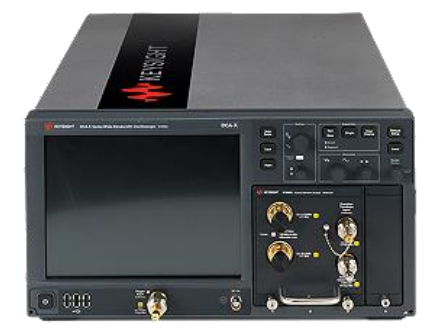

#### N1000A+N1060A

- Reference Rx for
  - Tx test at TP4
  - victim lane calibration at TP1

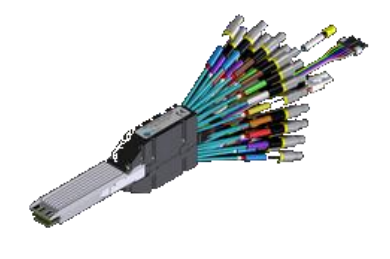

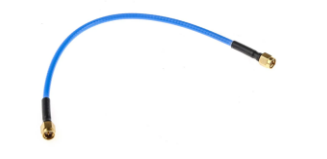

#### Cables & RF adapters

- 1.85mm Matched cable pairs for M8045A
- 2.4mm Matched cable pair M8196A

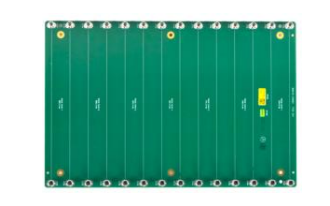

#### 1x ISI board

- Compliant with IEEE 8023.ck
- MTF+Trace
  - ~18.2dB @Nyquist,
  - C2M COM>3dB

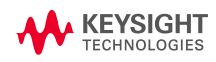

## **Equipment List**

#### **RECOMMENDED HW**

| Item # | Vendor      | Part Number        | Description                                                                                     | Options                                           | Qty    | Details                                                                 |
|--------|-------------|--------------------|-------------------------------------------------------------------------------------------------|---------------------------------------------------|--------|-------------------------------------------------------------------------|
| 1      | Keysight    | M8040A             | 5 slot AXIe chassis                                                                             | M8040A-BU2                                        | 1      | Chassis                                                                 |
| 2      | Keysight    | M8045A             | Pattern generator and clock module 64GBaud M8045A-G64/-0G2/-0G3/-0G4/-0P6/-801<br>802/-803      |                                                   | 1      | Signal source for pattern generator and jitter impairment               |
|        | Keysight    | M8057B             | Remote head                                                                                     |                                                   | 2      |                                                                         |
| 3      | Keysight    | M8046A             | Analyzer module 64GBaud                                                                         | M8046A-A64/-0A3/-0A4/-0A5/-0P3/-0P6/-<br>801/-802 | 1      | Error Detector                                                          |
| 4      | Keysight    | M8196A             | 4 Channel 92 GSa/s Arbitrary Waveform Generator                                                 | M8196A-001                                        | 1      | Aggressor lane generation                                               |
| 5      | Keysight    | N1000A +<br>N1060A | DCA-X Wide-Bandwidth Oscilloscope Mainframe +<br>N1060A Precision Waveform Analyzer             | N1000A-PLK/-STB<br>N1060A-050/-EVA/-264/-PTB/-JSA | 1<br>1 | For TX test and stressed signal calibration                             |
| 6      | Multilane   | ML4067             | Channel emulation board<br>or any other ISI trace compliant with IEEE 802.3ck.                  | -                                                 | 1      | For C2M long channel<br>calibration and testing                         |
| 7      | Wilder      | SP060x             | SP0603A for OSFP or SP0607A for QSFP-DD 112G<br>HCB Test Adapter                                | SP0603A/ SP0607A                                  | 1      | For Crosstalk calibration (TX & RX Tests)                               |
| 8      | Wilder      | SP060x             | SP0602A for OSFP or SP0606A for QSFP-DD 112G MCB Test Adapter incl. fan to cool down the device | SP0602A/ SP0606A                                  | 2      | Module Compliance Board for<br>active cable testing                     |
| 9      | Keysight    | M8196A-810         | Matched Cable Pair for M8196A AWG, 2.4 mm                                                       | -                                                 | 4      | From AWG Output to MCB                                                  |
| 10     | Keysight    | M8045A-801         | Short Cable 1.85 mm (m) to 1.85 mm (m), 0.15 m, absolute matching 699 ps +- 1 ps                | -                                                 | 8      | 2 for BERT Remote Heads;<br>2 for MCB to ED;<br>2 from ISI Board to MCB |
| 11     | Total Phase | TP240141           | Aardvark I2C/ SPI Host adapter                                                                  | -                                                 | 1      | Require additional jumper cables.                                       |

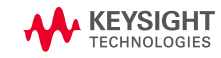

## **Equipment List**

### LAPTOP & SW

| ltem # | Vendor                   | Part Number | Description                                                                                                    | Revision  | Details                                              |
|--------|--------------------------|-------------|----------------------------------------------------------------------------------------------------|-----------|------------------------------------------------------|
|        |                          |             | Laptop with at least 3 UBS ports (USB hub possible), Windows 10, 64bits and valid license for the SW products listed below |           | Use Keysight demo laptop                             |
| 12     | Keysight                 | FlexDCA     |                                                                                                    | 06.92.13  | Beta version used                                    |
| 13     | Keysight                 | M8070B      | System software for M8000 series of BER test solutions                                                                     | 9.0       |                                                      |
| 14     | Keysight                 | M8070EDAB   | Error Distribution Analysis Package for M8000 Series BER Test Solutions                                                    | 1.8.160.2 | for FLR estimation using M8046A error analyzer       |
| 15     | Keysight                 | M8070ADVB   | Advanced Measurement Package for M8000 Series BER Test Solutions                                                           | 1.8.160.2 | For automated jitter tolerance test                  |
| 16     | Keysight<br>Technologies | N1091CKCA   | DCA TX test application for IEEE802.3ck                                                                                    | 1.19.9038 | Automation TX test for C2M at TP4; Beta version used |
| 17     | Keysight<br>Technologies | M8091CKPA   | RX conformance test application for IEEE 802.3ck Rev. 2.50.8                                                               | 2.50.8    | Automation RX test for C2M Input at TP1              |

#### ALTERNATIVE EQUIPMENT

| Item # | Vendor      | Part Number | Description                                                         | Revision | Details                                                                                                    |
|--------|-------------|-------------|---------------------------------------------------------------------|----------|----------------------------------------------------------------------------------------------------|
| 1      | Any vendors | N.A         | 2x 100MHz Low Pass filter                                           |          | For Low-frequency peak-to-peak AC common mode test<br>Example: <u>https://www.fairviewmicrowave.com/low-pass-filter-dc-100-</u><br><u>mhz-sma-female-connectors-fmfl019-p.aspx</u> |
| 2      | Any vendors |             | Matched Cable <b>Pair</b> for MCB loopback (see this <u>slide</u> ) |          | from AWG Output to MCB. Can be skipped if the active cable offers local loopback capabilities (mandatory for IEEE 802.3ck)                                                         |
| 3      | Any vendors |             | 50 ohm termination 1.85mm                                           |          | For MCB                                                                                                    |

## **Setup Configuration**

#### AEC Testing for TX and RX

- M8045A & M8196A as Reference Transmitters
- M8046A as Bit Error Detector
- N1000A + N1060A as Reference Receiver
- Wilder MCB as Mated Test Fixture\*
   \*Keysight part number SP0602A for OSFP or SP0606A for QSFP-DD 112G
- ISI Board as "host channel"
- AEC Cable or AOC Device Under Test
- M8045A-801 Short Cable 1.85mm
- M8045A-802 Matched Cable Pairs
- M8196A-810 Matched Cable Pair for M8196A AWG, 2.4 mm

#### Notes:

- Counter-propagating channels (leading to near-end crosstalk) come from the AWG and are connected directly to MCB#2
- · The second PG is used as victim lane for Tx test

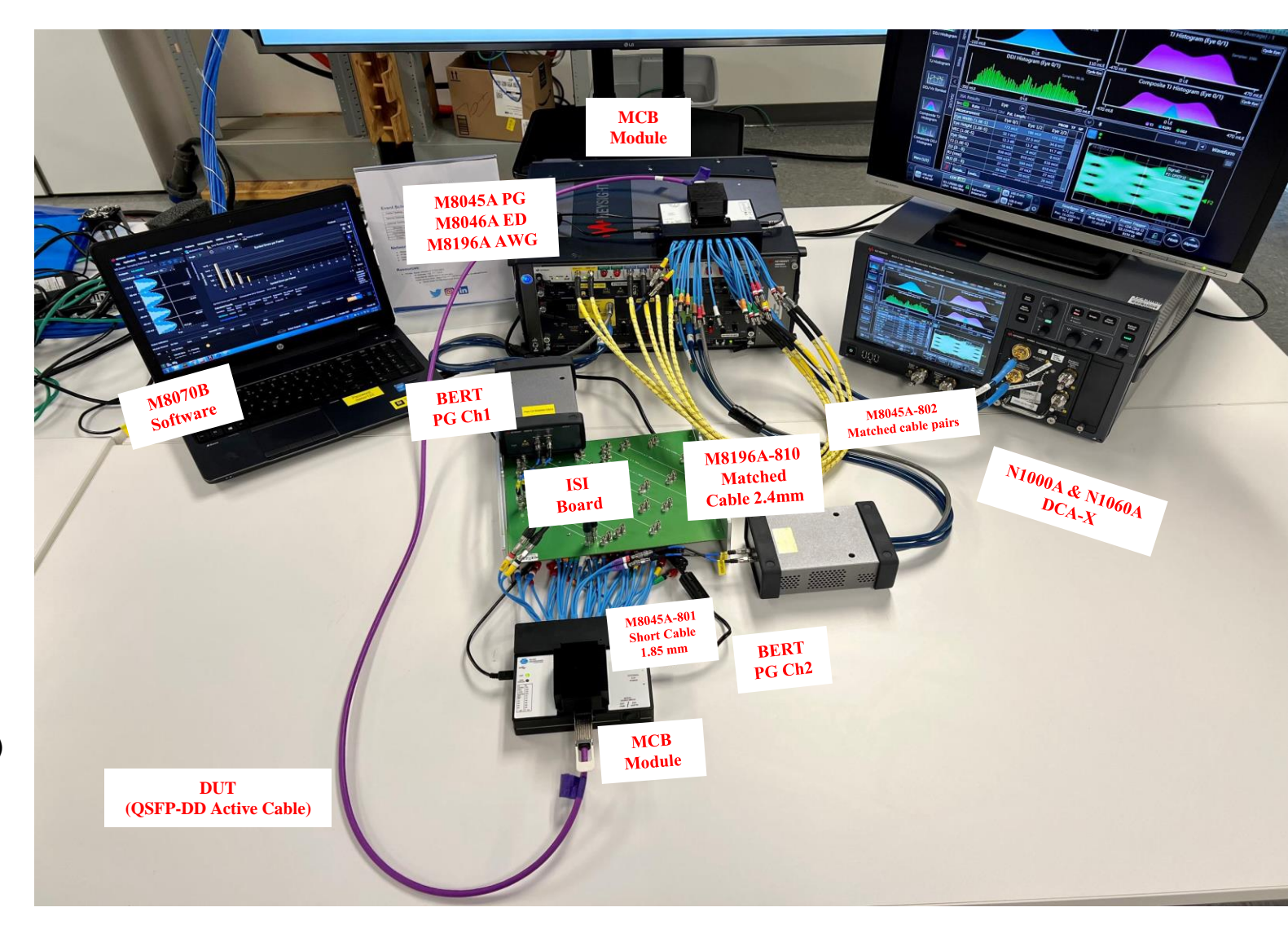

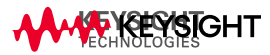

### **NDR Test Platform**

DUT CONFIGURATION

107

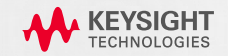

### **NDR Cable configuration**

#### **RECOMMENDED BUT OPTIONAL**

**Note:** Following steps are recommended for DUTs that don't automatically turn on high power mode during testing; Programmed DUT may skip these steps; User are free to choose own I2C/SPI adapter from MCB supplier & its software for programming the DUT, to achieve the same goal; Below steps are done using Aardvark I2C/SPI adapter;

- 1. Tools needed for the DUT configuration:
  - Aardvark I2C/SPI Host adapter
  - Total Phase Installer exe file
  - Jumper cable
  - MCB
- 2. Preparation before config
  - Follow the <u>quick start guide</u> instructions to install the USB driver & Control Center SW
  - Once completed, launch the "Total Phase Control Center"

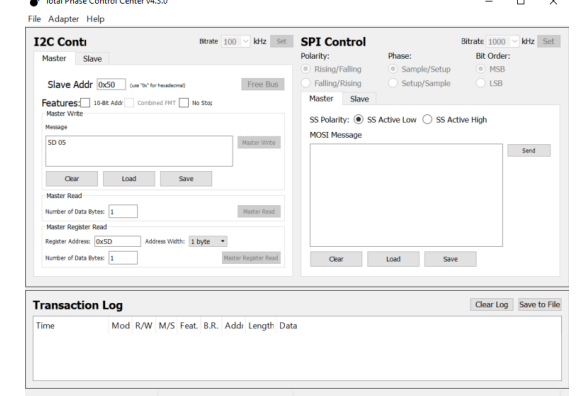

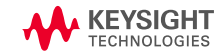

### **NDR Cable configuration**

#### **RECOMMENDED BUT OPTIONAL**

- 3. Connect MCB (preferred vendor: Wilder Technologies) with Aardvark I2C/SPI Host adapter using Jumper cable
  - Connection diagram in below

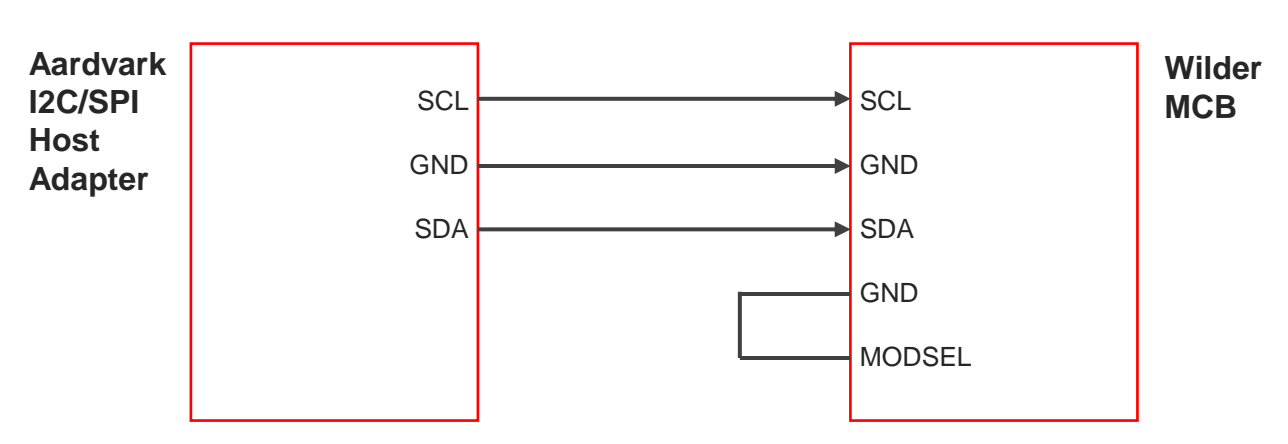

4. Insert the DUT into MCB and power on

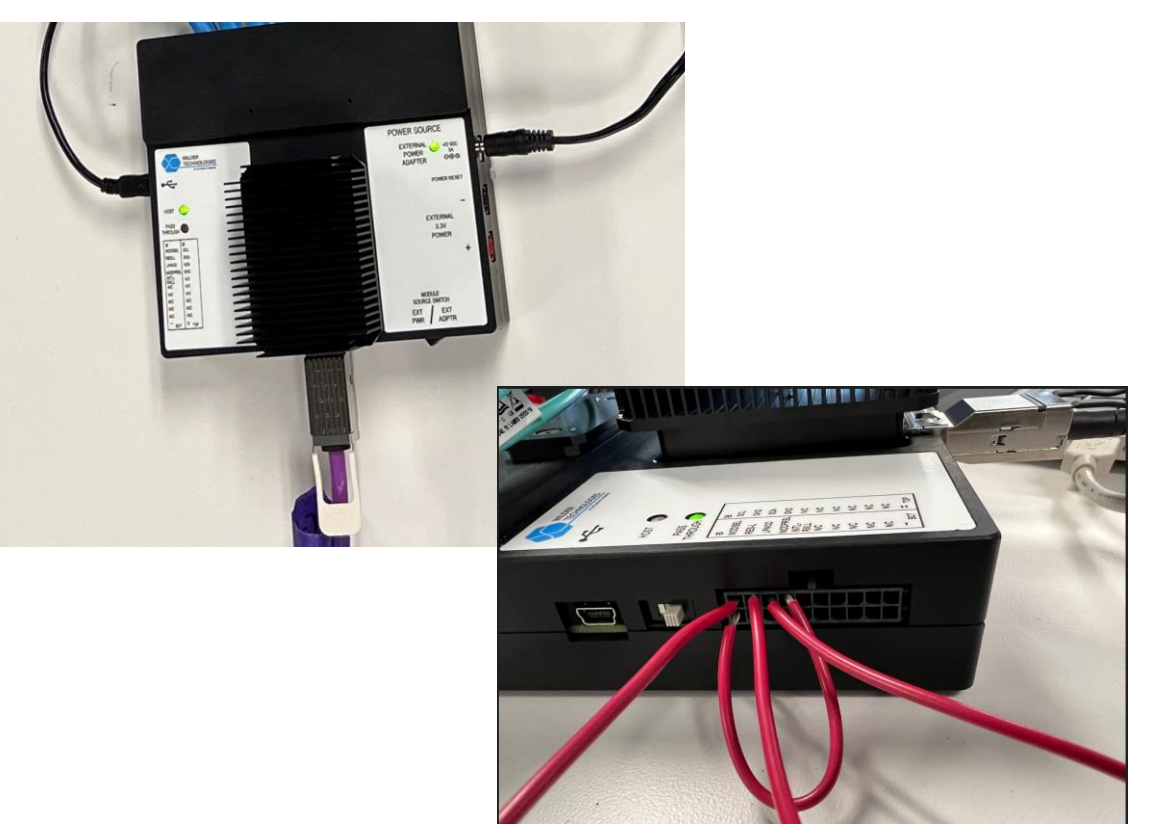

### **NDR Cable configuration**

#### **RECOMMENDED BUT OPTIONAL**

- 5. On the Total Phase Launch Control, connect to DUT by pressing Master Read button
- 6. Insert "5D 05" (high power mode) into message and click Master Write button
- 7. Click Master Register Read button and read from transaction log to ensure this has been written into it
  - Note: configuration on the DUT need to done on each end of the cable

| 💣 Total Phase Control Center v4.3.0 - 🗆 🗙<br>File Adapter Help                                                                                                    | Published                                                                                                    | Rev 5.0                                                                                                    |
|----------------------------------------------------------------------------------------------------|----------------------------------------------------------------------------------------------------|----------------------------------------------------------------------------------------------------|
| I2C Control       Bit rate       Div       Pit       Pit rate       Refer       Refer | Re<br>Abstract: This document defines the Common<br>by pluggable or on-board modules, such as e.g.<br>as by future module developments with host<br>interface. This specification is targeted for sys<br>compliant modules. | <b>ex</b> 5.0 May 8, 2021<br>Management Interface Specification (CMIS), which may be used<br>g. QSFP Double Density (QSFP-DD), OSFP, COBO, QSFP, as well<br>to module management communication based on a two-wire<br>stems manufacturers, system integrators, and suppliers of CMIS |

## **Cable Output Test Procedure**

### CONNECTION

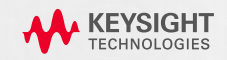

### **Active Cable Test Configuration**

#### VICTIM & AGGRESSOR LANES

### 1. Choose your test lane. E.g. TX1 to RX1

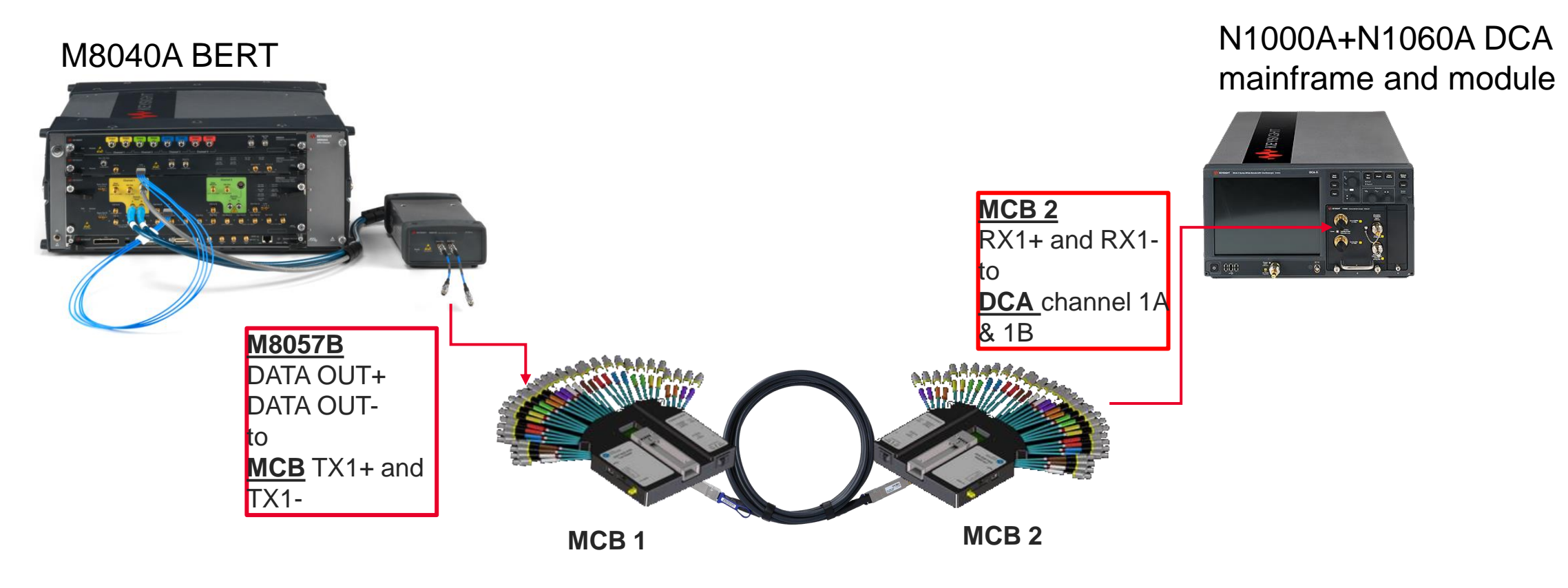

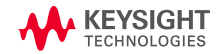

### **Active Cable Test Configuration**

#### VICTIM & AGGRESSOR LANES

2. Connect Co-prop FEXT Aggressor from M8075B set #2 to MCB TX2 lane

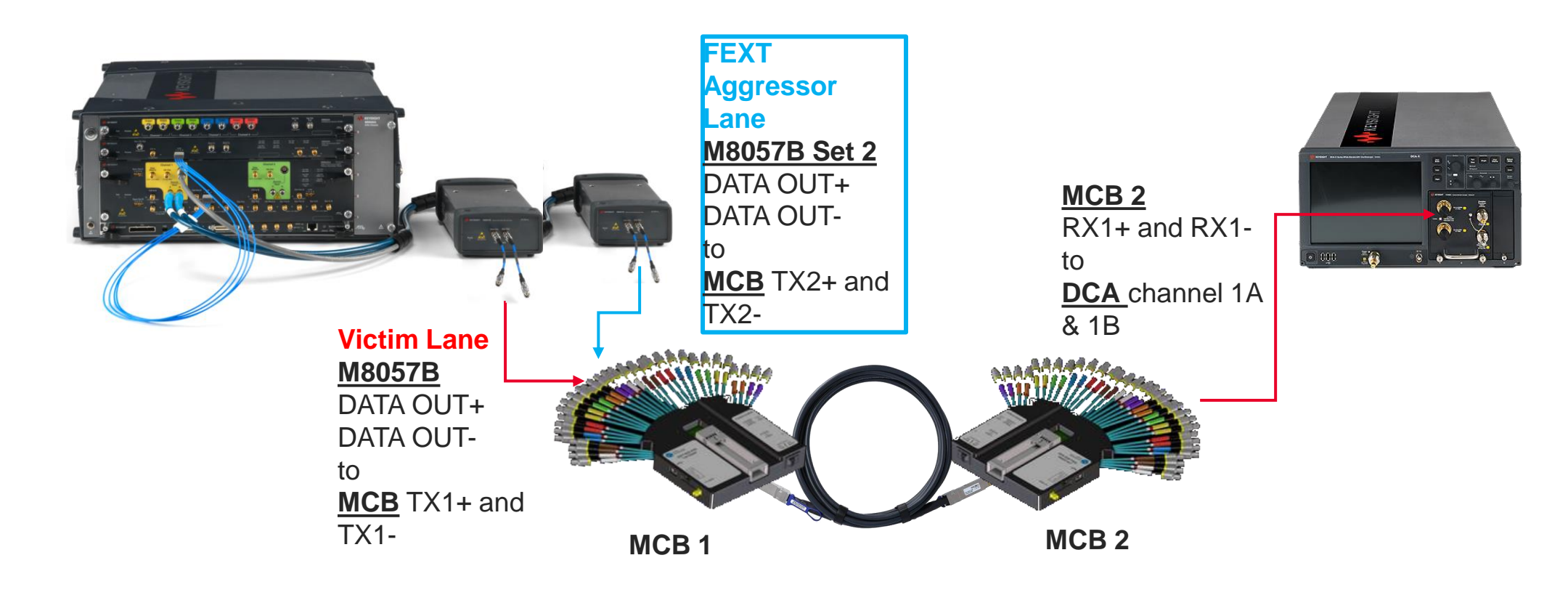

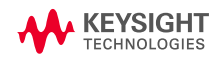

## **Active Cable Test Configuration**

#### VICTIM & AGGRESSOR LANES

- **3**. Connect Counter-prop FEXT Aggressor from AWG to MCB 2.
  - See <u>near-end aggressor (NEXT) calibration slide</u> for counter-propagating channel calibration
  - Note: Alternative method to use the loopback connection (see next slide), to fill up rest of the open ports of MCB 1 & MCB2

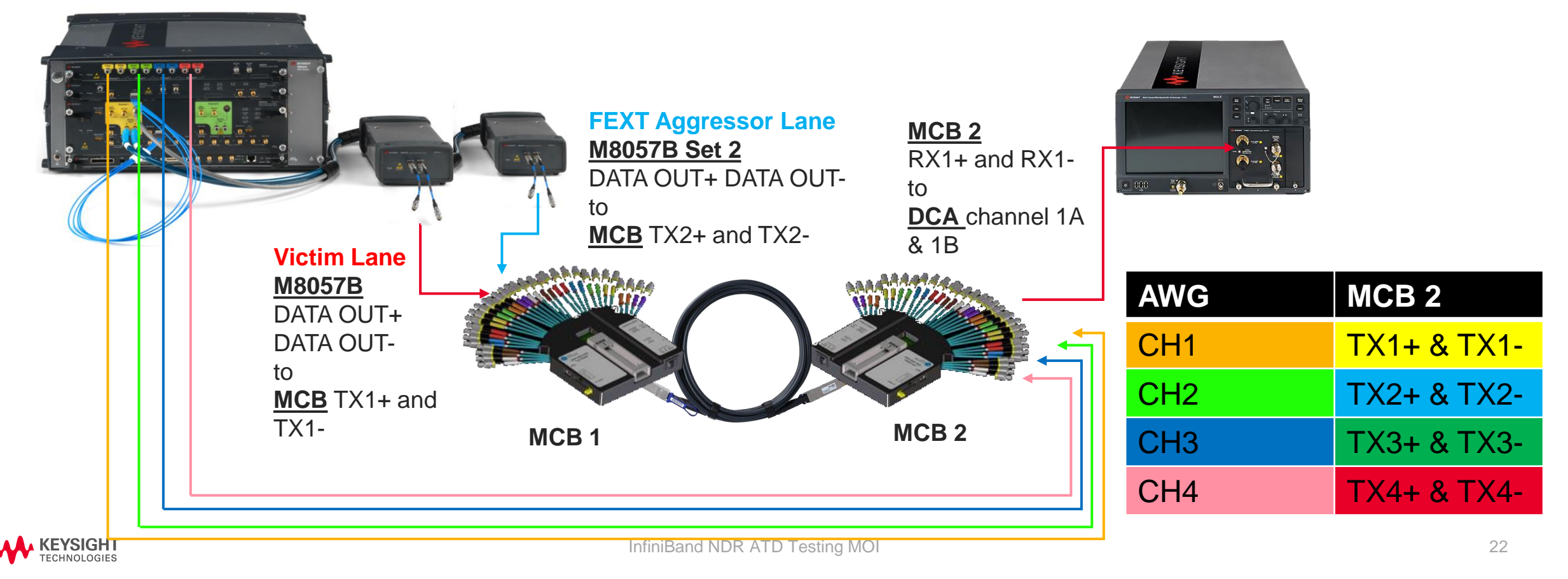

### **Loopback Connection Concept**

#### USING CMIS LOCAL LOOPBACK AND PRBS GENERATORS

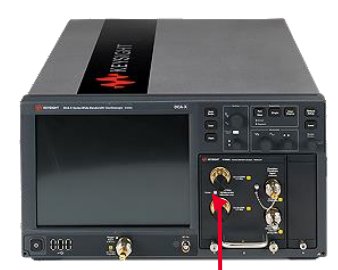

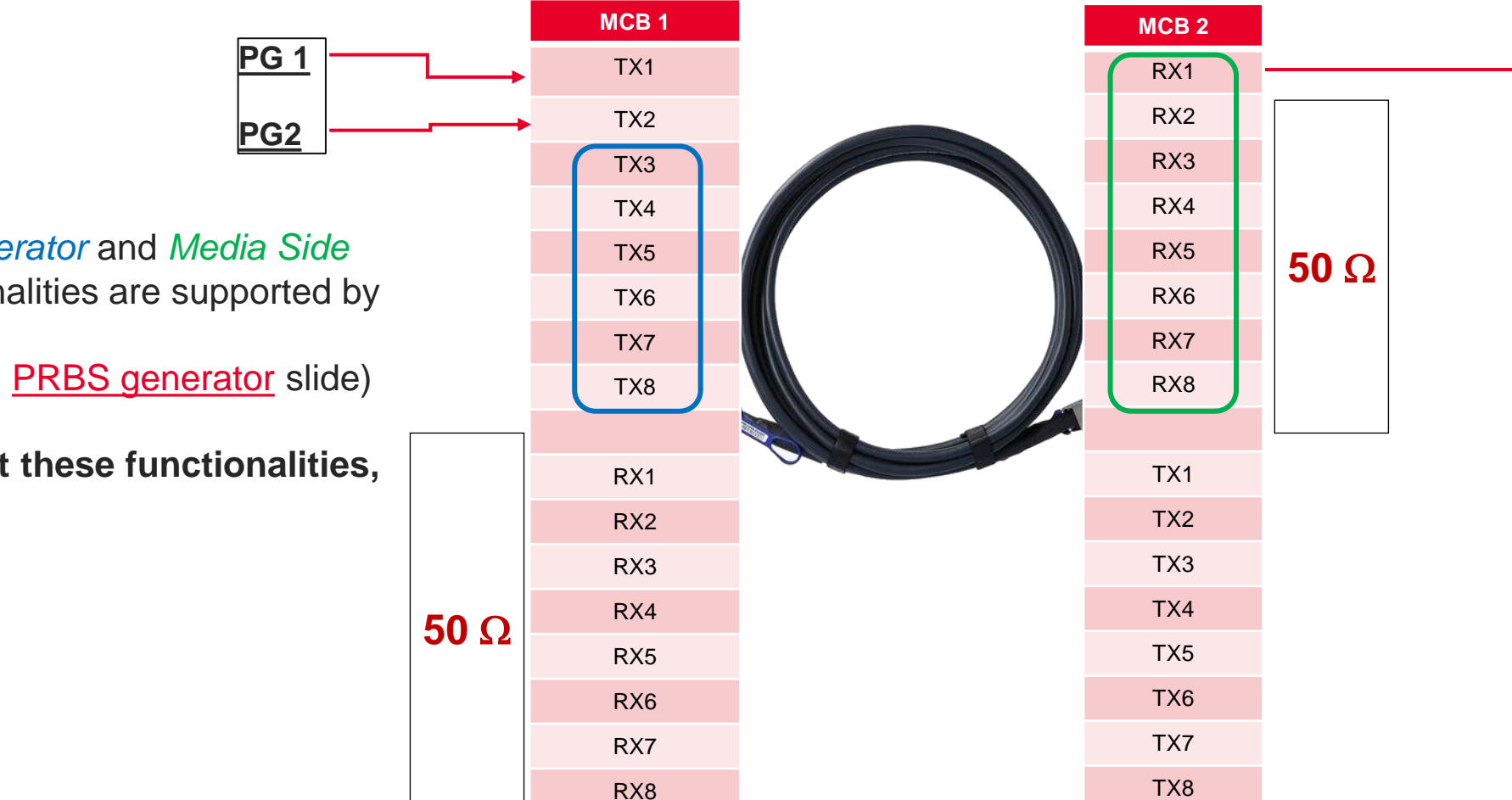

Check if the PRBS generator and Media Side *Input Loopback* functionalities are supported by the DUT (see <u>loopback</u> slide and <u>PRBS generator</u> slide)

If DUT doesn't support these functionalities, go to the next slide

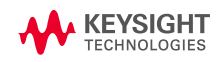

## Loopback Connection Concept

#### WITH CABLES

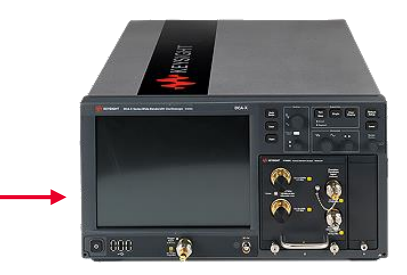

|                             | -    | MCB 1 |   | MCB 2 |                                         |
|-----------------------------|------|-------|---|-------|-----------------------------------------|
| PG 1                        |      | TX1   |   | RX1   |                                         |
| PG2                         |      | TX2   |   | RX2   |                                         |
|                             |      | TX3   |   | RX3   | <b>→</b> 50 Ω                           |
|                             |      | TX4   |   | RX4   |                                         |
|                             |      | TX5   |   | RX5   |                                         |
|                             |      | TX6   |   | RX6   |                                         |
|                             |      | TX7   |   | RX7   | <b>50</b> O                             |
|                             |      | TX8   |   | RX8   |                                         |
|                             |      |       |   |       |                                         |
|                             |      | RX1   | • | TX1   | • · · · · · · · · · · · · · · · · · · · |
| Direct signal from          |      | RX2   | • | TX2   | •                                       |
|                             |      | RX3   | • | TX3   |                                         |
| Daisy-chaining for 4 lanes  |      | RX4   | < | TX4   |                                         |
| Deiev chaining for 9 Januar |      | RX5   |   | TX5   |                                         |
|                             |      | RX6   |   | TX6   | ←↓↓↓                                    |
| r                           |      | RX7   |   | TX7   | <b>←</b>                                |
|                             | 50 Ω | RX8   |   | TX8   | <-+                                     |

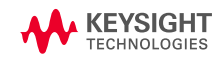

### **Cable Output Test Procedure**

ACTIVE CABLE TESTING

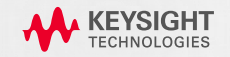

#### LEVERAGE TEST SPECS FROM IEEE802.3CK 120G3.2 C2M, MODULE OUTPUT TEST

**Note:** Below tests are conducted using N1091CKCA DCA TX Test application.

### 1. Peak-to-peak AC common-mode voltage test (VCMPP)

- VCMPP-LF max limit at 32 mV
- o VCMPP-FB max limit at 80mV

### Using N1091CKCA IEEE802.3ck TX test app

o In the app, select Peak-to-peak AC common-mode voltage (Low Frequency & Full-band) test to run.

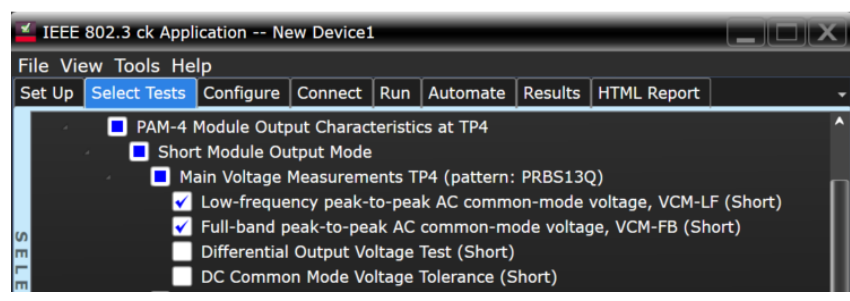

- Note: Due Equivalent Time Sampling scope aliasing on the noise spectrum, DCA will provides the measurement on the full band with internal hardware filters (no additional filter is needed ).
- Note: App will measure using 10E-5 of probability
- **Note:** For peak-to-peak AC common mode (Low Frequency), additional 2x of 100MHz LP filter will be needed.

#### LEVERAGE TEST SPECS FROM IEEE802.3CK 120G3.2 C2M, MODULE OUTPUT TEST

Differential Output Voltage test (short mode max limit: 600mV, long mode max limit: 845mV) & DC common-mode voltage tolerance (spec limit range: -0.35 to 2.85V)

### Using N1091CKCA IEEE802.3ck TX test app

o In the app, select Differential output voltage test & DC common-mode voltage tolerance test to run.

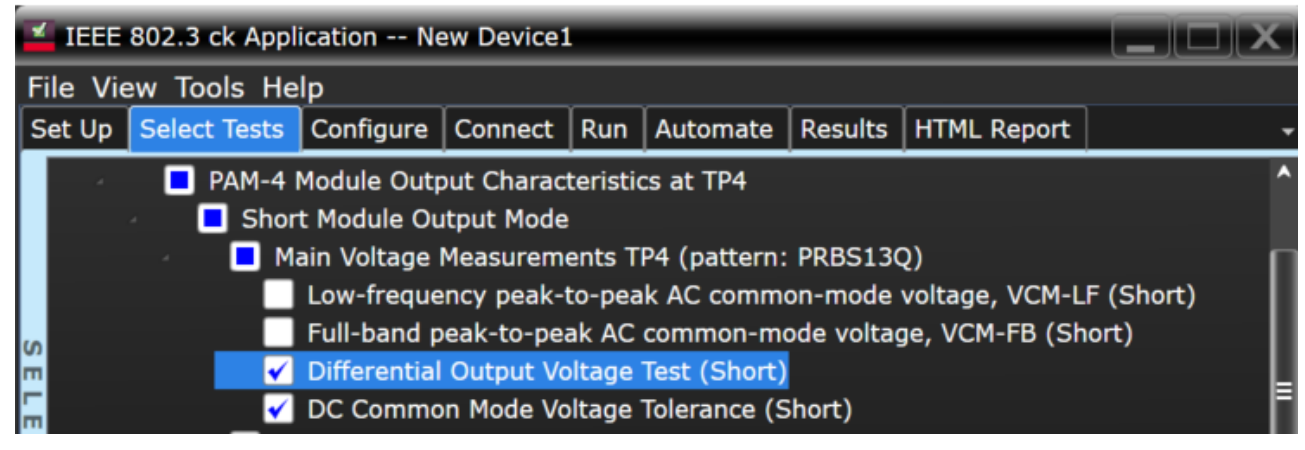

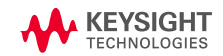

#### LEVERAGE TEST SPECS FROM IEEE802.3CK 120G3.2 C2M, MODULE OUTPUT TEST

### **3.** Transition time measurement (min spec limit: 8.5 ps)

#### Using N1091CKCA IEEE802.3ck TX test app

- Select transition test measurement test
  - Run rise-time and fall-time test
  - Note: Observed through a fourth-order Bessel-Thomson low-pass response with a 3dB bandwidth of 40GHz; Done
    internally using time-equivalent hardware filter

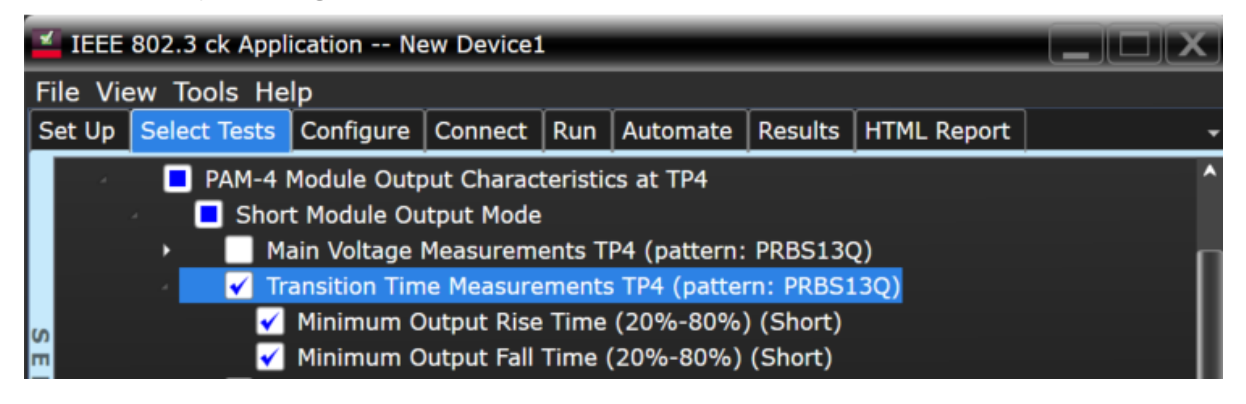

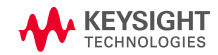

#### LEVERAGE TEST SPECS FROM IEEE802.3CK 120G3.2 C2M, MODULE OUTPUT TEST

Before run EH and VEC test, **recommended** to find the optimal eye opening (gdc and gdc2 of CTLE) using Auto-tune utility tool by N1091CKCA.

- On the N1091CKCA IEEE802.3ck TX test app, run the auto-tune test for Near-end and Far-end (short and long mode)
  - o Recommended to use default configuration settings to run Auto-tune and let app do the rest
  - OR select to run all the CTLE option. It takes approx. 40 mins for one auto-tune test, total 4 tests (Near-End short & long, Far-end short and long) will be approx. 160 mins. User can choose to reduce the searching range to minimize the time consume (only use this if you know what is the best range for your DUT, otherwise you could miss other option of CTLE combinations)
  - o Note: During the auto-tune, app will add the respective insertion loss file for near-end and far end tests

| IEEE 802.3 ck Application New Device1                                                                                                    | IEEE 802.3 ck Application New Device1 File View Tools Help                                                                                                    | Parameter                                  | Limits to meet for Autotune utility                         |  |
|----------------------------------------------------------------------------------------------------|----------------------------------------------------------------------------------------------------|--------------------------------------------|-------------------------------------------------------------|--|
| File View Tools Help Set Up Select Tests Configure Connect Run Automate Results HTML Report                                                                         | Set Up Select Tests Configure Connect Run Automate Results HTML Report Mode: Compliance Debug Utilities COM tool settings COM tool setting |                                            | test to report optimal eye opening                          |  |
| PAM4 IEEE Tests     PAM-4 Transmitter Characteristics at TP0v                                                                                                    | Search using COURCE STATES and States States | Eye Height                                 | 15mV (min)                                                  |  |
| <ul> <li>PAM-4 Host Output Characteristics at TP1a</li> <li>PAM-4 Module Output Characteristics at TP4</li> </ul>                                                   | Start value for gDC CTLE auto-tune (-2dB)<br>Stop value for gDC CTLE auto-tune (-11dB)<br>Start value for gDC2 CTLE auto-tune (0dB)<br>Stop value for gDC2 CTLE auto-tune (-3dB)                                                                                                    | VEC                                        | 12dB (max)                                                  |  |
| Vtilities     Auto-tune CTLE,DFE Eye Opening TP1a     ✓ Auto-tune Near-end CTLE Eye Opening TP4 (Short)                                                             | Start value for Near-end gDC CTLE auto-tune (Short) (5:dB)<br>Stop value for Near-end gDC CTLE auto-tune (Short) (5:dB)<br>Start value for Near-end gDC2 CTLE auto-tune (Short) (0:dB)<br>Stop value for Near-end gDC2 CTLE auto-tune (Long) (-1:dB)<br>Start value for Near-end gDC2 CTLE auto-tune (Long) (-1:dB)<br>Start value for Near-end gDC2 CTLE auto-tune (Long) (-3:dB)<br>Start value for Near-end gDC2 CTLE auto-tune (Long) (-2:dB)<br>Start value for Near-end gDC2 CTLE auto-tune (Long) (-2:dB)<br>Start value for Near-end gDC2 CTLE auto-tune (Short) (-2:dB)                                                                                                    | *App will not repo<br>limit, even it is op | ort result if failed to meet the above<br>bened eyes signal |  |
| Auto-tune Near-end CTLE Eye Opening TP4 (Long)<br>Auto-tune Far-end CTLE Eye Opening TP4 (Short)<br>Auto-tune Far-end CTLE Eye Opening TP4 (Long)<br>InfiniBand NDR | Stop value for Far-end gDC CTLE auto-tune (Short) (-9dB)<br>Stat value for Far-end gDC2 CTLE auto-tune (Short) (-1dB)<br>Stop value for Far-end gDC2 CTLE auto-tune (Short) (-3dB)<br>Stat value for Far-end gDC CTLE auto-tune (Long) (-2dB)<br>Stop value for Far-end gDC CTLE auto-tune (Long) (-9dB)<br>Stat value for Far-end gDC CTLE auto-tune (Long) (-1dB)<br>Stat value for Far-end gDC2 CTLE auto-tune (Long) (-3dB)                                                                                                    |                                            | 30                                                          |  |

#### LEVERAGE TEST SPECS FROM IEEE802.3CK 120G3.2 C2M, MODULE OUTPUT TEST

**4.** Near-end Eye Height (min 15mV; short/long mode)

Using N1091CKCA IEEE802.3ck TX test app

- o Select Near-end Eye Height test and run the test
  - For the short mode, app will include Zp=0 insertion loss file for measurement
  - For the long mode, app will include Zp=80 insertion loss file for measurement
- 5. Near-end VEC (max 12dB; short/long mode)

### Using N1091CKCA IEEE802.3ck TX test app

o Select Near-end Eye Height test and run the test

- For the short mode, app will include Zp=0 insertion loss file for measurement
- For the long mode, app will include Zp=80 insertion loss file for measurement

| Table 120G–5—PCB len | ngth for module | output measurements  |
|----------------------|-----------------|----------------------|
|                      | .g              | e alpar measurements |

| Module output mode | Host channel type | PCB length, $z_p$ (mm) |
|--------------------|-------------------|------------------------|
| Short              | near-end          | 0                      |
| Short              | far-end           | 133                    |
| Long               | near-end          | 80                     |
| Long               | far-end           | 244.7                  |

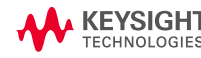

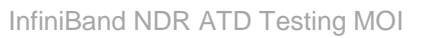

| IEEE 802.3 ck Application New Device1 |                                       |              |              |          |               |           |                |     |  |  |
|---------------------------------------|---------------------------------------|--------------|--------------|----------|---------------|-----------|----------------|-----|--|--|
| File Vi                               | ew Tools He                           | lp           |              |          |               |           |                |     |  |  |
| Set Up                                | Select Tests                          | Configure    | Connect      | Run      | Automate      | Results   | HTML Report    |     |  |  |
|                                       | PAM-4                                 | Module Out;  | out Charac   | teristic | s at TP4      |           |                |     |  |  |
|                                       | 🕗 🌗 📃 Shor                            | t Module Ou  | itput Mode   |          |               |           |                |     |  |  |
|                                       | 🔶 🕨 🚺 M                               | ain Voltage  | Measurem     | ents T   | P4 (pattern:  | PRBS130   | 2)             |     |  |  |
|                                       | 🔰 🕨 🔜 Tr                              | ansition Tim | ne Measure   | ements   | s TP4 (patter | rn: PRBS1 | L3Q)           |     |  |  |
| S                                     | 🕘 🔁 Si                                | gnaling Rate | e and Eye I  | Mask I   | Measuremen    | ts TP4 (p | attern: PRBS13 | 3Q) |  |  |
| m                                     |                                       | Signaling R  | ate (Short   | :)       |               |           |                |     |  |  |
| 🖬 🚽 Near-end Eye Height (Short)       |                                       |              |              |          |               |           |                |     |  |  |
| C                                     | Near-end Vertical Eye Closure (Short) |              |              |          |               |           |                |     |  |  |
| 7                                     | Far-end Eye Height (Short)            |              |              |          |               |           |                |     |  |  |
| TE                                    |                                       | Far-end Ve   | rtical Eye ( | Closure  | e (Short)     |           |                |     |  |  |
|                                       |                                       |              |              |          |               |           |                |     |  |  |

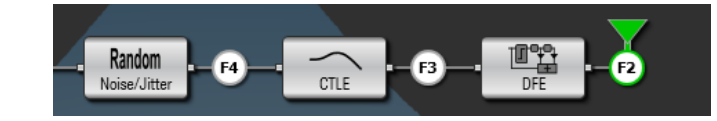

| IEEE 802.3 ck Application New Device1                                                                                                    |              |           |         |     |          |         |             |
|----------------------------------------------------------------------------------------------------|--------------|-----------|---------|-----|----------|---------|-------------|
| File Vi                                                                                                    | ew Tools He  | lp        |         |     |          |         |             |
| Set Up                                                                                                    | Select Tests | Configure | Connect | Run | Automate | Results | HTML Report |
| Set Up       Select Tests       Configure       Connect       Run       Automate       Results       HTML Report         PAM-4       Module       PAM-4       Module       PAM-4       Module       PAM-4         Main       Short Module       Main       Module       PAM-4       PAM-4         Main       Main       Main       Main       PAM-4       PAM-4         Main       Main       Main       Pameria       Pameria       Pameria         Main       Main       Main       Pameria       Pameria       Pameria         Main       Main       Pameria       Pameria       Pameria       Pameria         Main       Signaling Rate and Eye Mask Measurements       TP4 (pattern: PRBS13Q)       Signaling Rate (Short)         Mar-end       Signaling Rate (Short)       Par-end Eye Height (Short)       Par-end Eye Height (Short)         Far-end       Vertical Eye Closure (Short)       Far-end Vertical Eye Closure (Short)       Pameria |              |           |         |     |          |         |             |

#### LEVERAGE TEST SPECS FROM IEEE802.3CK 120G3.2 C2M, MODULE OUTPUT TEST

6. Far-end Eye Height (min 15mV; short/long mode)

Using N1091CKCA IEEE802.3ck TX test app

- Select Far-end Eye Height test and run the test
  - For the short mode, app will include Zp=133 insertion loss file for measurement
  - For the long mode, app will include Zp=244.7 insertion loss file for measurement

### 7. Far-end VEC (max 12dB; short/long mode)

### Using N1091CKCA IEEE802.3ck TX test app

- o Select Far-end Eye Height test and run the test
  - For the short mode, app will include Zp=133 insertion loss file for measurement
  - For the long mode, app will include Zp=244.7 insertion loss file for measurement

| Table 120G–5—PCB | length for module | e output measurements |
|------------------|-------------------|-----------------------|
|------------------|-------------------|-----------------------|

| Module output mode | Host channel type | PCB length, $z_p$ (mm) |
|--------------------|-------------------|------------------------|
| Short              | near-end          | 0                      |
| Short              | far-end           | 133                    |
| Long               | near-end          | 80                     |
| Long               | far-end           | 244.7                  |

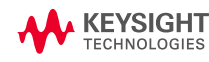

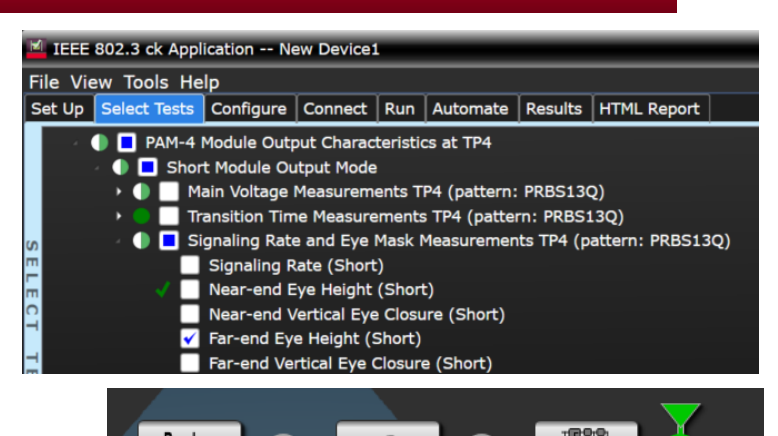

Noise/Jitter

| IEEE 802.3 ck Application New Device1 |               |              |         |               |           |                |    |
|---------------------------------------|---------------|--------------|---------|---------------|-----------|----------------|----|
| File View Tools He                    | lp            |              |         |               |           |                |    |
| Set Up Select Tests                   | Configure     | Connect      | Run     | Automate      | Results   | HTML Report    |    |
| - 🌔 🗖 PAM-4                           | Module Outp   | out Charac   | teristi | s at TP4      |           |                |    |
| 🕖 🛑 🗖 Shor                            | t Module Ou   | itput Mode   |         |               |           |                |    |
| > 🌒 🗌 М                               | ain Voltage I | Measurem     | ents T  | P4 (pattern:  | PRBS130   | 2)             |    |
| 🛛 🔶 🔵 Tr                              | ansition Tim  | e Measure    | ments   | s TP4 (patter | m: PRBS1  | L3Q)           |    |
| ဖာ 🚽 🚺 🗖 Si                           | gnaling Rate  | e and Eye I  | Mask I  | Measuremen    | ts TP4 (p | attern: PRBS13 | Q) |
| <u> </u>                              | Signaling R   | ate (Short   | )       |               |           |                |    |
| 🖬 🛛 🚽 📃 Near-end Eye Height (Short)   |               |              |         |               |           |                |    |
| Near-end Vertical Eye Closure (Short) |               |              |         |               |           |                |    |
|                                       | Far-end Ey    | e Height (S  | Short)  |               |           |                |    |
| <b>≓</b>                              | Far-end Ve    | rtical Eye ( | Closur  | e (Short)     |           |                |    |

# **Cable Input test procedure**

### OVERVIEW

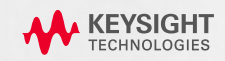

### **Cable Test- Rx test**

#### PRINCIPLE

- Stress input test & Jitter tolerance test
  - BER & FLR (Frame Loss Ratio)
  - Calibrated stress signal
  - Sinusoidal **jitter** amplitude & frequency tested according to a test template

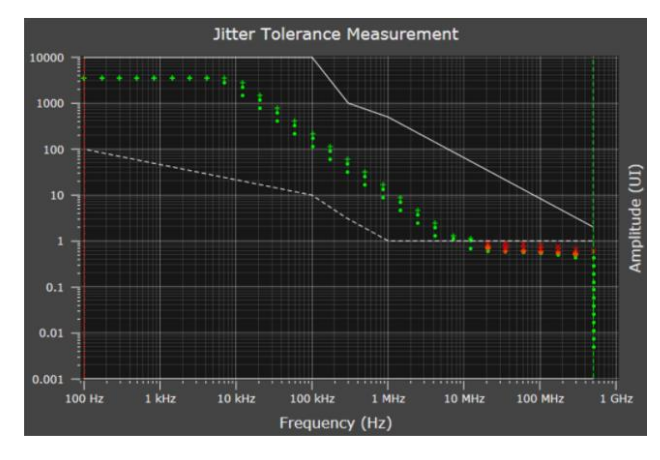

- Input voltage tolerance test
  - Vary Tx amplitude

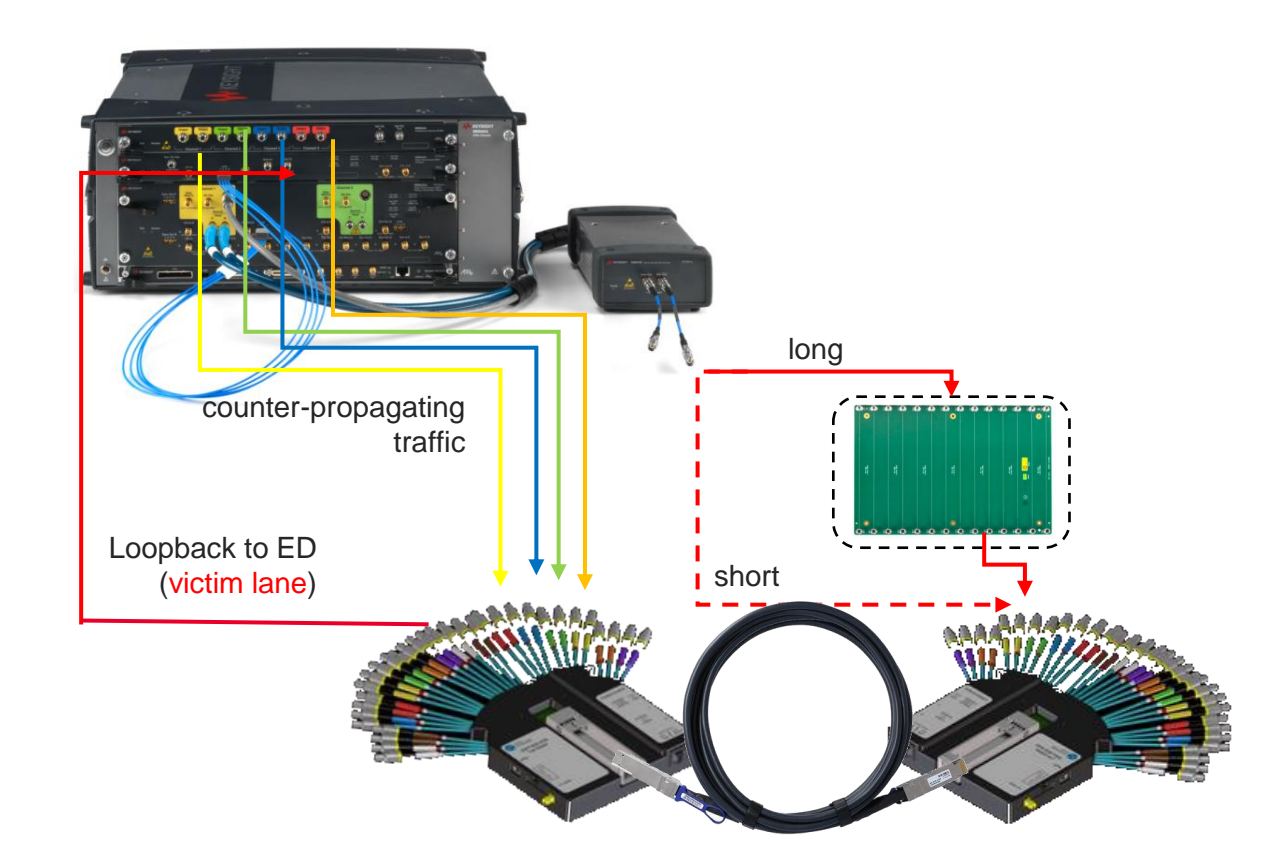

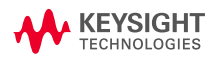

### **Rx test overview**

### STRESSED SIGNAL CALIBRATION

- Use a reference receiver
- To calibrate victim lane
- Through a test channel
- in presence of aggressors
- by adjusting the transmitter

victim lane

toward worst-case\*

- **Step1**: optimize Tx de-emphasis and reference Rx equalizer for the current channel
- **Step2**: Adjust Tx RJ and amplitude toward target metrics

#### Transmitter

- 50mUI SJ, 5 taps FIR
- \*Adjustable amplitude, RJ, BUJ

### \*12-12.5dB VEC & 15mV EH (1e-5) for IEEE 802.3ck module input test

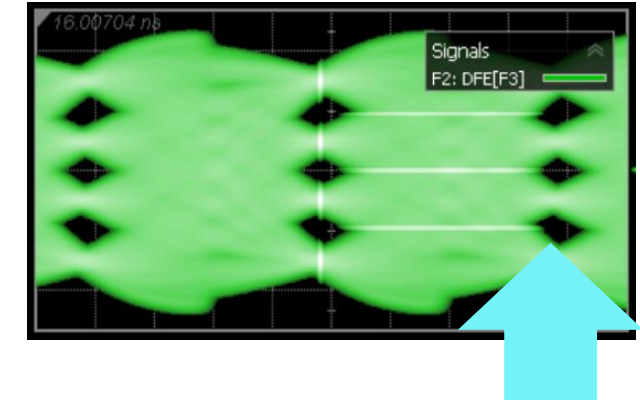

38

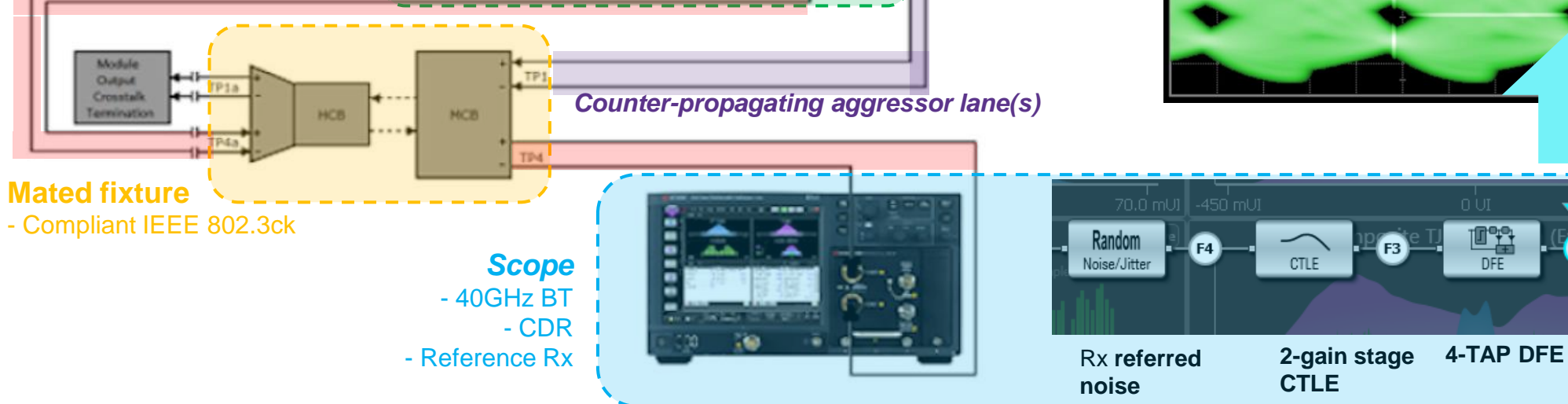

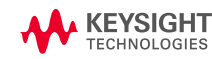

### **Cable Test Calibration**

#### **VICTIM & AGGRESSOR LANES**

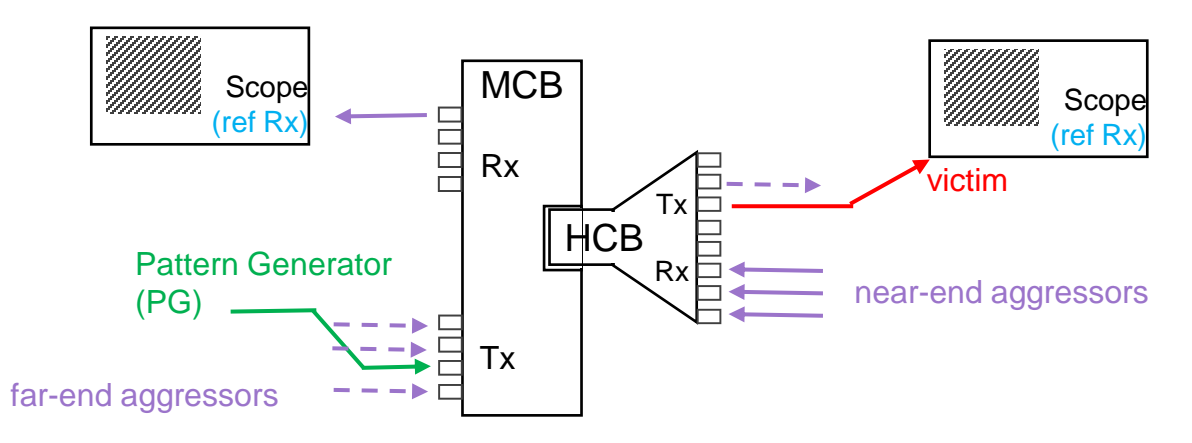

Far-end aggressors can be skipped for calibration & test. If used for the test, they must be present for calibration as well (injected Jrms in victim lane will be lower as without).

- Ref. Rx following IEEE 802.3ck C2M
- Two calibrations necessary
  - Low-loss (w/o host channel)
  - High-loss (w/ host channel)

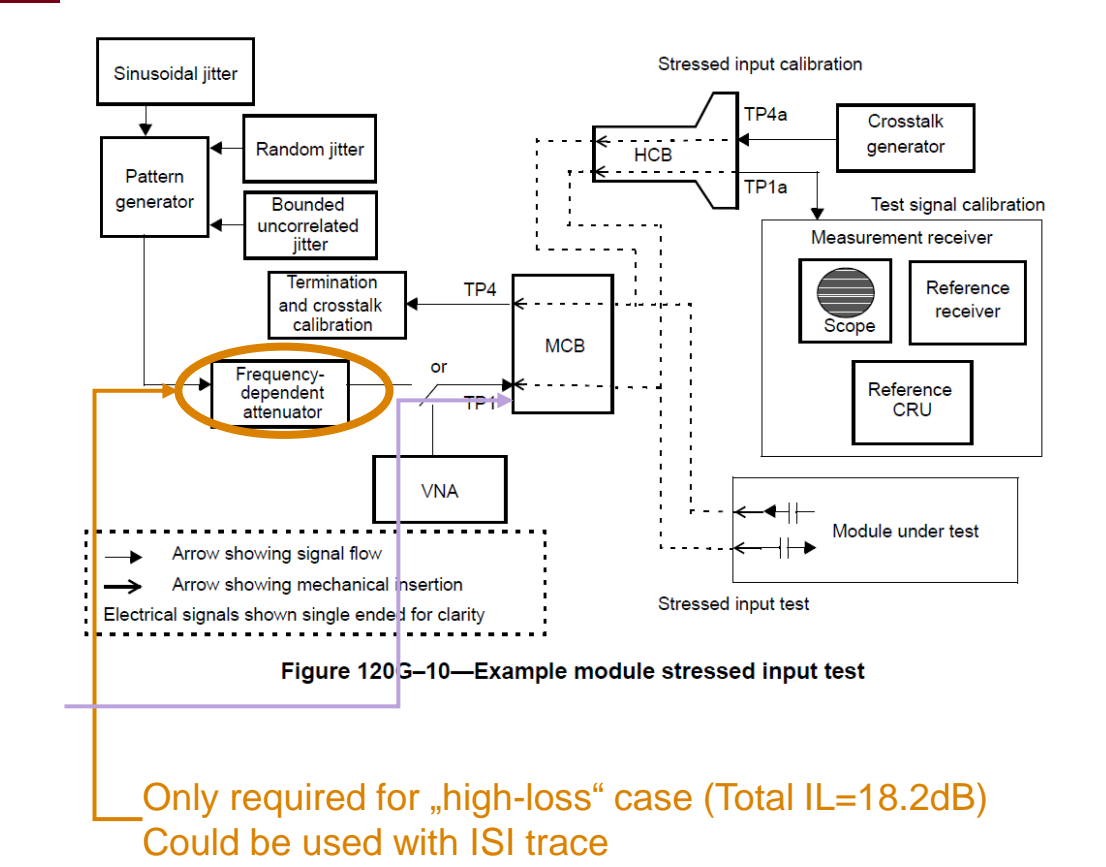

### **Cable Input test procedure**

#### **INSTRUMENT & AGGRESSOR LANE CALIBRATION**

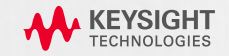

### **Instrument calibration**

### JITTER SOURCE AND AGGRESSOR CALIBRATION

- 1. Jitter source calibration
  - Connect the PG directly to the scope

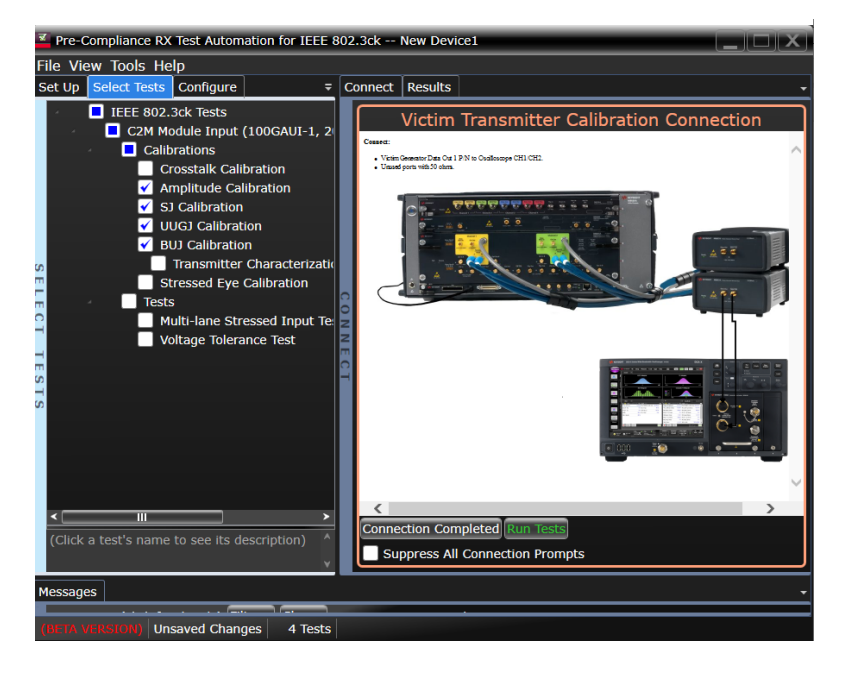

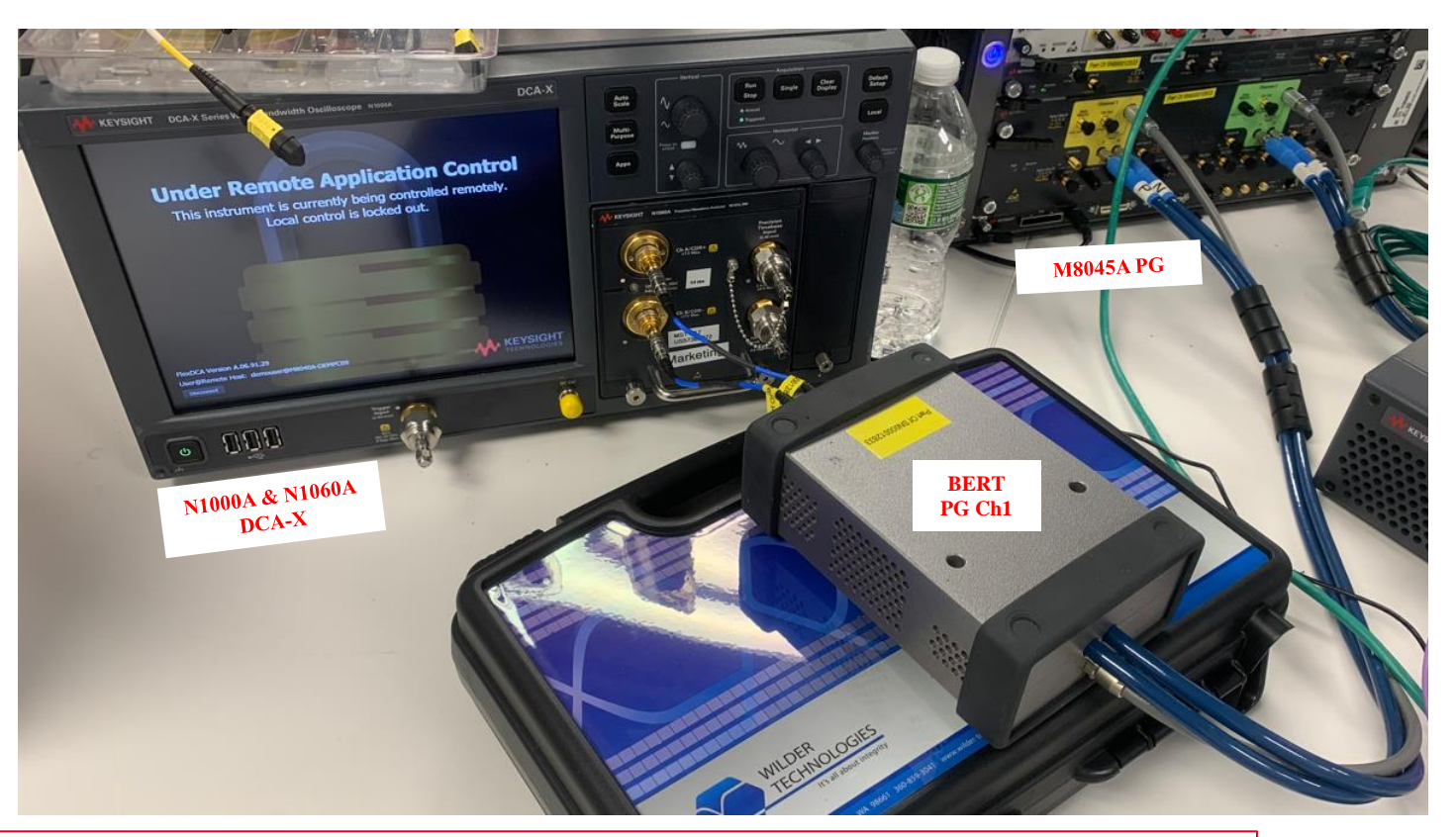

Note: A detailed step-by-step of using the M8091CKPA pre-compliance app for calibrations and tests are in the following section. Refer to slide <u>"Co-propagating aggressors"</u> onwards.

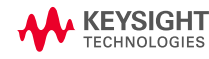

### **Instrument calibration**

#### JITTER SOURCE AND AGGRESSOR CALIBRATION

#### 2. Transmitter Characterization

- Remain the same setup as per Jitter source calibration and run the Tx
   Characterization
- You can run the app in **Compliance mode.** However, the **Debug mode** offers the flexibility to change the reference transmitter characteristics such as intrinsic jitter profile (SJ, BUJ) and rise-time (Transmitter Post-Cursor)

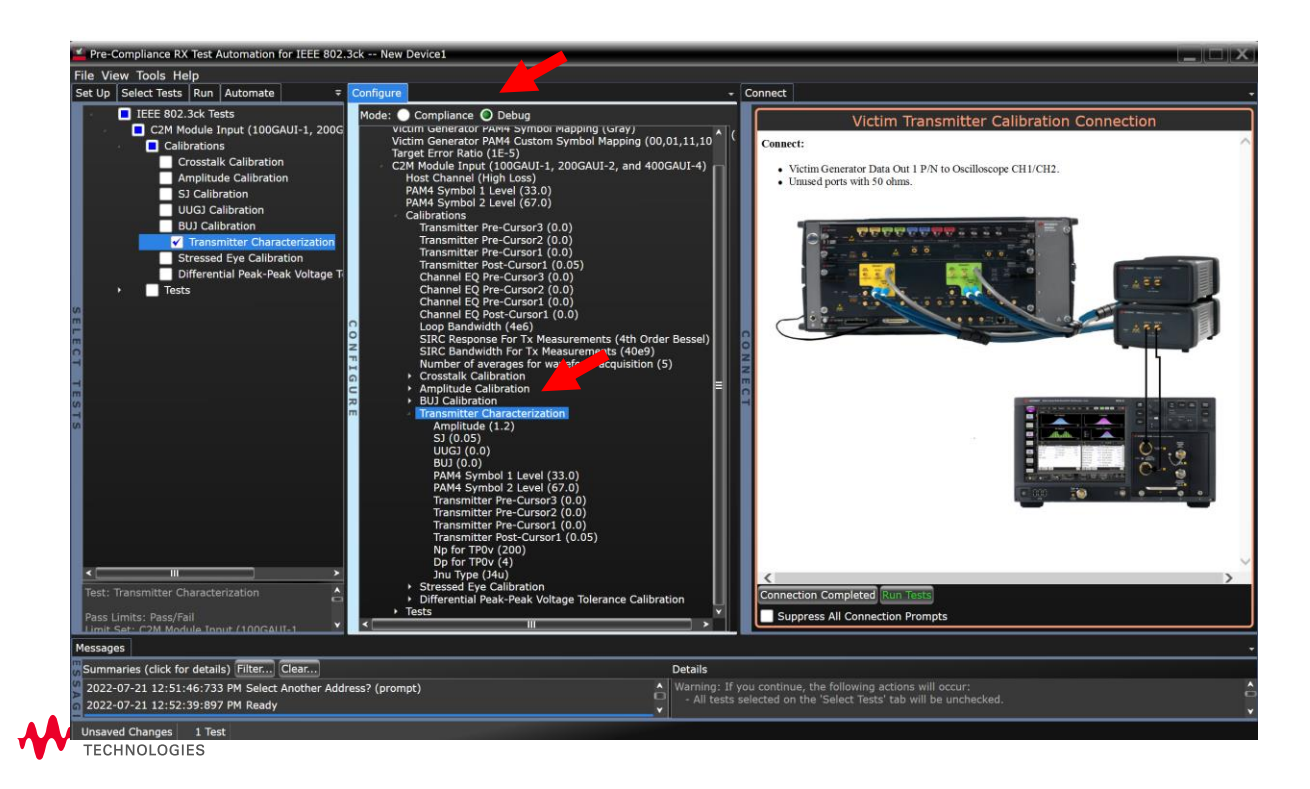

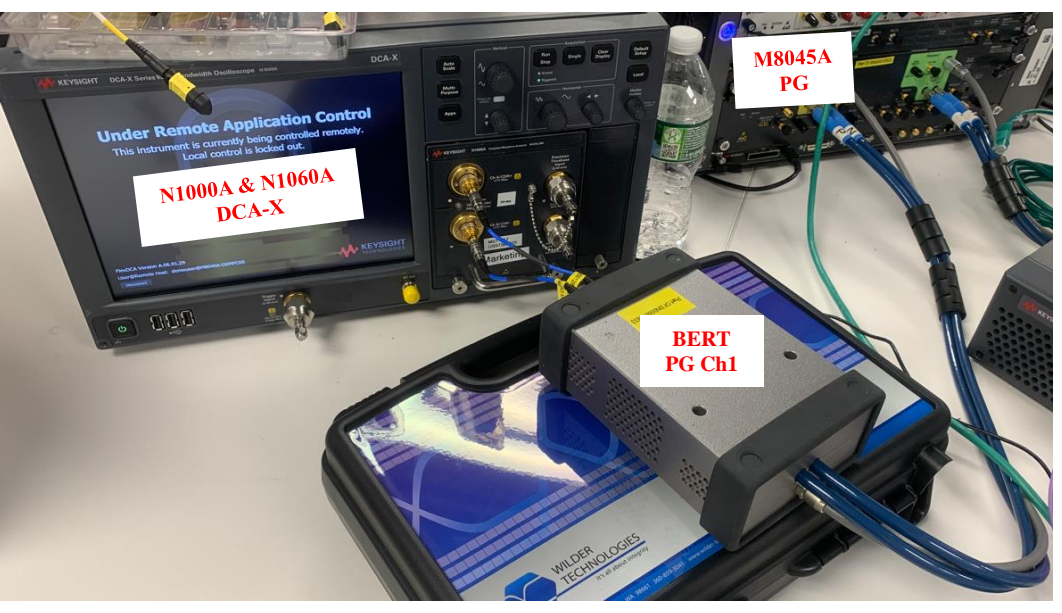

Transmitter characterization connections for C2M Host and C2M Module

| Parameter                                    | Value                                        | Value       |                |          |              |  |  |
|----------------------------------------------|----------------------------------------------|-------------|----------------|----------|--------------|--|--|
| Transmitter Measurements - IEEE 802.3ck PAM4 | C2M Host TP0a Pass                           |             |                |          |              |  |  |
| Additional Info                              |                                              |             |                |          |              |  |  |
| Transition Time                              | 10 ps                                        |             |                |          |              |  |  |
|                                              | Measurement Name                             | Status      | Measured Value | Margin % | Pass Limits  |  |  |
|                                              | Jrms                                         | Pass        | 19.0 mUI       | 17.4 %   | <= 23.0 mUI  |  |  |
| Transmitter Measurements                     | J4u                                          | Pass        | 110.0 mUI      | 6.8 %    | <= 118.0 mUI |  |  |
|                                              | Level mismatch ratio RLM                     | Pass        | 0.96           | 1.1 %    | >= 0.95      |  |  |
|                                              | Signal-to-noise-and-distortion ratio(Np=200) | Pass        | 33.69 dB       | 3.7 %    | >= 32.50 dB  |  |  |
| Output Jitter Measurement                    | (See image)                                  | (See image) |                |          |              |  |  |
| Linear Fit Pulse Response(Np=200)            | (See image)                                  | (See image) |                |          |              |  |  |

Example of Transmitter Characterization Results

42

### **Instrument calibration**

### NEAR END AGGRESSOR CALIBRATION

### **3**. Near-end aggressor calibration (from AWG)

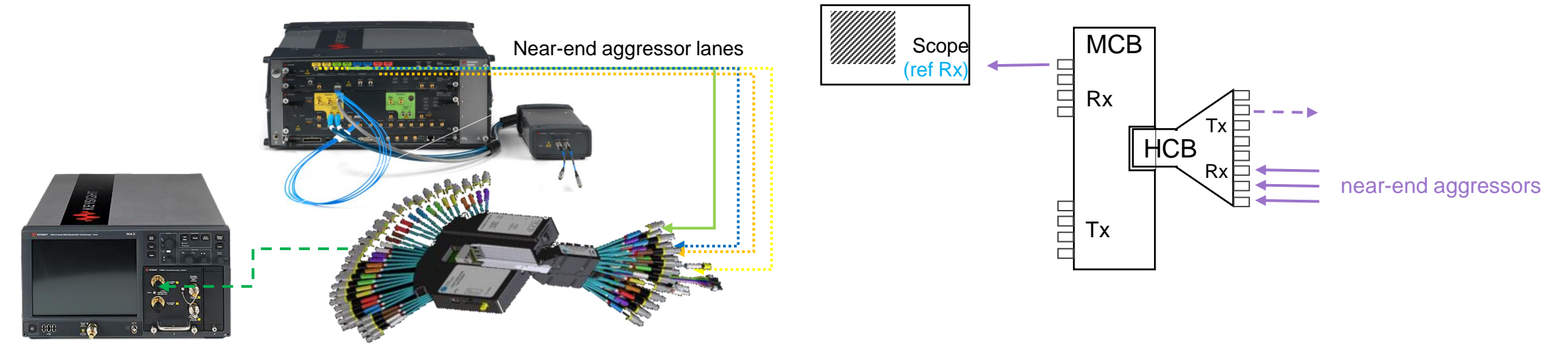

- Use IQ tools to perform in-situ de-emphasis (up to 30GHZ) see details here
- Adjust the near-end aggressor @ the scope (TP7a) as follows\* using PRBS13Q and scope response (SIRC) set to 4<sup>th</sup> order BT with 40GHz bandwidth
  - 9ps 20-80% rise-time
  - **450mV** pk-pk amplitude amplitude can be adjusted for each lane separately

\* leveraging Table 103 HDR limiting active cable input electrical specifications. The corresponding IEEE 802.bs C2M foresees higher crosstalk amplitude (900mV)

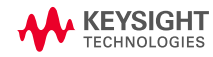

## **Cable Input test procedure**

#### STRESS SIGNAL CALIBRATION

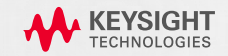

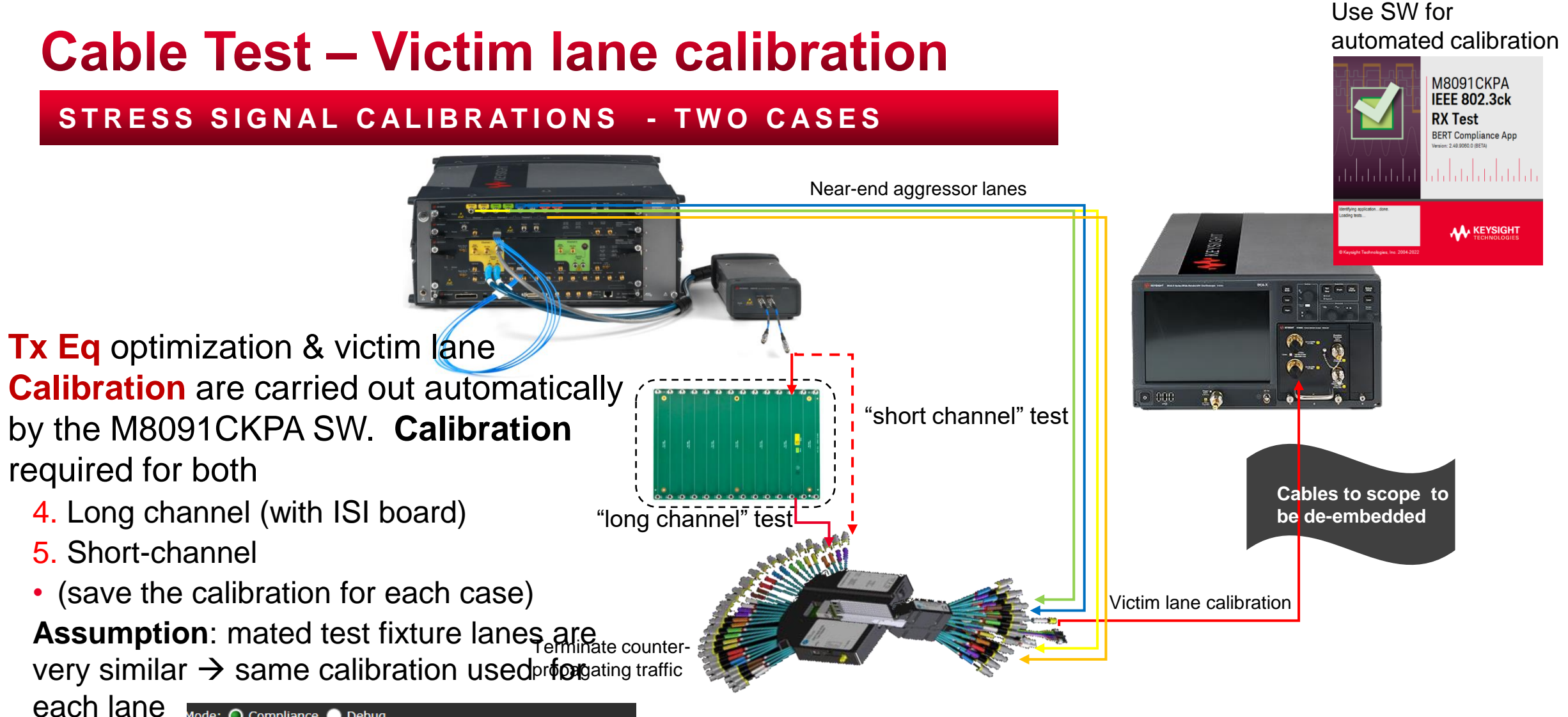

Mode: O Compliance O Debug ✓ IEEE 802.3ck Tests Baud Rate (53.125e9) Target Error Ratio (1E-5) ✓ C2M Module Input (100GAUI-1, 200GAUI-2, and 400 Host Channel (Low Loss) PAM4 Symbol 1 Level (33.0) PAM4 Symbol 2 Level (67.0) ✓ Calibrations ✓ Tests

KEYSIGH1

How many lanes? Should we take only lane #1? Should we take the worst channel (COM?)? OSFP → all lanes should be the same? Guess the worse lane for OSFP?

## **Example Setup Configuration**

#### VICTIM LANE - C2M MODULE INPUT CALIBRATION

- C2M Module Input (long channel) calibration for victim lane with ISI board
- For short channel calibration, pattern generator is directly connected to victim lane without the ISI board
- Counter-propagating aggressor lanes (near-end crosstalk) are generated by the AWG

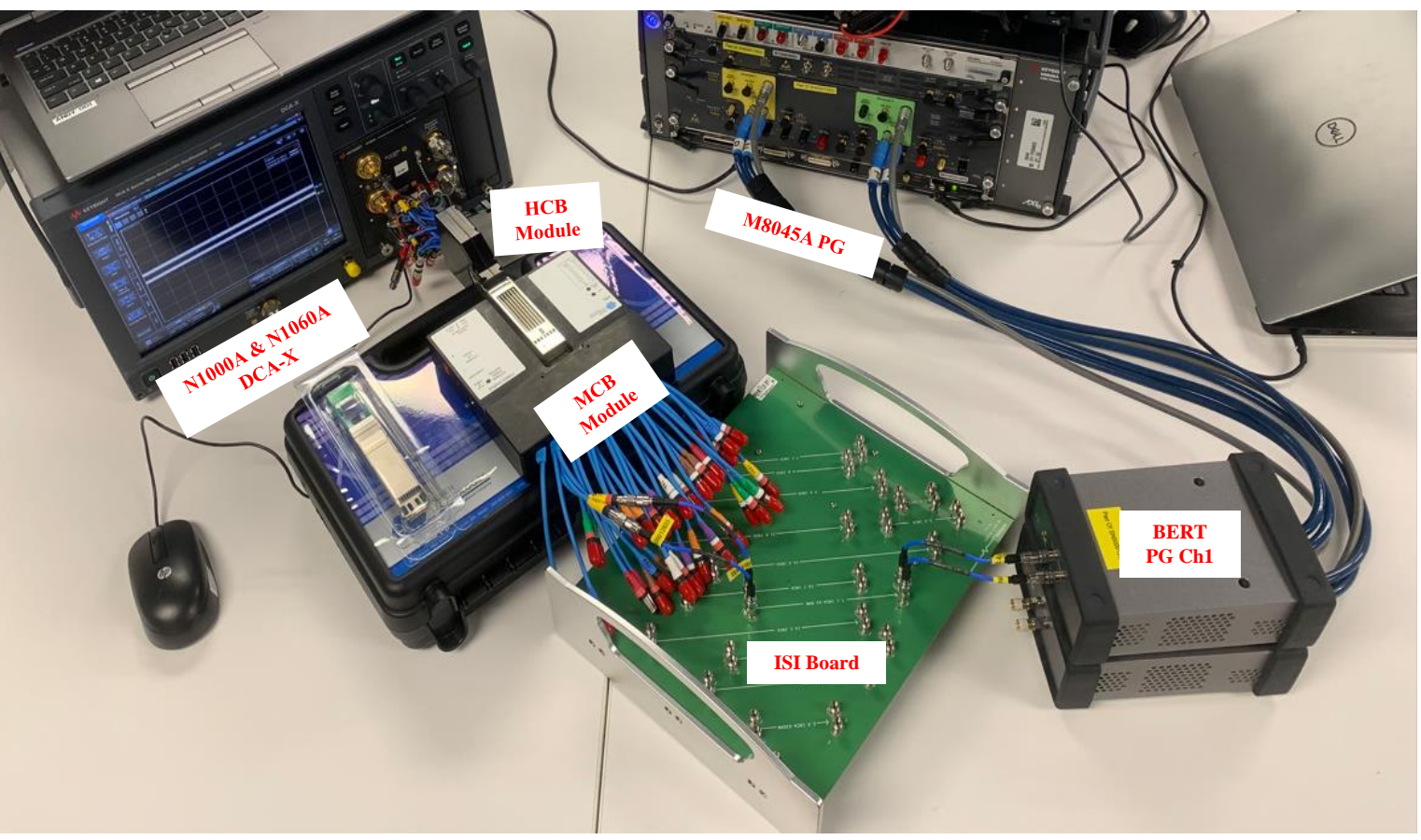

Example for long channel test (with ISI baord) Counter-propagating channels are not shown on this picture

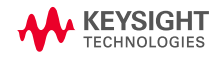

# **Cable Input test procedure**

### DUT TEST

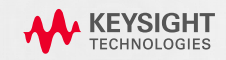

### **Cable Test**

### DUT TEST (4 LANES)

### 6. Load the calibration project

### 7. Run stress input test for each lane

• Switch to PRBS31, sweep jitter & measure BER

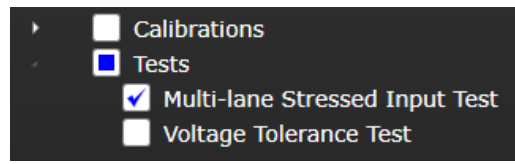

- Verify FLR & FEC margin & characterize error bursts (if any)
- Detailed procedure on slide #63
- Repeat the procedure for each lane in long and short channel scenario
  - Use **flags** (Run tab) to distinguish tests for each lane and long/short channels

### Generate Test report

**KEYSIGH1** 

Note: A detailed step-by-step of using the M8091CKPA pre-compliance app for calibrations and tests are in the following section. Refer to <u>"Using M8091CKPA for Cable Input Test"</u> onwards.

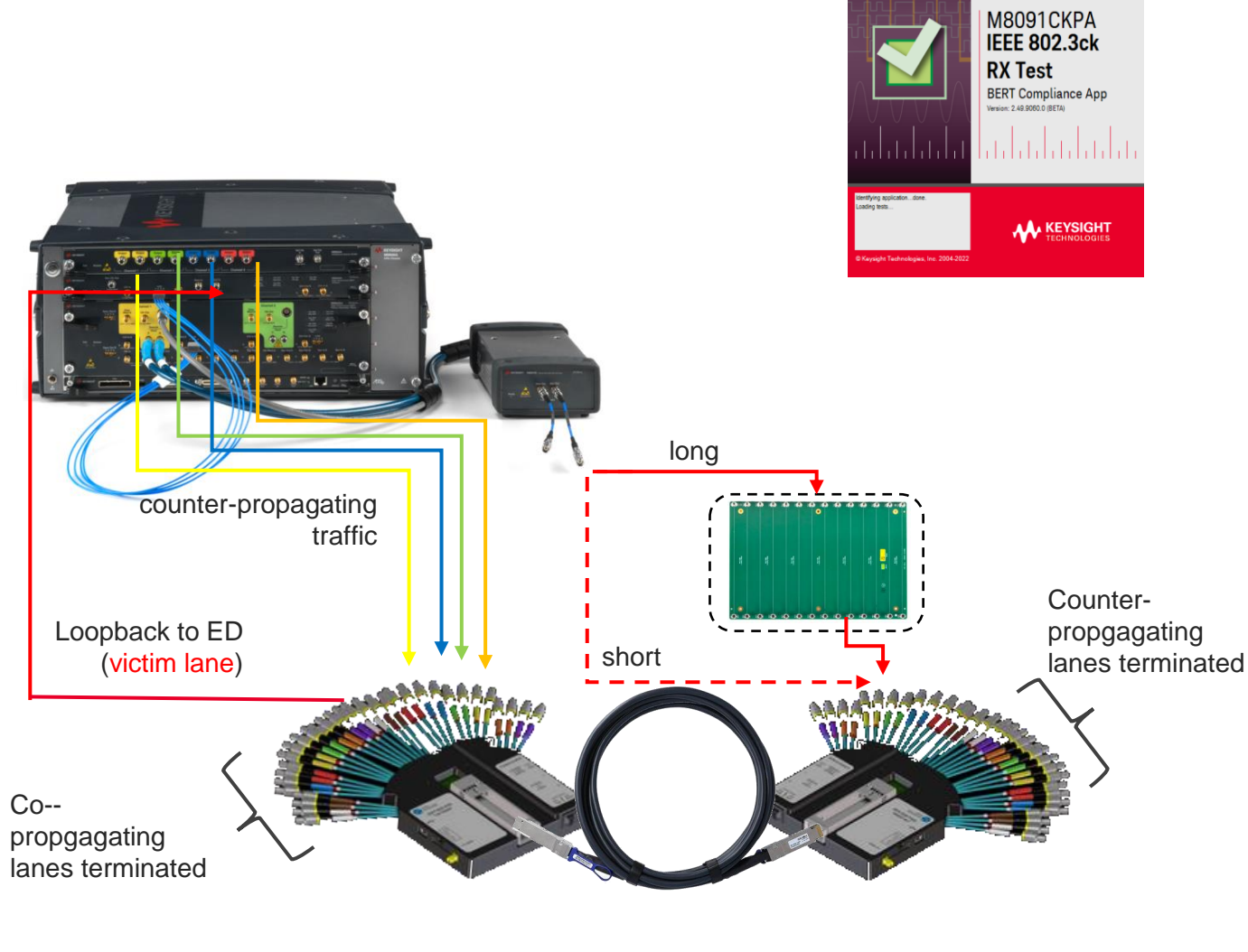

Use SW for

automated test

### **Example Test Setup**

Stress Input Test for the Calibrated Test Channel

- M8091CKPA conformance app for IEEE 802.3ck (112G) is required for automated test and calibration
- When testing an individual lane, other copropagating and counter-propagating lanes should be terminated

Note: PG2 is used for Tx test

KEYSIGHT

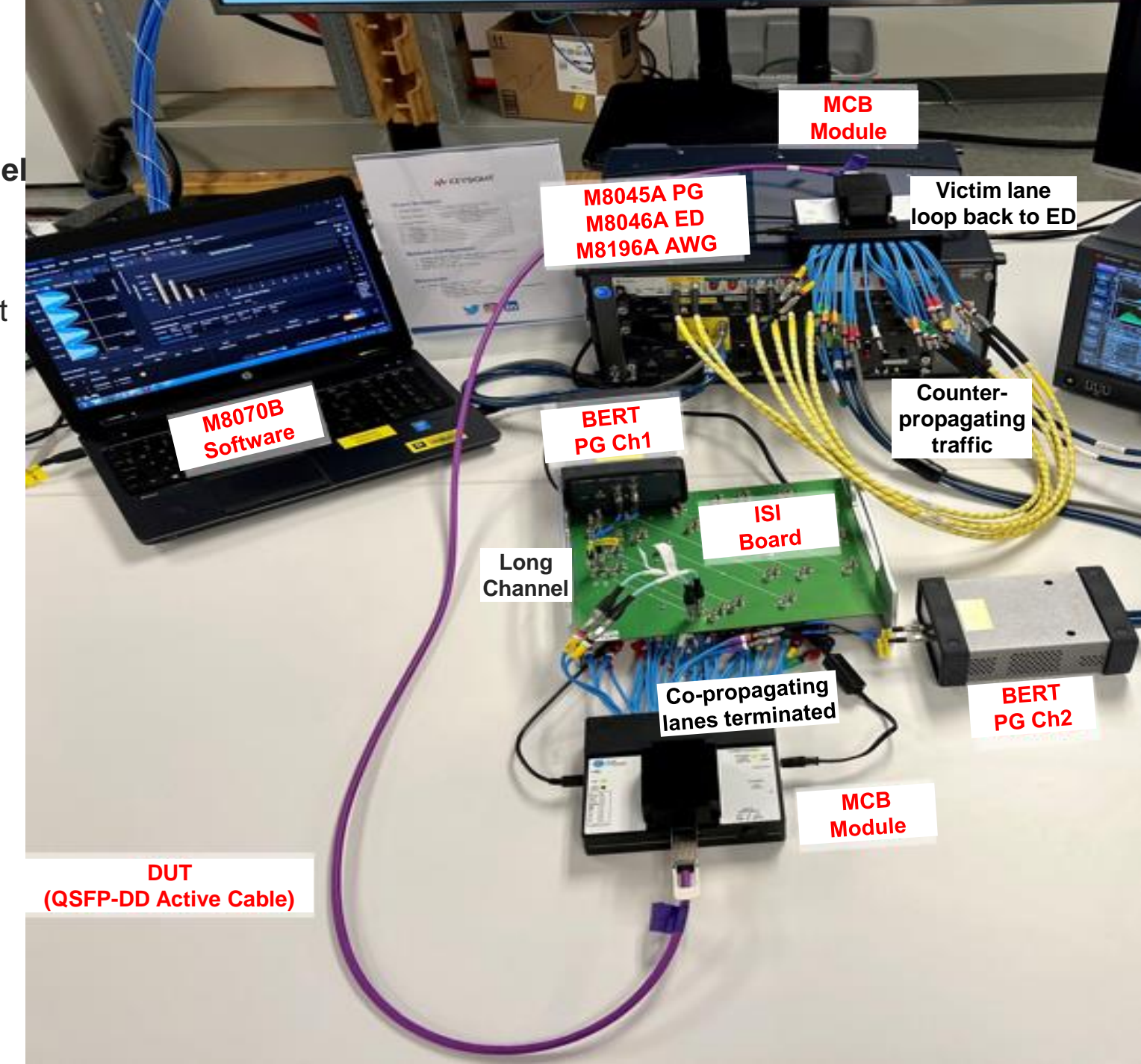

### **Example of Test Report**

#### ACTIVE CABLE TESTING

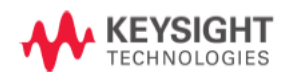

#### **Test Report**

#### Pass

| Test Configuration Details                                                                                                |                                                                                                    |  |  |  |
|----------------------------------------------------------------------------------------------------|----------------------------------------------------------------------------------------------------|--|--|--|
|                                                                                                    | Application                                                                                              |  |  |  |
| Name                                                                                                    | M8091CKPA IEEE 802.3ck RX Test                                                                           |  |  |  |
| Version                                                                                                    | 2.50.0.0                                                                                                 |  |  |  |
|                                                                                                    | Device Description                                                                                       |  |  |  |
| Standard Option                                                                                                    | C2M Module Input (100GAUI-1, 200GAUI-2, and 400GAUI-4)                                                   |  |  |  |
| Noise Channel S-Parameter Profile C:\Program Files\Keysight\M80708\Apps\M8091CKPA\app\SParameterProfiles\NoiseChannel.s4p |                                                                                                    |  |  |  |
| Excel Config File                                                                                                    | C:\Program                                                                                               |  |  |  |
|                                                                                                    | Files\Keysight\M8070B\Apps\M8091CKPA\app\ExcelConfigFiles\config_com_ieee8023_93a=3ck_d2p3_120F_C2C.xlsx |  |  |  |
|                                                                                                    | Test Session Details                                                                                     |  |  |  |
| BERT SW Version                                                                                                    | 8.5.380.14                                                                                               |  |  |  |
| BERT Model Number                                                                                                    | M8070B                                                                                                   |  |  |  |
| BERT Serial Number                                                                                                    | MY58C01063                                                                                               |  |  |  |
| Debug Mode Used                                                                                                    | Yes                                                                                                    |  |  |  |
| Compliance Limits                                                                                                    | C2M Module Input (100GAUI-1, 200GAUI-2, and 400GAUI-4) Test Limit (official)                             |  |  |  |
| Last Test Date                                                                                                    | 2022-05-04 15:33:25 UTC -04:00                                                                           |  |  |  |

#### Summary of Results

| Test   | Statistics | Margi    | n Thresholds |
|--------|------------|----------|--------------|
| Failed | 0          | Warning  | < 5 %        |
| Passed | 5          | Critical | < 0 %        |
| Total  | 5          |          |              |

| Pass                                                                                                    | # Failed | # Trials | Test Name (click to jump)           | Actual Value | Margin    | Pass Limits |
|----------------------------------------------------------------------------------------------------|----------|----------|-------------------------------------|--------------|-----------|-------------|
| $\odot$                                                                                                    | 0        | 1        | Amplitude Calibration               | Pass         | 100.000 % | Pass/Fail   |
| 0                                                                                                    | 0        | 1        | SJ Calibration                      | Pass         | 100.000 % | Pass/Fail   |
| $\bigcirc$                                                                                                    | 0        | 1        | <u>Iransmitter Characterization</u> | Pass         | 100.000 % | Pass/Fail   |
| <ul> <li>Image: A start of the start of the start of</li></ul> | 0        | 1        | Stressed Eye Calibration            | Pass         | 100.000 % | Pass/Fail   |
| $\bigcirc$                                                                                                    | 0        | 1        | Multi-lane Stressed Input Test      | Pass         | 100.000 % | Pass/Fail   |

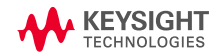

RX Stress Input Test Report

### **Discussion**

1-2.50221

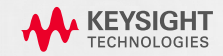

## **Co-propagating aggressors**

#### **CO-PROPAGATING AGGRESSOR LANES**

### Why do we skip FEXT for Rx test?

- Stress lane is calibrated as worst-case eye that includes the impact of co-propagating crosstalk
- FLR (post-FEC) can be estimated from single lane error statistics
- Use the same signal for all lanes

#### A1.2.3 CABLE CHARACTERIZATION

Cables are characterized using two Module Compliance Boards, one on each end of the cable under test (CUT) as shown in <u>Figure 224 on page 667</u>, using the method described in IEEE 802.3-2015 Annex 86A. Note that the MCBs supply power to the connected cables and provide access to the Management Interface. Passive cable testing requires only the use of the vector network analyzer.

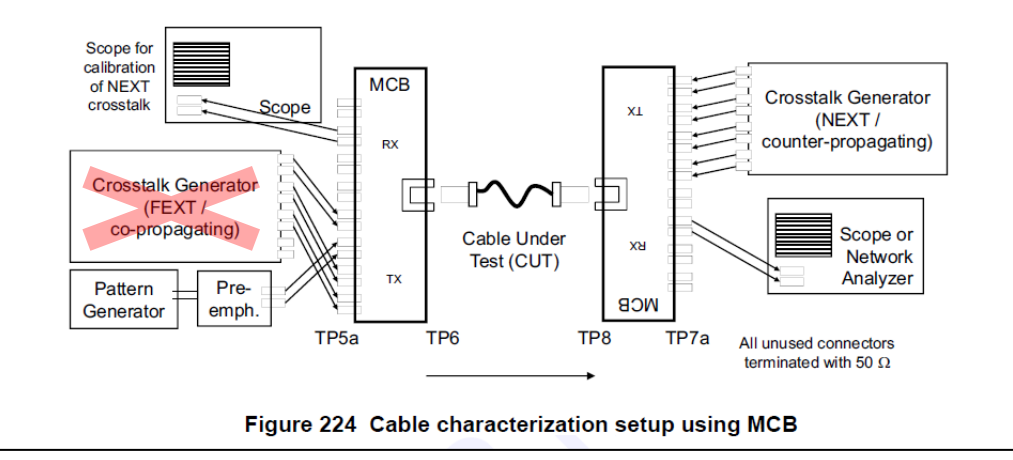

 $\rightarrow$  FEXT can be omitted if the stress lane is calibrated without FEXT

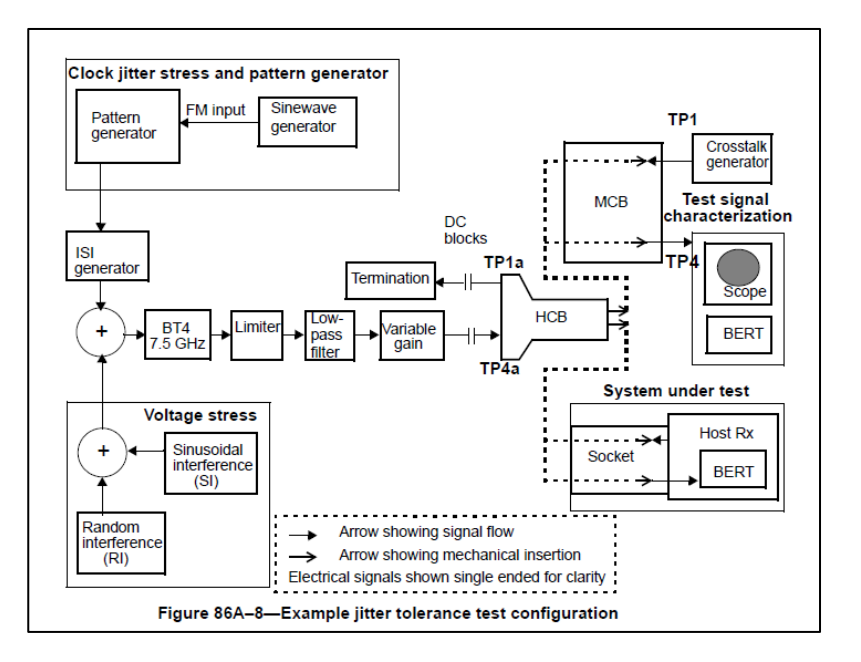

## **Using M8091CKPA for Cable Input Test**

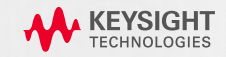

#### **OVERVIEW #1 - C2M MODULE INPUT DEFAULT SETTINGS**

|     | Pre-Compliance RX Test Automation | for IEEE 802.3ck New Device1                                               |                                                                                                    |
|-----|-----------------------------------|----------------------------------------------------------------------------|----------------------------------------------------------------------------------------------------|
| F   | ile View Tools Help               |                                                                            |                                                                                                    |
|     | Set Up Calibration View Run Autor | mate HTML Report Select Tests                                              | Connect Results Configure                                                                                       |
| r   | Standard Option                   |                                                                            | -^ Mode: 🔿 Compliance 🔵 Debug                                                                                   |
| L   | 🔵 C2M Host Input (100GAUI-1, 20   | 00GAUI-2, and 400GAUI-4)                                                   | IEEE 802.3ck Tests     Settings For: Host Chan                                                                  |
| L   | O C2M Module Input (100GAUI-1,    | , 200GAUI-2, and 400GAUI-4)                                                | Target Error Ratio (1E-5) Select a value:                                                                       |
| L   | 🔵 C2C (100GAUI-1, 200GAUI-2, a    | and 400GAUI-4)                                                             | C2M Module Input (100GAUI-1, 200GAUI-2, Low Loss Y<br>Host Channel (Low Loss)                                   |
| N   |                                   |                                                                            | PAM4 Symbol 1 Level (33.0)<br>PAM4 Symbol 2 Level (67.0)<br>Loss and High Loss                                  |
| Т   | #1 Soloct C2M                     | modulo Input toet <sup>pps</sup>                                           | Calibrations                                                                                                    |
|     |                                   | TestChannel_9p8dB_at_12p89GHz.s4p                                          | #4 compliance mode, select host                                                                                 |
|     | Noise Channel S-Parameter (C2C):  | C:\Program Files\Keysight\M8070B\Apps<br>\M809256PB\app\SParameterProfiles | channel type (Low loss or High loss)                                                                            |
|     |                                   | \NoiseChannel.s4p                                                          |                                                                                                    |
| Т   | Excel Config File (C2C):          | \M8091CKPA\app\ExcelConfigFiles                                            | Amplitude Calibration     BUJ Calibration                                                                       |
|     | Excer coming rile (C2C).          | \config_com_ieee8023_93a=3ck_d2p3_                                         | BUJ (0.01)                                                                                                    |
|     | Instrument Setun                  |                                                                            | Stressed Eye Calibration                                                                                        |
|     | M8070                             |                                                                            | > lests                                                                                                    |
|     | ElexDCA:                          |                                                                            |                                                                                                    |
| U P |                                   | Che                                                                        |                                                                                                    |
|     | ElexDCA Setup                     |                                                                            |                                                                                                    |
|     | InfiniiSim Setup                  | #2 connect to M8070                                                        | B & FlexDCA                                                                                                    |
|     | Calibration Data Persistence      |                                                                            | Connect to M8070 System Software for M8000 Series of BER Test Solutions (M8070)                                 |
|     | Load Calibration Data             |                                                                            | Currently connected to: <nothing></nothing>                                                                     |
|     | Course Colliburations Dates       |                                                                            | Change to                                                                                                    |
|     | Tech Depart Comparison Data       |                                                                            | Alias/Address: TCPIP0::DESKTOP-DTRHK8L::inst0::INSTR                                                            |
|     | Devise Identifier                 |                                                                            | DIN: < Unknown>Get                                                                                              |
|     | Device User Description:          | 400G NDR cable                                                             |                                                                                                    |
|     |                                   |                                                                            | Select from Keysight Connection Expert 'My Instruments':                                                        |
|     | Comments:                         | IBTA plugfest                                                              | OK Cance                                                                                                    |
|     |                                   |                                                                            | Ready                                                                                                    |
|     | <                                 | #3 device info                                                             |                                                                                                    |
|     |                                   | Close                                                                      | The second second second second second second second second second second second second second second second se |
| 3   | 2022-03-07 08:54:22:262 DM Action | names (click for details) Filter Clear                                     | The connection to MR070 System Software for M8000 Series of REP. Test                                           |
| A G | 2022-03-07-08.54.52.363 PM Acuor  |                                                                            | Solutions (M8070) is unchanged.                                                                                 |
|     | (BETA VERSION) Unsaved Changes    | 0 Tests                                                                    |                                                                                                    |
| ~   | TECHNOLOGIES                      |                                                                            |                                                                                                    |

#### **OVERVIEW #2 - EQUIPMENT CALIBRATION**

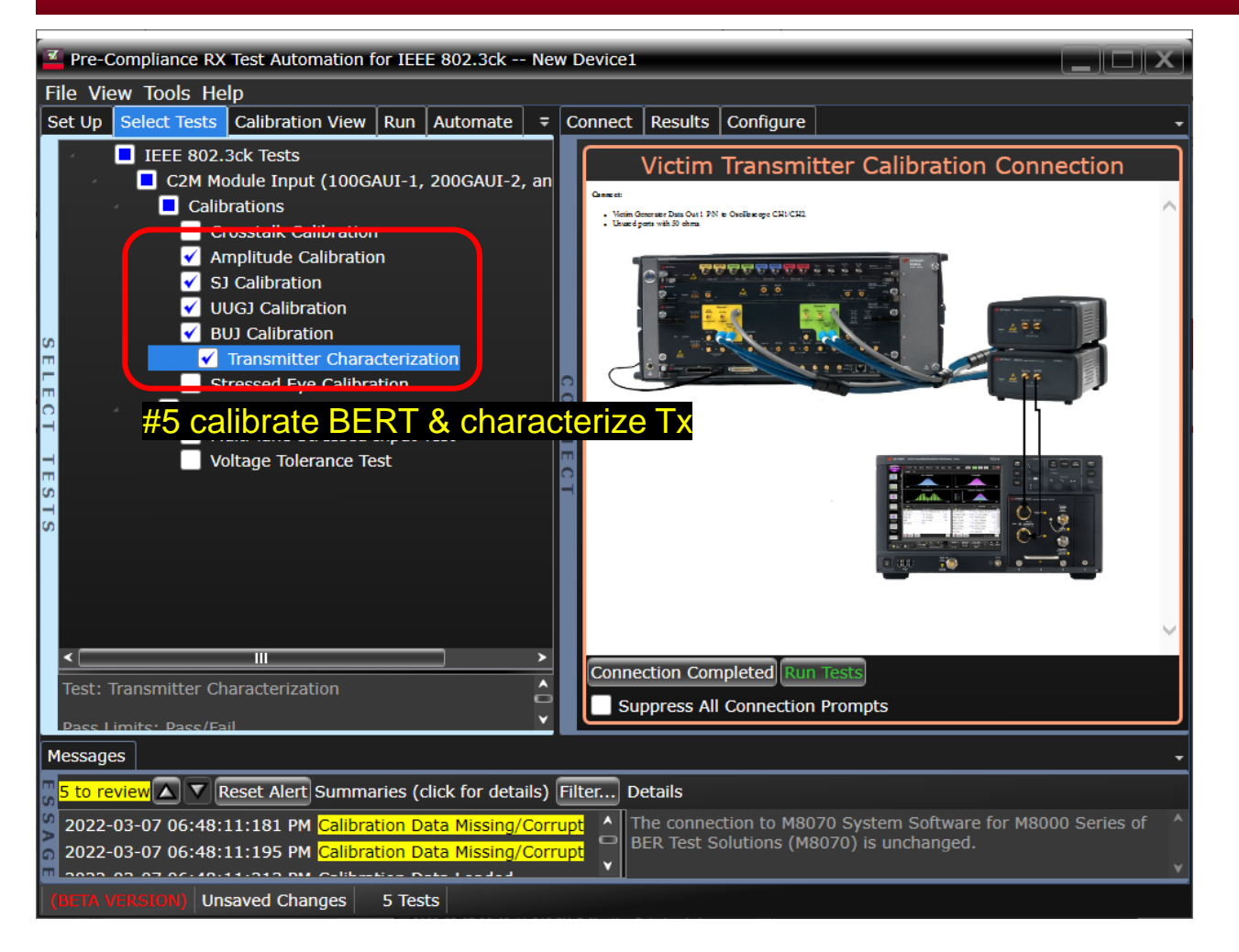

 Do not run *crosstalk calibration* you're using an AWG / 3<sup>rd</sup> party source for the NEXT(nearend crosstalk)

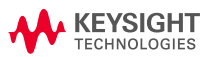

#### **OVERVIEW #3 STRESSED CALIBRATION FOR "LOW LOSS" CHANNEL**

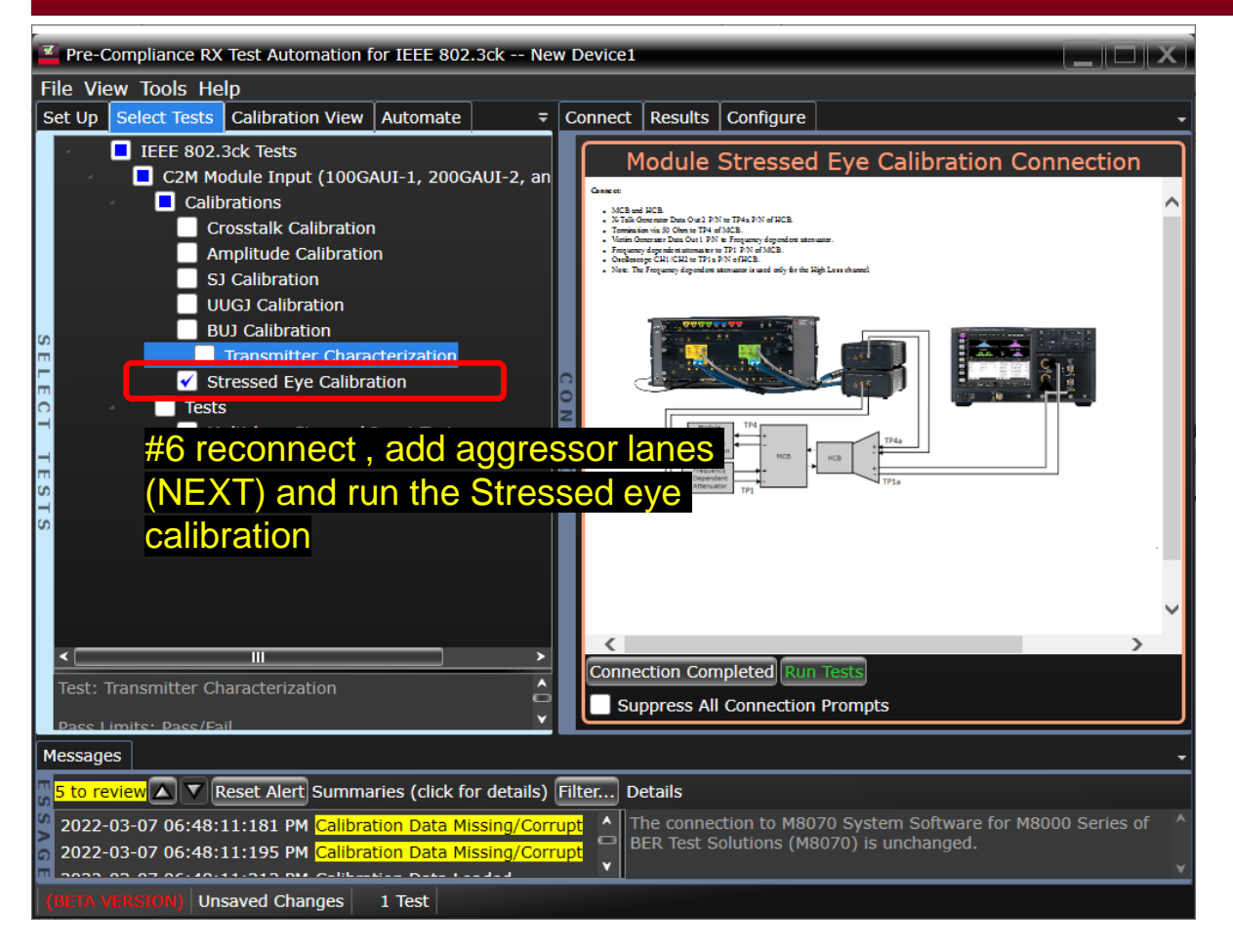

### #7 after successful calibration, save the project as "Stress signal for host low\_loss"

| Pre-Compliance RX Test Automation for IEEE 802.3ck |                |  |  |  |  |  |
|----------------------------------------------------|----------------|--|--|--|--|--|
| File View Tools Help                               |                |  |  |  |  |  |
| New Project                                        | Automate       |  |  |  |  |  |
| Open Project                                       | •              |  |  |  |  |  |
| Save Project                                       | JI-1, 200GAUI- |  |  |  |  |  |
| Save Project As                                    |                |  |  |  |  |  |
| Save Project (Settings Only) As                    |                |  |  |  |  |  |
| Export Results                                     | •              |  |  |  |  |  |
| User Defined                                       | ►              |  |  |  |  |  |
| Print                                              |                |  |  |  |  |  |
| Print Preview                                      | ion            |  |  |  |  |  |
| Page Setup                                         |                |  |  |  |  |  |
| Exit                                               | ıput Test      |  |  |  |  |  |
| Voltage Tolerance T                                | est            |  |  |  |  |  |
| 0                                                  |                |  |  |  |  |  |

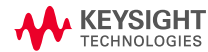

#### **OVERVIEW #4 STRESS CALIBRATION FOR "HIGH-LOSS" CHANNEL**

| ur |                                                               |                              |            |                |         |                                              | _           | _        | _      |          |           |
|----|---------------------------------------------------------------|------------------------------|------------|----------------|---------|----------------------------------------------|-------------|----------|--------|----------|-----------|
|    | Con                                                           | nect Results Co              | nfigure    |                |         |                                              |             |          |        |          | •         |
| L  |                                                               | Test Name                    |            |                |         | Actual Value                                 | Margin %    | Pass     | Limits | # Trials |           |
| L  | $\checkmark$                                                  | Amplitude Calibra            | Pass       | 100.000        | Pass    | /Fail                                        | 1           |          |        |          |           |
| L  | $\checkmark$                                                  | SJ Calibration               | Pass       | 100.000        | Pass    | /Fail                                        | 1           |          |        |          |           |
| L  | UUGJ Calibration                                              |                              |            |                |         | Pass                                         | 100.000     | Pass     | /Fail  | 1        |           |
| L  | $\checkmark$                                                  | BUJ Calibration              |            |                |         | Pass                                         | 100.000     | Pass     | /Fail  | 1        |           |
| L  | $\checkmark$                                                  | Crosstalk Calibrat           | ion        |                |         | Pass                                         | 100.000     | Pass     | /Fail  | 1        |           |
| L  | $\checkmark$                                                  | Multi-lane Stresse           | d Input 1  | Test           |         | Pass                                         | 100.000     | Pass     | /Fail  | 1        |           |
| L  |                                                               | Voltage Tolerance            | Test       |                |         | Pass                                         | 100.000     | Pass     | /Fail  | 1        |           |
| ;  | $\checkmark$                                                  | Stressed Evo Colil           | aration    | ata            |         | Pass                                         | 100.000     | Pass     | /Fail  |          |           |
| ļ  | $\checkmark$                                                  | Transmitte Run checked tests |            |                |         | Pass                                         | 100.000     | Pass     | /Fail  | 6        |           |
| č  |                                                               | Delete                       | all result | s for selected | test    |                                              |             |          |        |          |           |
|    | Tr                                                            | ial Summa Delete             | all result | s for all test | .s      | Prameter                                     |             |          | Stress | ed Eye ( | Calibrati |
| Û  |                                                               | *8 delete                    | stre       | essed          | eye     | calibra                                      | ation       |          | :      |          |           |
| L  | ۱r                                                            | esults 10                    | Min<br>Max |                | 100.0 = | Optimum CT                                   |             |          |        |          |           |
| L  | м                                                             | ax Displayeu. 10             | Sum        |                | 1.000   | Optimum CTLE DC gain<br>Optimum CTLE DC gain |             |          |        |          |           |
| L  |                                                               |                              | Trial 10   | Pass           | Pass    |                                              |             |          |        |          |           |
| L  |                                                               |                              | Trial 8    | Pass           | Pass    | Stressed Ev                                  | e Calibrati | _        |        |          |           |
| L  |                                                               |                              | Trial 7    | Pass           | Pass    | Stressed Lyt                                 | c Calibrati |          |        |          |           |
| L  |                                                               |                              | Trial 6    | Pass           | Pass    |                                              |             | <b>v</b> |        |          |           |
| L  |                                                               |                              |            | Pass           | >       | < ()                                         | ;           |          |        |          |           |
|    |                                                               |                              |            |                |         |                                              |             |          |        |          | ÷         |
|    |                                                               | Details                      | _          |                | _       |                                              | _           |          |        |          |           |
|    | Location: C:\Users\hlouchet\Downloads\C2M_Module_NewBehaviour |                              |            |                |         |                                              |             |          |        |          |           |
|    |                                                               |                              |            |                |         |                                              |             |          |        |          |           |

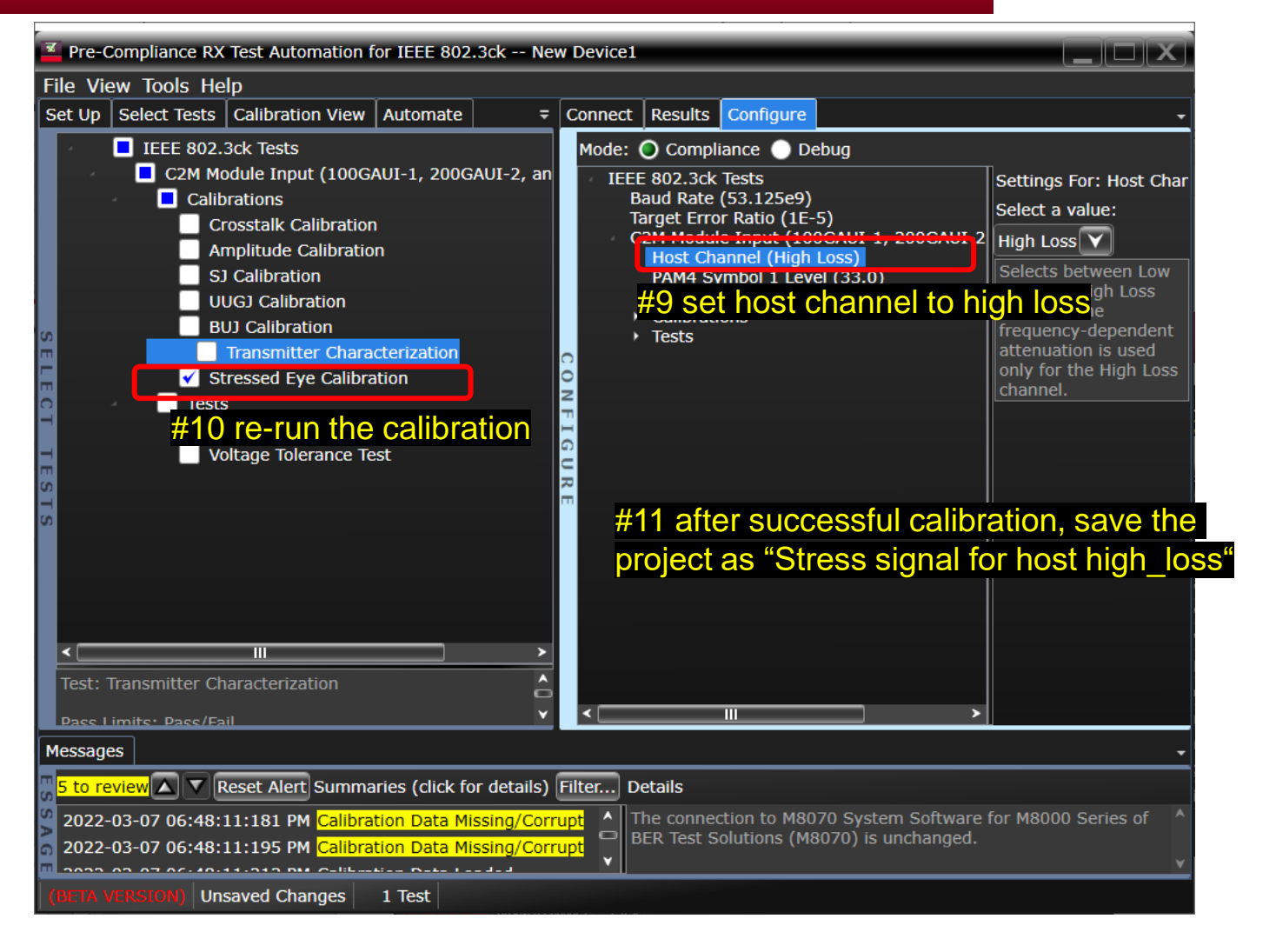

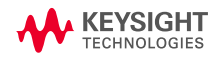

#### **OVERVIEW #5 CONFIGURATION BEFORE THE RX TEST**

#12 after successful calibrations, configure the analyzer settings before starting the tests.

Set '**BERT Analyzer**' for Victim Analyzer Module and select '**CDR**' for Clock Source if M8046A is used.

Select '**True**' for 'Pause before starting Receiver tests'. This allows user to configure the Error Detector settings on M8070B before the test

Tests

- Victim Analyzer Module (BERT Analyzer) -
- Victim Analyzer Clock Source (CDR)
- Target Confidence Level (95.0)
- DUT Control Interface Script File (C:\Program Files\Keysight\M8070B\Apps\M8091CKPA\app\Scripts\VirtualDUT.py)
- DUT Control Interface Location (Lane1)
- Pause before starting Receiver tests (true) 🔫 🗕
- Stressed Input Test Manual Frequency List (40000,400000,1333000,4000000,12000000,40000000)
- Voltage Tolerance Test
   Differential Pk-Pk Voltage (0.75)

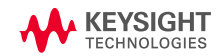

#### OVERVIEW #5 RUN TEST FOR EACH LANE

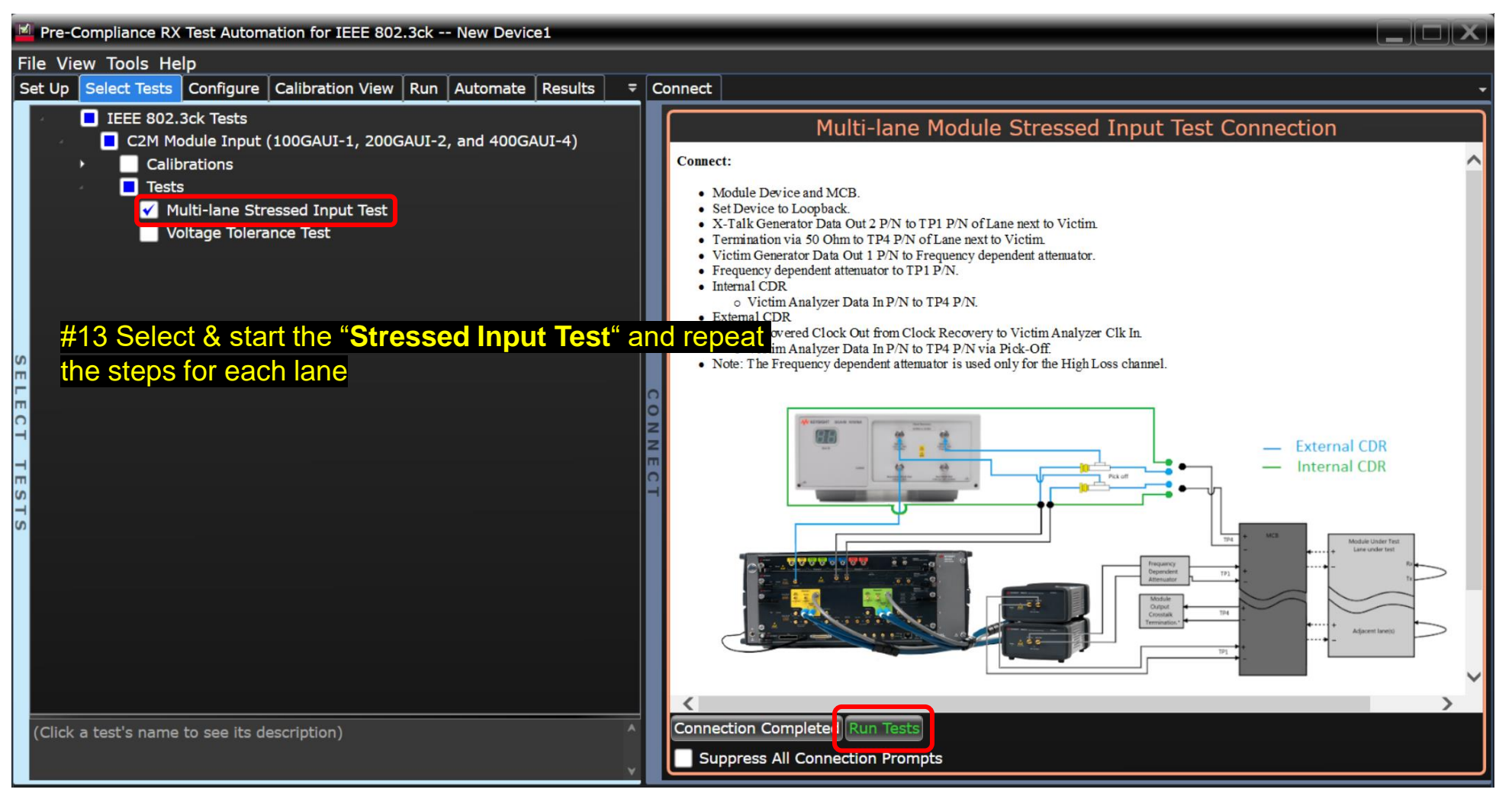

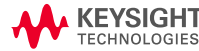

## **Using Error Detector on M8070B**

#### **OVERVIEW #6 CONFIGURE ED ON M8070B**

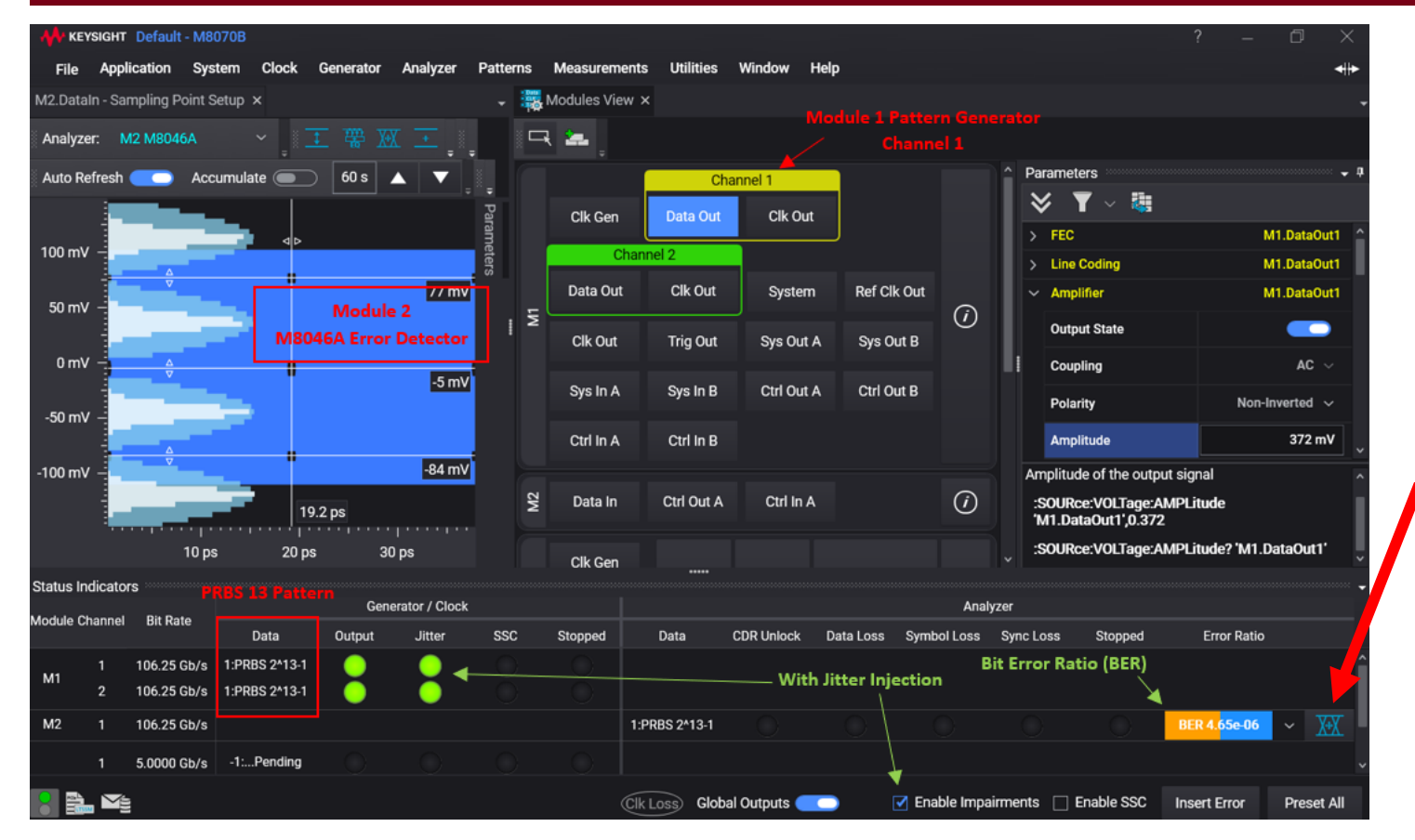

#### **SW Requirements**

.

.

- M8070B, rev. 6.0 or higher
- M8070EDAB error distribution analysis package, rev. 1.0 or higher
- M8070ADVB advanced measurement package

#14 Adjust ED Settings (coding, equalization) and "Auto-align" for BER measurement

| _       |                  |                |
|---------|------------------|----------------|
| $\odot$ | Clock            | M2.DataIn      |
| •       | Equalization     | M2.DataIn      |
|         | Equalizer Level  | 0              |
| •       | Line Coding      | M2.DataIn      |
|         |                  | PAM-4 🔻        |
|         | Symbol Mapping   | Gray Coded 🔻   |
| •       | Comparator       | M2.DataIn      |
|         | Compare mode     | Differential 🔻 |
|         | Upper Threshold  | 125 mV ႕       |
|         | Middle Threshold | 0 mV 🖌         |
|         | Lower Threshold  | -125 mV ႕      |
|         | Polarity         | Non-Inverted 🔻 |
|         | Input Range      | 500 mV         |
| •       | Input Timing     | M2.DataIn      |

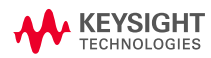

#### CREATING TEST REPORT

|   | Pre-Compliance RX Test Automation for IEEE 802.3ck New Device1 |                  |              |                             |                |          |             |          |     |  |  |  |
|---|----------------------------------------------------------------|------------------|--------------|-----------------------------|----------------|----------|-------------|----------|-----|--|--|--|
|   | File Vi                                                        | iew Tools He     | lp           |                             |                |          |             |          |     |  |  |  |
|   | Set Up                                                         | Select Tests     | Configure    | Calibration View            | Run            | Automate | HTML Report | <u> </u> | Cor |  |  |  |
|   |                                                                | InfiniiSin       | n Setup      |                             |                |          |             | ^        | Г   |  |  |  |
| I | Cali                                                           | bration Data Pe  | ersistence   | Update                      | e fo           | r eac    | h new       | DUT      | II. |  |  |  |
| I |                                                                | Load Calibr      | ation Data   |                             |                |          |             |          |     |  |  |  |
| 9 |                                                                | Save Calibr      | ation Data   |                             |                |          |             |          | 0   |  |  |  |
| ŀ | Test                                                           | Report Comme     | ents (Option | al)                         |                |          |             |          | N   |  |  |  |
| 0 | De                                                             | vice Identifier: |              | ххххх-уууу                  | ххххх-ууууу-   |          |             |          |     |  |  |  |
| ľ | De                                                             | vice User Descr  | ription:     | NDR 400G c                  | NDR 400G cable |          |             |          |     |  |  |  |
|   | Co                                                             | mments:          | measureme    | measurement made by hadrien |                |          |             |          |     |  |  |  |
| L | <                                                              |                  |              |                             |                |          |             | <b>}</b> |     |  |  |  |
|   | Messag                                                         | jes              |              |                             |                |          |             |          |     |  |  |  |
|   |                                                                |                  |              |                             |                |          |             |          |     |  |  |  |
|   | (BETA                                                          | VERSION)   Un    | saved Chan   | ges 0 Tests                 |                |          |             |          |     |  |  |  |

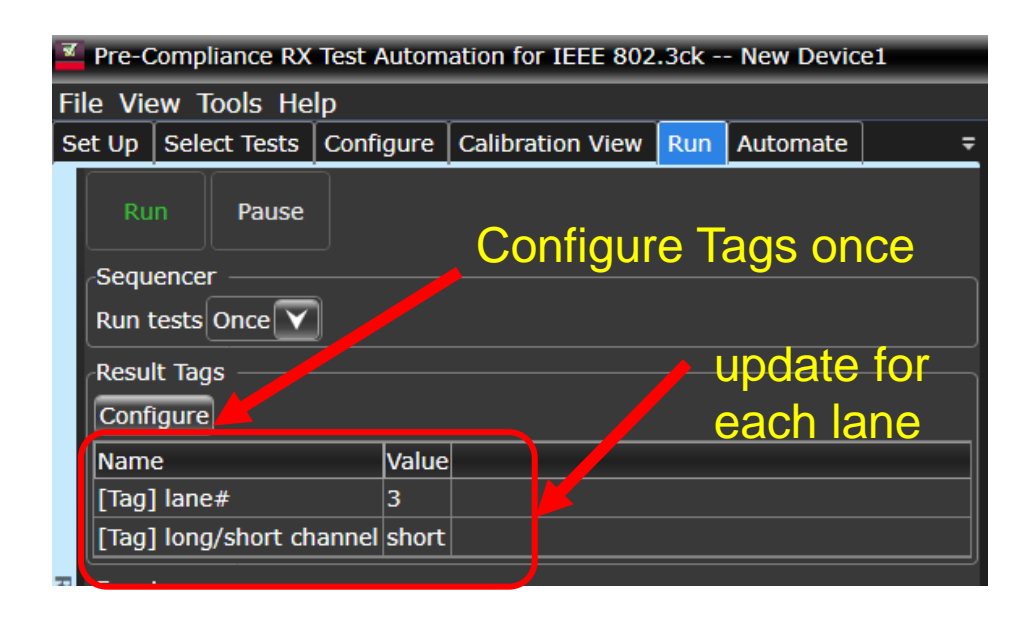

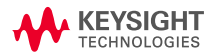

#### **OPTIONAL - FLR MEASUREMENT**

#### #16 Run Error Analysis:

#### Configure "Acquisition Parameters" to match the PRBS characteristics

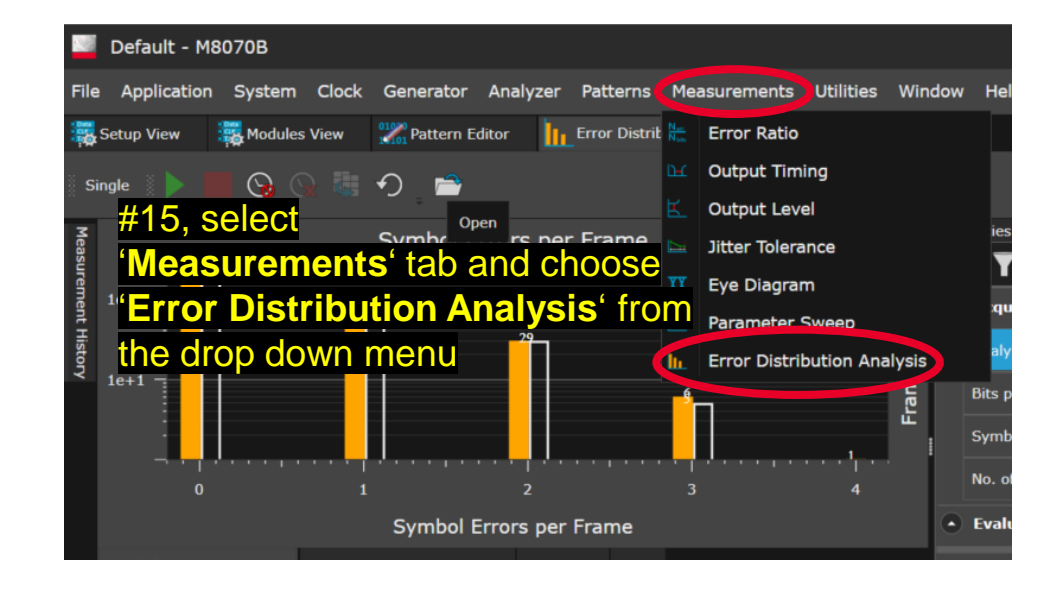

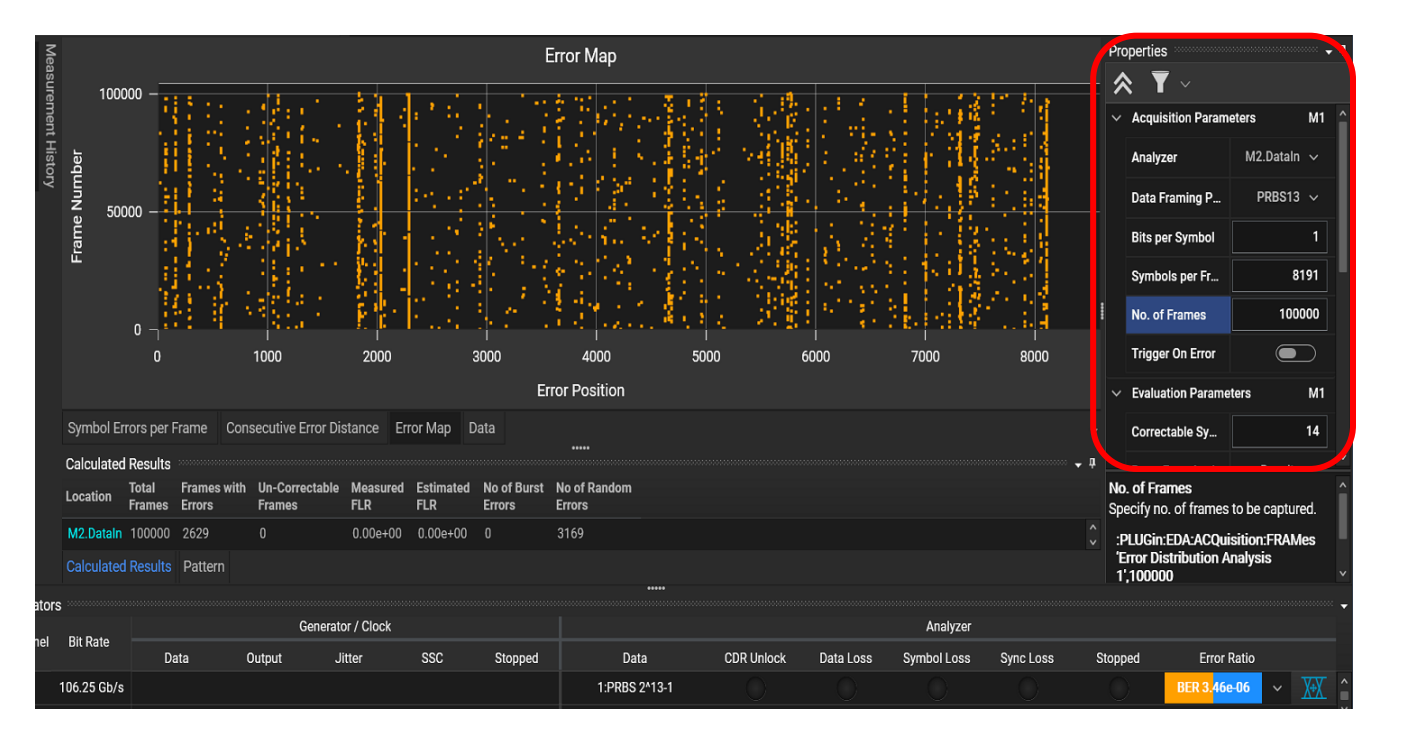

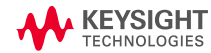

#### **OPTIONAL - SWITCHING TO EDAB FOR FLR MEASUREMENT**

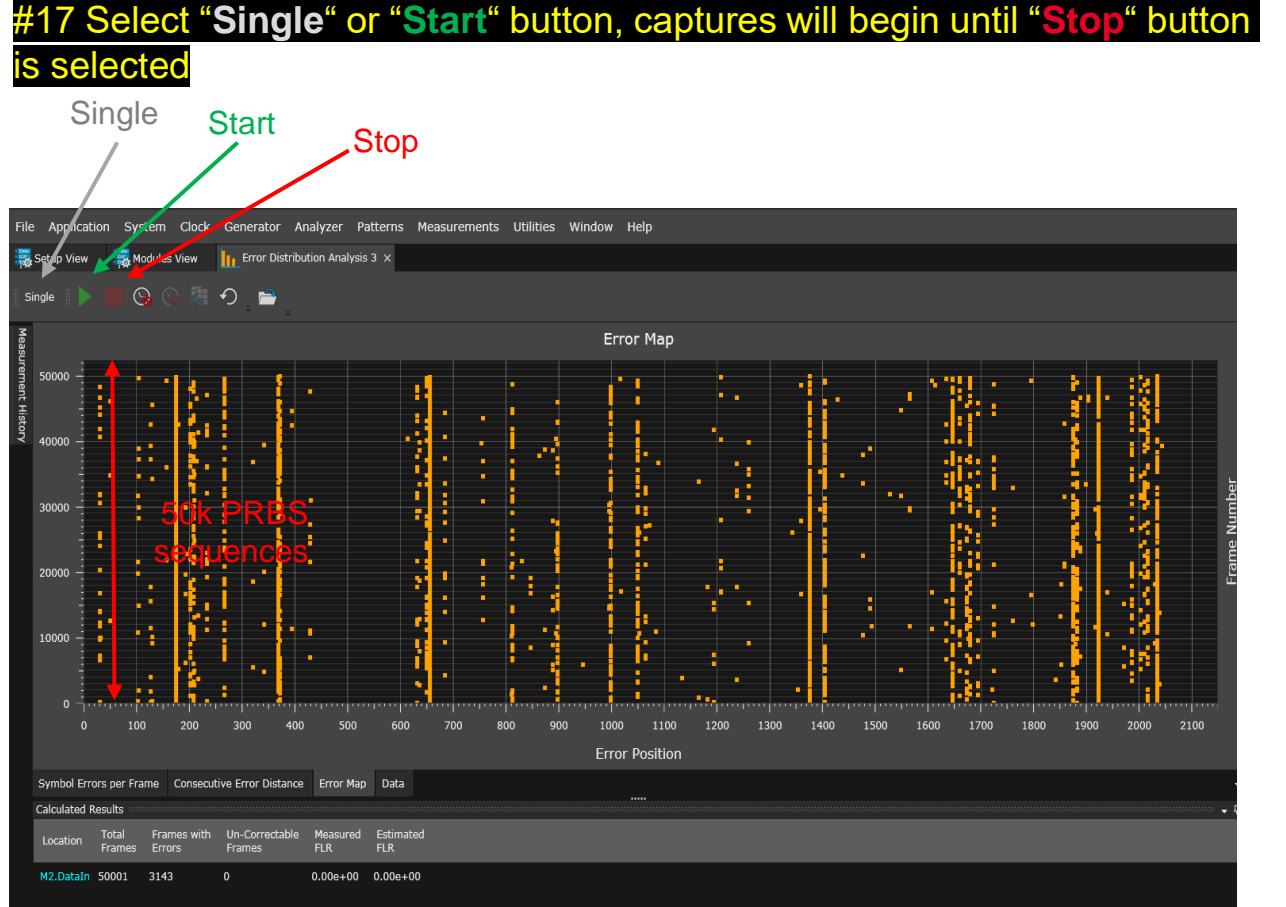

#### #18 Example of test result in Histogram

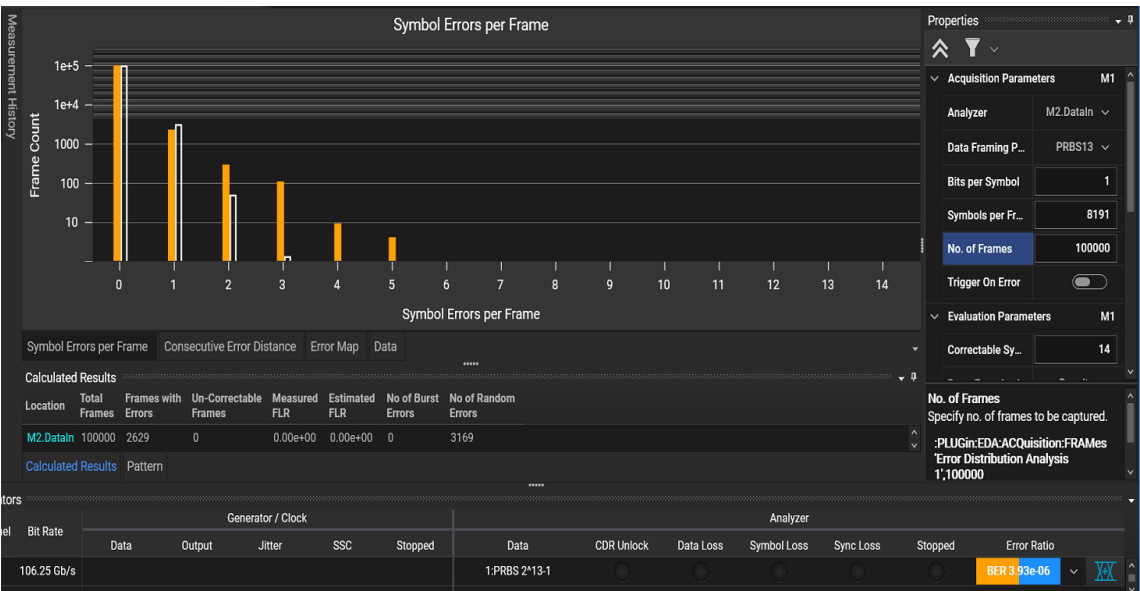

KEYSIGHT

## **TX IEEE802.3ck Specification**

### MODULE OUTPUT (TP4)

#### Table 120G–3—Module output characteristics at TP4

| Parameter                                                                                                    | Reference  | Value               | Units    |
|----------------------------------------------------------------------------------------------------|------------|---------------------|----------|
| Signaling rate, each lane (nominal)                                                                                         |            | 53.125 <sup>a</sup> | GBd      |
| Peak-to-peak AC common-mode voltage (max)<br>Low-frequency, <i>VCM</i> <sub>LF</sub><br>Full-band, <i>VCM</i> <sub>FB</sub> | 120G.5.1   | 32<br>80            | mV       |
| Differential peak-to-peak output voltage (max)<br>Short mode<br>Long mode                                                   | 120G.5.1   | 600<br>845          | mV<br>mV |
| Eye height (min)                                                                                                    | 120G.3.2.2 | 15                  | mV       |
| Vertical eye closure, VEC (max)                                                                                             | 120G.3.2.2 | 12                  | dB       |
| Common-mode to differential-mode return loss, RLdc (min)                                                                    | 120G.3.1.1 | Equation (120G-1)   | dB       |
| Effective return loss, ERL (min)                                                                                            | 120G.3.2.3 | 8.5                 | dB       |
| Differential termination mismatch (max)                                                                                     | 120G.3.1.3 | 10                  | %        |
| Transition time (min)                                                                                                    | 120G.3.1.4 | 8.5                 | ps       |
| DC common-mode voltage tolerance (range)<br>Upper limit<br>Lower limit                                                      | 120G.3.2.4 | 2.85<br>-0.35       | V<br>V   |

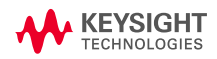

### **RX IEEE802.3ck Specification**

#### MODULE INPUT (TP1)

#### Table 120G–10—Module stressed input parameters

| Parameter                                   | Value        | Value |
|---------------------------------------------|--------------|-------|
| Pattern generator transition time (target)  | 9            | ps    |
| Applied peak-to-peak sinusoidal jitter      | Table 162–17 | _     |
| Eye height (target)                         | 10           | mV    |
| Vertical eye closure, VEC (min)             | 12           | dB    |
| Vertical eye closure, VEC (max)             | 12.5         | dB    |
| Crosstalk differential peak-to-peak voltage | 845          | mV    |
| Crosstalk transition time                   | 8.5          | ps    |

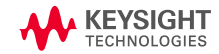

## **Near-end aggressor calibration using IQ tools**

- 1. Important: In FlexDCA change General Trigger Setup from CDR (Slot 1) (the N1060A internal CDR) to Front Panel Clock ch#4
  - not doing this may result in **damaging** the N1060A CDR
- 2. Set up the connection as described
  - AWG channel 1 in N1060A input
  - AWG channel 4 in DCA trig (adapter required)
- 3. Start IQ tools on the PC
  - Connect to AWG and DCA
  - Perform an in-situ calibration (see attached pdf)
- 4. When in-situ cal. is done
  - Disconnect channel 4
  - change back the *FlexDCA Trigger Setup* to **CDR (Slot 1)**
  - In IQ tools t generate a 53.125 Gbaud PAM4 using the in-situ correction.
- 5. Verify rise-time and adjust amplitude

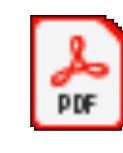

Adobe Acrobat Document

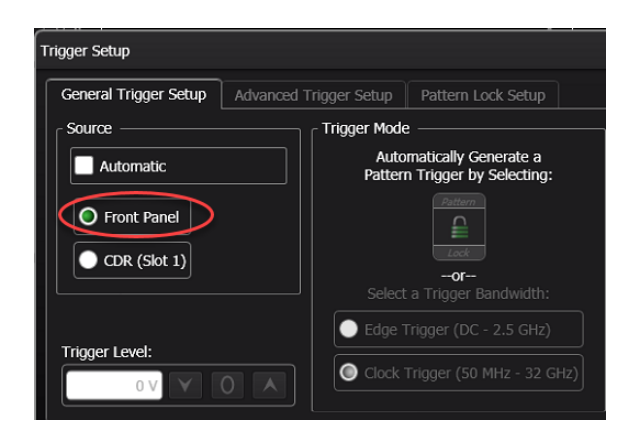

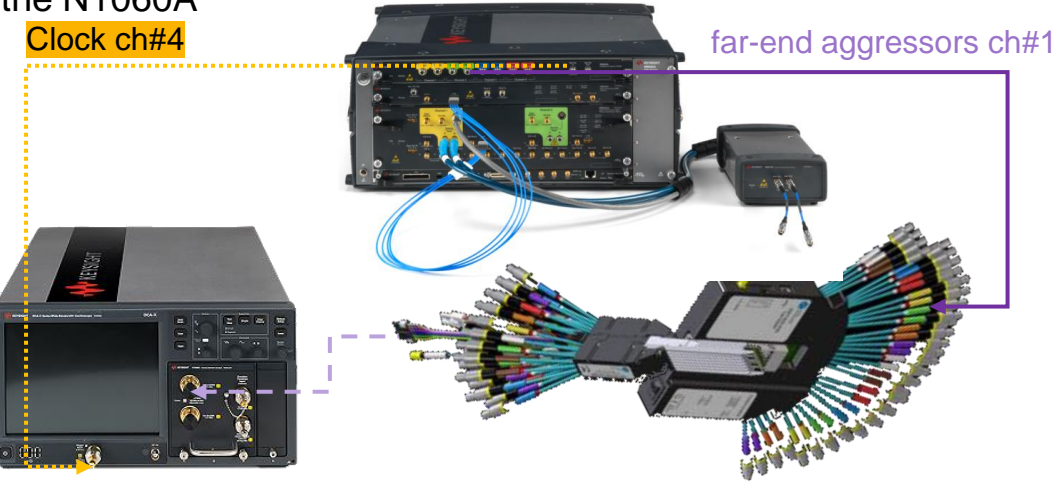

### **CMIS 4.0 control**

#### LOOPBACK

#### Table 8-69 Loopback Capabilities (Page 13h)

| Byte | Bits | Name                                                   | Description                                                                                                    | Туре |
|------|------|--------------------------------------------------------|----------------------------------------------------------------------------------------------------|------|
| 128  | 7    | Reserved                                               |                                                                                                    | RO   |
|      | 6    | Simultaneous Host and Media Side<br>Loopback supported | 0b=Simultaneous host and media side loopback not<br>supported<br>1b=Simultaneous host/media side loopback supported | RQD  |
|      | 5    | Per-lane Media Side Loopback<br>supported              | 0b=Individual lane media side loopback not supported<br>1b=Individual lane media side loopback supported            | 1    |
|      | 4    | Per-lane Host Side Loopback<br>supported               | 0b=Individual lane host side loopback not supported<br>1b=Individual lane host side loopback supported              | ]    |
|      | 3    | Host Side Input Loopback supported                     | 0b=Host side input loopback not supported<br>1b=Host side input loopback supported                                  | ]    |
|      | 2    | Host Side Output Loopback<br>supported                 | 0b=Host side output loopback not supported<br>1b=Host side output loopback supported                                |      |
|      | 1    | Media Side Input Loopback<br>supported                 | 0b=Media side input loopback not supported<br>1b=Media side input loopback supported                                | Byte |
|      | 0    | Media Side output Loopback<br>supported                | 0b=Media side output loopback not supported<br>1b=Media side output loopback supported                              | 180  |

#### See CMIS 4.0 - page 13h

- 1. Check capabilities (13h Byte 128)
- 2. Activate Media Side input loopback (13h Byte 181) e.g. for ch 1-8: 1111111

#### Bits Name Description Туре Media side output loopback lane 8 enable Ob=normal non-loopback operation 7 RW Media side output loopback lane 7 enable 1b=loopback operation enabled. 6 Opt. 5 Media side output loopback lane 6 enable If the Per-lane Media Side Loopback Media side output loopback lane 5 enable 4 Supported field=1, loopback control is per Media side output loopback lane 4 enable 3 lane. Otherwise, if any loopback enable bit is 2 Media side output loopback lane 3 enable set to 1, all Media side lanes are in output Media side output loopback lane 2 enable 1 loopback. Media side output loopback lane 1 enable 0 7 Media side input loopback lane 8 enable Ob=normal non-loopback operation RW 181 Media side input loopback lane 7 enable 1b=loopback operation enabled. 6 Opt. 5 Media side input loopback lane 6 enable If the Per-lane Media Side Loopback Media side input loopback lane 5 enable 4 Supported field=1, loopback control is per Media side input loopback lane 4 enable 3 lane. Otherwise, if any loopback enable bit is 2 Media side input loopback lane 3 enable set to 1, all media side lanes are in input Media side input loopback lane 2 enable 1 loopback. 0 Media side input loopback lane 1 enable

Table 8-88 Loopback Controls (Page 13h)

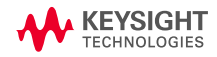

### CMIS 4.0 control

#### **PRBS GENERATOR**

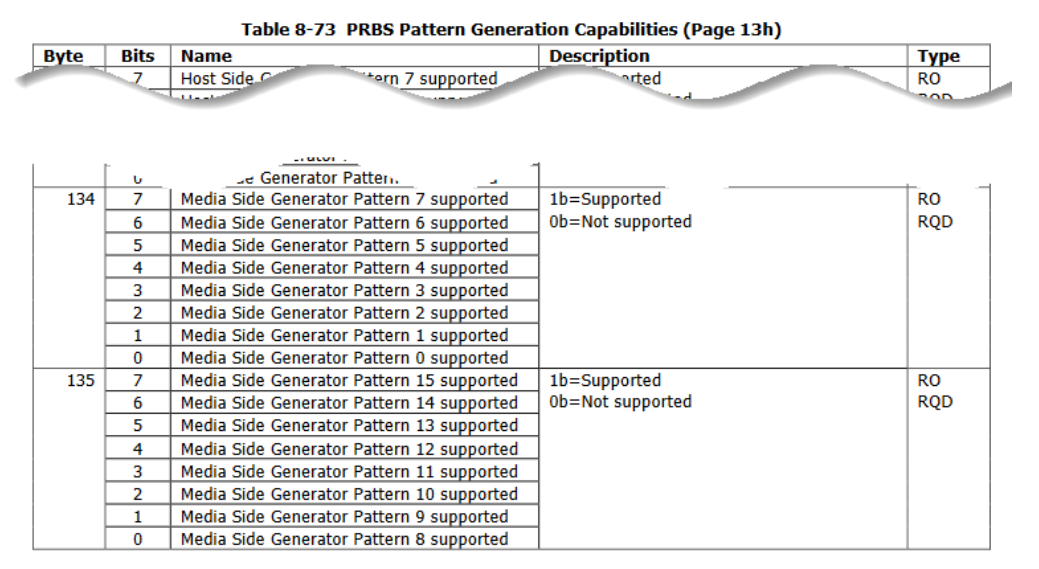

#### See CMIS 4.0 - page 13h

- 1. Check capabilities (13h Byte 134-135)
- 2. Active Media side Generator e.g. for ch3-8: 11111100

The pattern checking capabilities of the module are advertised in Table 8-74. The pattern number corresponds to the pattern coding in Table 8-72.

#### Table 8-72 Pattern coding

| PRBS Pattern<br>code | Name         | Description                                  |
|----------------------|--------------|----------------------------------------------|
| 0                    | PRBS-31Q     | As defined in 802.3-2018 clause              |
| 1                    | PRBS-31      | 120.5.11.2.2                                 |
| 2                    | PRBS-23Q     | ITU-T Recommendation 0.172,                  |
| 3                    | PRBS-23      | 2005                                         |
| 4                    | PRBS-15Q     | x^15 + x^14 + 1                              |
| 5                    | PRBS-15      | ]                                            |
| 6                    | PRBS-13Q     | As defined in 802.3-2018 clause              |
| 7                    | PRBS-13      | 120.5.11.2.1                                 |
| 8                    | PRBS-9Q      | As defined in 802.3-2018 clause              |
| 9                    | PRBS-9       | 120.5.11                                     |
| 10                   | PRBS-7Q      | x^7 + x^6 + 1                                |
| 11                   | PRBS-7       |                                              |
| 12                   | SSPRQ        | As defined in 802.3-2018 clause 120.5.11.2.3 |
| 13                   | Reserved     |                                              |
| 14                   | Custom       | Vendor Pattern                               |
| 15                   | User Pattern | Pattern provided in bytes 224-255            |
| TECHNOLOGIE          | S            |                                              |

Table 8-78 Media Side Pattern Generator Controls (Page 13h)

| Byte | Bits | Name                               | Description                            | Туре |
|------|------|------------------------------------|----------------------------------------|------|
| 152  | 7    | Media Side Generator Lane 8 enable | 1b=Enable generator, using the         | RW   |
|      | 6    | Media Side Generator Lane 7 enable | configuration defined in bytes 153-159 | Opt. |
|      | 5    | Media Side Generator Lane 6 enable | 0b=Disable pattern generator           |      |
|      | 4    | Media Side Generator Lane 5 enable |                                        |      |
|      | 3    | Media Side Generator Lane 4 enable |                                        |      |
|      | 2    | Media Side Generator Lane 3 enable |                                        |      |
|      | 1    | Media Side Generator Lane 2 enable |                                        |      |
|      | 0    | Media Side Generator Lane 1 enable |                                        |      |
|      |      |                                    |                                        |      |

69

### Annex A1

#### MTF CALIBRATION AND ELECTRICAL VERIFICATION

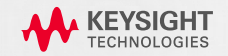

### Wilder 800G QSFPDD MTF Response Example

- A 4-port s-parameter set is measured for each channel of a mated pair test fixture (MTF).
- The mixed mode s-parameters are calculated from the single-ended s-parameters and plotted against the 802.3CK specification limit lines.
- The Figure of Merit (FOMild) is calculated based on the method outlined in the 802.3CK specification.
- ERL of MTF is calculated using the Channel Operating Margin tool with the proper input parameters for MTF.

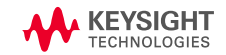

WILDER

TECHNOLOGIES

It's all about integrity

### Wilder 800G QSFPDD MTF Response Example

WILDER TECHNOLOGIES

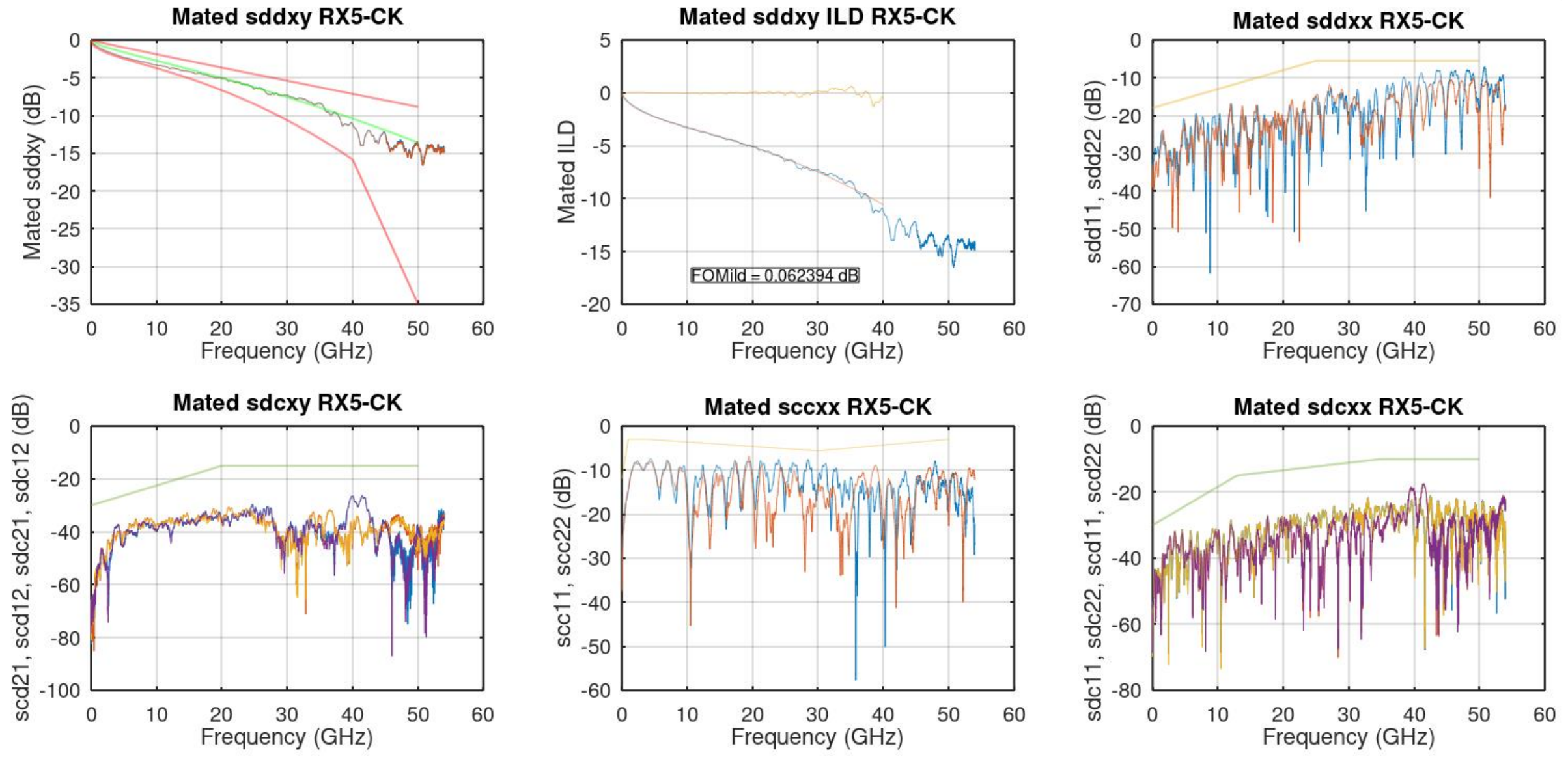

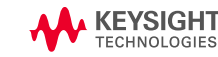

**TX victim** is on HCB side and aggressors for TX victim are TX1in-TX[n]in on MCB (excluding thru channel) and TX1in-TX[n]in on MCB which make up the FEXT and NEXT responses, respectively.

**RX victim** is on MCB side and aggressors for RX victim are RX1in-RX[n]in on HCB (excluding thru channel) and TX1in-TX[n]in on MCB which make up the FEXT and NEXT responses, respectively

For each victim, all FEXT aggressors are power summed, and all NEXT aggressors are power summed then each are integrated as outlined in the CK and CEI specifications. Both single valued integrated noise levels are then added RSS to give the total ICN value.

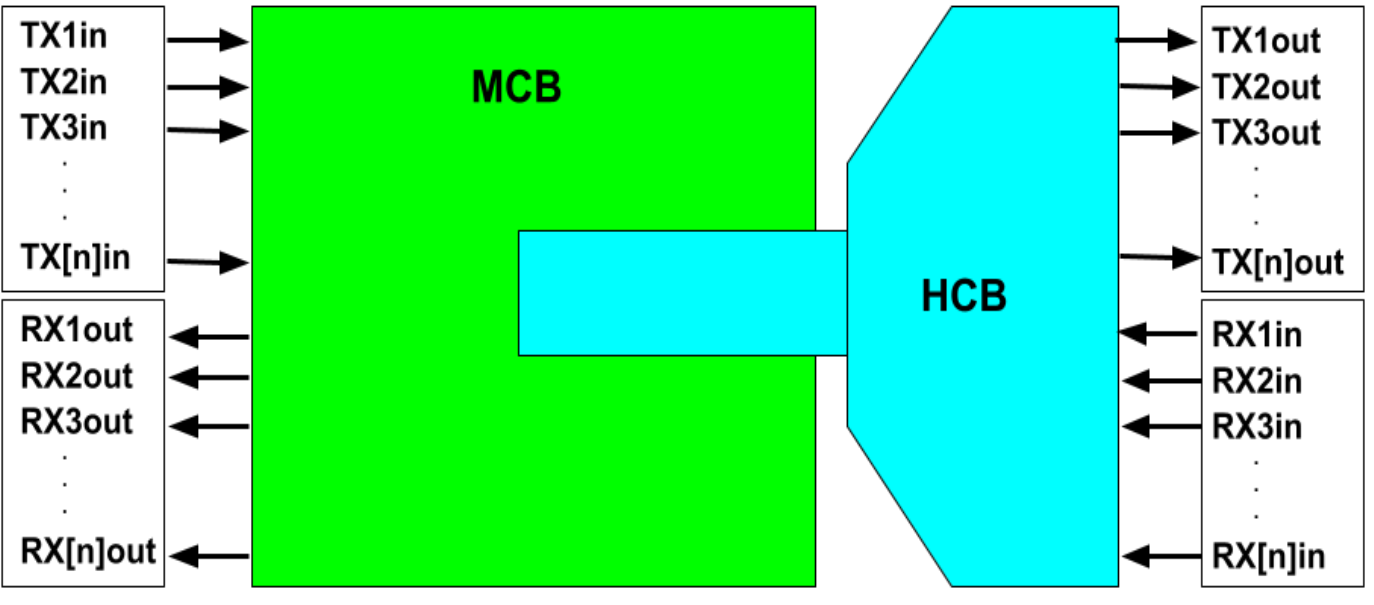

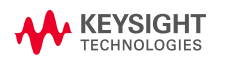

WILDER

**TECHNOLOGIES** 

It's all about integrity

WILDER TECHNOLOGIES It's all about integrity

The two figures below are the multi-disturber responses (FEXT and NEXT) for TX victims and RX victims.

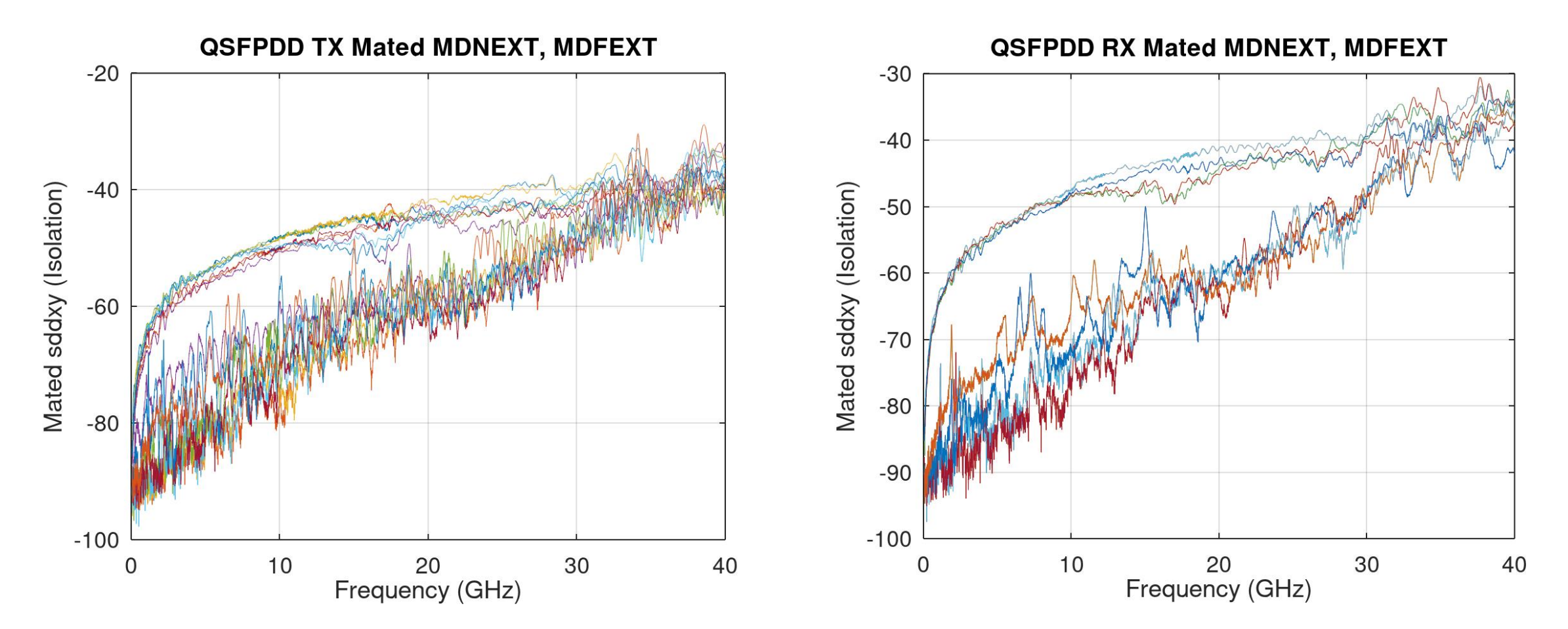

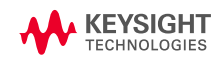

### Wilder 800G QSFPDD ICN Example

| ICN (mV) from TX FEXT                                                                                                    | Victim (HC                                                                                     | B) p=port3,                                                                                             | n=port4                                                                             |                                                                                          |                                                                                          |                                                                                          |                                                                                          |                                                                                  |
|----------------------------------------------------------------------------------------------------|------------------------------------------------------------------------------------------------|----------------------------------------------------------------------------------------------------|-------------------------------------------------------------------------------------|------------------------------------------------------------------------------------------|------------------------------------------------------------------------------------------|------------------------------------------------------------------------------------------|------------------------------------------------------------------------------------------|----------------------------------------------------------------------------------|
| Aggressor (MCB) p=port1, n-port2                                                                                                    | TX1 (mV)                                                                                       | TX2 (mV)                                                                                                | TX3 (mV)                                                                            | TX4 (mV)                                                                                 | TX5 (mV)                                                                                 | TX6 (mV)                                                                                 | TX7 (mV)                                                                                 | TX8 (mV)                                                                         |
| TX1                                                                                                    | NA                                                                                             | 0.18                                                                                                    | 2.75                                                                                | 0.16                                                                                     | 1.02                                                                                     | 0.19                                                                                     | 0.22                                                                                     | 0.16                                                                             |
| TX2                                                                                                    | 0.20                                                                                           | NA                                                                                                    | 0.18                                                                                | 1.54                                                                                     | 0.26                                                                                     | 0.87                                                                                     | 0.15                                                                                     | 0.31                                                                             |
| TX3                                                                                                    | 2.55                                                                                           | 0.19                                                                                                    | NA                                                                                  | 0.17                                                                                     | 0.31                                                                                     | 0.19                                                                                     | 0.15                                                                                     | 0.15                                                                             |
| TX4                                                                                                    | 0.17                                                                                           | 1.98                                                                                                    | 0.15                                                                                | NA                                                                                       | 0.19                                                                                     | 0.27                                                                                     | 0.15                                                                                     | 1.00                                                                             |
| TX5                                                                                                    | 1.17                                                                                           | 0.27                                                                                                    | 0.32                                                                                | 0.25                                                                                     | NA                                                                                       | 0.97                                                                                     | 2.02                                                                                     | 0.46                                                                             |
| TX6                                                                                                    | 0.23                                                                                           | 1.23                                                                                                    | 0.21                                                                                | 0.32                                                                                     | 1.10                                                                                     | NA                                                                                       | 0.39                                                                                     | 1.75                                                                             |
| TX7                                                                                                    | 0.27                                                                                           | 0.32                                                                                                    | 1.11                                                                                | 0.24                                                                                     | 1.89                                                                                     | 0.57                                                                                     | NA                                                                                       | 0.86                                                                             |
| TX8                                                                                                    | 0.12                                                                                           | 0.33                                                                                                    | 0.17                                                                                | 1.12                                                                                     | 0.39                                                                                     | 1.81                                                                                     | 0.93                                                                                     | NA                                                                               |
| TX MDFEXT                                                                                                    | 2.85                                                                                           | 2.41                                                                                                    | 3.01                                                                                | 1.98                                                                                     | 2.49                                                                                     | 2.33                                                                                     | 2.28                                                                                     | 2.27                                                                             |
|                                                                                                    |                                                                                                |                                                                                                    |                                                                                     |                                                                                          |                                                                                          |                                                                                          |                                                                                          |                                                                                  |
|                                                                                                    |                                                                                                |                                                                                                    |                                                                                     |                                                                                          |                                                                                          |                                                                                          |                                                                                          |                                                                                  |
|                                                                                                    |                                                                                                |                                                                                                    |                                                                                     |                                                                                          |                                                                                          |                                                                                          |                                                                                          |                                                                                  |
| ICN (mV) from TX NEXT                                                                                                    | Victim (HC                                                                                     | B) p=port3,                                                                                             | n=port4                                                                             |                                                                                          |                                                                                          |                                                                                          |                                                                                          |                                                                                  |
| ICN (mV) from TX NEXT<br>Aggressor (HCB) p=port1, n=port2                                                                                           | Victim (HC<br>TX1 (mV)                                                                         | <b>B) p=port3,</b><br>TX2 (mV)                                                                          | n=port4<br>TX3 (mV)                                                                 | TX4 (mV)                                                                                 | TX5 (mV)                                                                                 | TX6 (mV)                                                                                 | TX7 (mV)                                                                                 | TX8 (mV)                                                                         |
| ICN (mV) from TX NEXT<br>Aggressor (HCB) p=port1, n=port2<br>RX1                                                                                    | Victim (HC<br>TX1 (mV)<br>0.24                                                                 | <b>B) p=port3,</b><br>TX2 (mV)<br>0.39                                                                  | n=port4<br>TX3 (mV)<br>0.28                                                         | TX4 (mV)<br>0.42                                                                         | TX5 (mV)<br>0.22                                                                         | TX6 (mV)<br>0.28                                                                         | TX7 (mV)<br>0.18                                                                         | TX8 (mV)<br>0.38                                                                 |
| ICN (mV) from TX NEXT<br>Aggressor (HCB) p=port1, n=port2<br>RX1<br>RX2                                                                             | Victim (HC<br>TX1 (mV)<br>0.24<br>0.35                                                         | B) p=port3,<br>TX2 (mV)<br>0.39<br>0.25                                                                 | n=port4<br>TX3 (mV)<br>0.28<br>0.36                                                 | TX4 (mV)<br>0.42<br>0.23                                                                 | TX5 (mV)<br>0.22<br>0.18                                                                 | TX6 (mV)<br>0.28<br>0.17                                                                 | TX7 (mV)<br>0.18<br>0.23                                                                 | TX8 (mV)<br>0.38<br>0.19                                                         |
| ICN (mV) from TX NEXT<br>Aggressor (HCB) p=port1, n=port2<br>RX1<br>RX2<br>RX3                                                                      | Victim (HC<br>TX1 (mV)<br>0.24<br>0.35<br>0.16                                                 | <b>B) p=port3,</b><br>TX2 (mV)<br>0.39<br>0.25<br>0.36                                                  | n=port4<br>TX3 (mV)<br>0.28<br>0.36<br>0.17                                         | TX4 (mV)<br>0.42<br>0.23<br>0.47                                                         | TX5 (mV)<br>0.22<br>0.18<br>0.19                                                         | TX6 (mV)<br>0.28<br>0.17<br>0.23                                                         | TX7 (mV)<br>0.18<br>0.23<br>0.18                                                         | TX8 (mV)<br>0.38<br>0.19<br>0.41                                                 |
| ICN (mV) from TX NEXT<br>Aggressor (HCB) p=port1, n=port2<br>RX1<br>RX2<br>RX3<br>RX4                                                               | Victim (HC<br>TX1 (mV)<br>0.24<br>0.35<br>0.16<br>0.34                                         | B) p=port3,<br>TX2 (mV)<br>0.39<br>0.25<br>0.36<br>0.21                                                 | <b>n=port4</b><br>TX3 (mV)<br>0.28<br>0.36<br>0.17<br>0.46                          | TX4 (mV)<br>0.42<br>0.23<br>0.47<br>0.19                                                 | TX5 (mV)<br>0.22<br>0.18<br>0.19<br>0.19                                                 | TX6 (mV)<br>0.28<br>0.17<br>0.23<br>0.16                                                 | TX7 (mV)<br>0.18<br>0.23<br>0.18<br>0.26                                                 | TX8 (mV)<br>0.38<br>0.19<br>0.41<br>0.14                                         |
| ICN (mV) from TX NEXT<br>Aggressor (HCB) p=port1, n=port2<br>RX1<br>RX2<br>RX3<br>RX4<br>RX4<br>RX5                                                 | Victim (HC<br>TX1 (mV)<br>0.24<br>0.35<br>0.16<br>0.34<br>0.16                                 | B) p=port3,<br>TX2 (mV)<br>0.39<br>0.25<br>0.36<br>0.21<br>0.22                                         | n=port4<br>TX3 (mV)<br>0.28<br>0.36<br>0.17<br>0.46<br>0.21                         | TX4 (mV)<br>0.42<br>0.23<br>0.47<br>0.19<br>0.28                                         | TX5 (mV)<br>0.22<br>0.18<br>0.19<br>0.19<br>0.33                                         | TX6 (mV)<br>0.28<br>0.17<br>0.23<br>0.16<br>0.39                                         | TX7 (mV)<br>0.18<br>0.23<br>0.18<br>0.26<br>0.35                                         | TX8 (mV)<br>0.38<br>0.19<br>0.41<br>0.14<br>0.45                                 |
| ICN (mV) from TX NEXT<br>Aggressor (HCB) p=port1, n=port2<br>RX1<br>RX2<br>RX3<br>RX4<br>RX4<br>RX5<br>RX6                                          | Victim (HC<br>TX1 (mV)<br>0.24<br>0.35<br>0.16<br>0.34<br>0.16<br>0.19                         | B) p=port3,<br>TX2 (mV)<br>0.39<br>0.25<br>0.36<br>0.21<br>0.22<br>0.18                                 | n=port4<br>TX3 (mV)<br>0.28<br>0.36<br>0.17<br>0.46<br>0.21<br>0.26                 | TX4 (mV)<br>0.42<br>0.23<br>0.47<br>0.19<br>0.28<br>0.24                                 | TX5 (mV)<br>0.22<br>0.18<br>0.19<br>0.19<br>0.33<br>0.37                                 | TX6 (mV)<br>0.28<br>0.17<br>0.23<br>0.16<br>0.39<br>0.30                                 | TX7 (mV)<br>0.18<br>0.23<br>0.18<br>0.26<br>0.35<br>0.25                                 | TX8 (mV)<br>0.38<br>0.19<br>0.41<br>0.14<br>0.45<br>0.29                         |
| ICN (mV) from TX NEXT<br>Aggressor (HCB) p=port1, n=port2<br>RX1<br>RX2<br>RX3<br>RX4<br>RX4<br>RX5<br>RX5<br>RX6<br>RX7                            | Victim (HC<br>TX1 (mV)<br>0.24<br>0.35<br>0.16<br>0.34<br>0.16<br>0.19<br>0.14                 | B) p=port3,<br>TX2 (mV)<br>0.39<br>0.25<br>0.36<br>0.21<br>0.22<br>0.18<br>0.21                         | n=port4<br>TX3 (mV)<br>0.28<br>0.36<br>0.17<br>0.46<br>0.21<br>0.26<br>0.17         | TX4 (mV)<br>0.42<br>0.23<br>0.47<br>0.19<br>0.28<br>0.24<br>0.29                         | TX5 (mV)<br>0.22<br>0.18<br>0.19<br>0.19<br>0.33<br>0.37<br>0.30                         | TX6 (mV)<br>0.28<br>0.17<br>0.23<br>0.16<br>0.39<br>0.30<br>0.37                         | TX7 (mV)<br>0.18<br>0.23<br>0.18<br>0.26<br>0.35<br>0.25<br>0.42                         | TX8 (mV)<br>0.38<br>0.19<br>0.41<br>0.44<br>0.45<br>0.29<br>0.70                 |
| ICN (mV) from TX NEXT<br>Aggressor (HCB) p=port1, n=port2<br>RX1<br>RX2<br>RX3<br>RX4<br>RX4<br>RX5<br>RX6<br>RX6<br>RX7<br>RX8                     | Victim (HC<br>TX1 (mV)<br>0.24<br>0.35<br>0.16<br>0.34<br>0.16<br>0.19<br>0.14<br>0.21         | B) p=port3,<br>TX2 (mV)<br>0.39<br>0.25<br>0.36<br>0.21<br>0.22<br>0.18<br>0.21<br>0.21                 | n=port4<br>TX3 (mV)<br>0.28<br>0.36<br>0.17<br>0.46<br>0.21<br>0.26<br>0.17<br>0.34 | TX4 (mV)<br>0.42<br>0.23<br>0.47<br>0.19<br>0.28<br>0.24<br>0.29<br>0.20                 | TX5 (mV)<br>0.22<br>0.18<br>0.19<br>0.19<br>0.33<br>0.37<br>0.30<br>0.28                 | TX6 (mV)<br>0.28<br>0.17<br>0.23<br>0.16<br>0.39<br>0.30<br>0.37<br>0.32                 | TX7 (mV)<br>0.18<br>0.23<br>0.18<br>0.26<br>0.35<br>0.25<br>0.42<br>0.40                 | TX8 (mV)<br>0.38<br>0.19<br>0.41<br>0.14<br>0.45<br>0.29<br>0.70<br>0.52         |
| ICN (mV) from TX NEXT<br>Aggressor (HCB) p=port1, n=port2<br>RX1<br>RX2<br>RX3<br>RX4<br>RX4<br>RX5<br>RX6<br>RX6<br>RX7<br>RX7<br>RX8<br>TX MDFEXT | Victim (HC<br>TX1 (mV)<br>0.24<br>0.35<br>0.16<br>0.34<br>0.16<br>0.19<br>0.14<br>0.21<br>0.67 | B) p=port3,<br>TX2 (mV)<br>0.39<br>0.25<br>0.36<br>0.21<br>0.22<br>0.18<br>0.21<br>0.21<br>0.21         | <pre>n=port4 TX3 (mV) 0.28 0.36 0.17 0.46 0.21 0.26 0.17 0.34 0.34</pre>            | TX4 (mV)<br>0.42<br>0.23<br>0.47<br>0.19<br>0.28<br>0.24<br>0.29<br>0.20<br>0.20         | TX5 (mV)<br>0.22<br>0.18<br>0.19<br>0.19<br>0.33<br>0.37<br>0.37<br>0.30<br>0.28<br>0.75 | TX6 (mV)<br>0.28<br>0.17<br>0.23<br>0.16<br>0.39<br>0.30<br>0.37<br>0.32<br>0.32         | TX7 (mV)<br>0.18<br>0.23<br>0.18<br>0.26<br>0.35<br>0.25<br>0.42<br>0.40<br>0.84         | TX8 (mV)<br>0.38<br>0.19<br>0.41<br>0.44<br>0.45<br>0.29<br>0.70<br>0.52<br>1.20 |
| ICN (mV) from TX NEXT<br>Aggressor (HCB) p=port1, n=port2<br>RX1<br>RX2<br>RX3<br>RX4<br>RX4<br>RX5<br>RX5<br>RX6<br>RX7<br>RX7<br>RX8<br>TX MDFEXT | Victim (HC<br>TX1 (mV)<br>0.24<br>0.35<br>0.16<br>0.34<br>0.16<br>0.19<br>0.14<br>0.21<br>0.67 | B) p=port3,<br>TX2 (mV)<br>0.39<br>0.25<br>0.36<br>0.21<br>0.22<br>0.18<br>0.21<br>0.21<br>0.21<br>0.74 | <pre>n=port4 TX3 (mV) 0.28 0.36 0.17 0.46 0.21 0.26 0.17 0.34 0.34</pre>            | TX4 (mV)<br>0.42<br>0.23<br>0.47<br>0.19<br>0.28<br>0.24<br>0.29<br>0.20<br>0.20<br>0.86 | TX5 (mV)<br>0.22<br>0.18<br>0.19<br>0.19<br>0.33<br>0.37<br>0.30<br>0.28<br>0.28         | TX6 (mV)<br>0.28<br>0.17<br>0.23<br>0.16<br>0.39<br>0.30<br>0.37<br>0.32<br>0.32<br>0.82 | TX7 (mV)<br>0.18<br>0.23<br>0.18<br>0.26<br>0.35<br>0.25<br>0.42<br>0.42<br>0.40<br>0.84 | TX8 (mV)<br>0.38<br>0.19<br>0.41<br>0.45<br>0.29<br>0.70<br>0.52<br>1.20         |

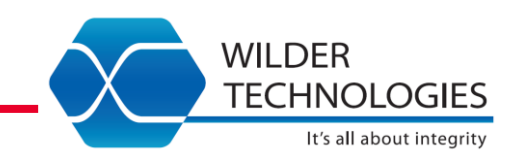

The table to the left is ICN data calculated as outlined in 802.3CK for the TX victim responses.

Note that each row represents an ICN value as each aggressor is added to the power sum.

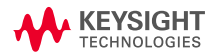

### Wilder 800G QSFPDD ICN Example

| ICN (mV) for RX FEXT                                                                                      | Victim (MC                                                           | CB) p=port3                                                          | , n=port4                                                            |                                                                      |                                                                      |                                                                      |                                                                                                    |                                                                      |
|----------------------------------------------------------------------------------------------------|----------------------------------------------------------------------|----------------------------------------------------------------------|----------------------------------------------------------------------|----------------------------------------------------------------------|----------------------------------------------------------------------|----------------------------------------------------------------------|----------------------------------------------------------------------------------------------------|----------------------------------------------------------------------|
| Aggressor (HCB) p=port1, n-port2                                                                          | RX1 (mV)                                                             | RX2 (mV)                                                             | RX3 (mV)                                                             | RX4 (mV)                                                             | RX5 (mV)                                                             | RX6 (mV)                                                             | RX7 (mV)                                                                                                    | RX8 (mV)                                                             |
| RX1                                                                                                    | NA                                                                   | 0.21                                                                 | 2.75                                                                 | 0.16                                                                 | 1.20                                                                 | 0.33                                                                 | 0.33                                                                                                    | 0.31                                                                 |
| RX2                                                                                                    | 0.21                                                                 | NA                                                                   | 0.18                                                                 | 1.54                                                                 | 0.25                                                                 | 1.27                                                                 | 0.16                                                                                                    | 0.34                                                                 |
| RX3                                                                                                    | 1.79                                                                 | 0.17                                                                 | NA                                                                   | 0.17                                                                 | 0.32                                                                 | 0.30                                                                 | 1.18                                                                                                    | 0.28                                                                 |
| RX4                                                                                                    | 0.15                                                                 | 2.77                                                                 | 0.15                                                                 | NA                                                                   | 0.21                                                                 | 0.28                                                                 | 0.15                                                                                                    | 1.18                                                                 |
| RX5                                                                                                    | 0.90                                                                 | 0.16                                                                 | 0.32                                                                 | 0.25                                                                 | NA                                                                   | 0.99                                                                 | 1.97                                                                                                    | 0.58                                                                 |
| RX6                                                                                                    | 0.26                                                                 | 1.09                                                                 | 0.21                                                                 | 0.32                                                                 | 1.28                                                                 | NA                                                                   | 0.57                                                                                                    | 2.09                                                                 |
| RX7                                                                                                    | 0.26                                                                 | 0.11                                                                 | 1.11                                                                 | 0.24                                                                 | 1.76                                                                 | 0.57                                                                 | NA                                                                                                    | 0.84                                                                 |
| RX8                                                                                                    | 0.18                                                                 | 0.26                                                                 | 0.17                                                                 | 1.12                                                                 | 0.44                                                                 | 2.72                                                                 | 1.06                                                                                                    | NA                                                                   |
| RX MDFEXT                                                                                                 | 2.06                                                                 | 3.00                                                                 | 3.01                                                                 | 1.98                                                                 | 2.56                                                                 | 3.25                                                                 | 2.63                                                                                                    | 2.67                                                                 |
|                                                                                                    |                                                                      |                                                                      |                                                                      |                                                                      |                                                                      |                                                                      |                                                                                                    |                                                                      |
|                                                                                                    |                                                                      |                                                                      |                                                                      |                                                                      |                                                                      |                                                                      |                                                                                                    |                                                                      |
| ICN (mV) for RX NEXT                                                                                      | Victim (MC                                                           | CB) p=port3                                                          | , n=port4                                                            |                                                                      |                                                                      |                                                                      |                                                                                                    |                                                                      |
| Aggressor (MCB) p=port1, n=port2                                                                          | RX1 (mV)                                                             | BX2 (m)/)                                                            | RX3 (m\/)                                                            | RX4 (m)/                                                             | RX5 (mV)                                                             | PVG(m)/)                                                             | DVZ (me)/                                                                                                    | RX8 (mV)                                                             |
|                                                                                                    | · · ·                                                                |                                                                      | 10.5 (11.7)                                                          | N/4 (IIIV)                                                           |                                                                      |                                                                      | RX7 (mv)                                                                                                    | 10.0 (111)                                                           |
| TX1                                                                                                    | 0.16                                                                 | 0.32                                                                 | 0.28                                                                 | 0.42                                                                 | 0.16                                                                 | 0.20                                                                 | 0.15                                                                                                    | 0.20                                                                 |
| TX1<br>TX2                                                                                                | 0.16 0.43                                                            | 0.32                                                                 | 0.28                                                                 | 0.42                                                                 | 0.16 0.22                                                            | 0.20                                                                 | 0.15<br>0.17                                                                                                    | 0.20                                                                 |
| TX1<br>TX2<br>TX3                                                                                         | 0.16<br>0.43<br>0.15                                                 | 0.32<br>0.25<br>0.26                                                 | 0.28<br>0.36<br>0.17                                                 | 0.42<br>0.23<br>0.47                                                 | 0.16<br>0.22<br>0.17                                                 | 0.20<br>0.25<br>0.27                                                 | 0.15<br>0.17<br>0.17                                                                                                    | 0.20<br>0.18<br>0.29                                                 |
| TX1<br>TX2<br>TX3<br>TX4                                                                                  | 0.16<br>0.43<br>0.15<br>0.21                                         | 0.32<br>0.25<br>0.26<br>0.12                                         | 0.28<br>0.36<br>0.17<br>0.46                                         | 0.42<br>0.23<br>0.47<br>0.19                                         | 0.16<br>0.22<br>0.17<br>0.19                                         | 0.20<br>0.25<br>0.27<br>0.24                                         | 0.15<br>0.17<br>0.17<br>0.17<br>0.18                                                                                          | 0.20<br>0.18<br>0.29<br>0.19                                         |
| TX1<br>TX2<br>TX3<br>TX4<br>TX5                                                                           | 0.16<br>0.43<br>0.15<br>0.21<br>0.22                                 | 0.32<br>0.25<br>0.26<br>0.12<br>0.19                                 | 0.28<br>0.36<br>0.17<br>0.46<br>0.21                                 | 0.42<br>0.23<br>0.47<br>0.19<br>0.28                                 | 0.16<br>0.22<br>0.17<br>0.19<br>0.39                                 | 0.20<br>0.25<br>0.27<br>0.24<br>0.43                                 | 0.15<br>0.17<br>0.17<br>0.18<br>0.35                                                                                          | 0.20<br>0.18<br>0.29<br>0.19<br>0.40                                 |
| TX1<br>TX2<br>TX3<br>TX4<br>TX5<br>TX6                                                                    | 0.16<br>0.43<br>0.15<br>0.21<br>0.22<br>0.24                         | 0.32<br>0.25<br>0.26<br>0.12<br>0.19<br>0.23                         | 0.28<br>0.36<br>0.17<br>0.46<br>0.21<br>0.26                         | 0.42<br>0.23<br>0.47<br>0.19<br>0.28<br>0.24                         | 0.16<br>0.22<br>0.17<br>0.19<br>0.39<br>0.45                         | 0.20<br>0.25<br>0.27<br>0.24<br>0.43<br>0.50                         | 0.15<br>0.17<br>0.17<br>0.18<br>0.35<br>0.33                                                                                  | 0.20<br>0.18<br>0.29<br>0.19<br>0.40<br>0.25                         |
| TX1<br>TX2<br>TX3<br>TX4<br>TX5<br>TX6<br>TX7                                                             | 0.16<br>0.43<br>0.15<br>0.21<br>0.22<br>0.24<br>0.18                 | 0.32<br>0.25<br>0.26<br>0.12<br>0.19<br>0.23<br>0.16                 | 0.28<br>0.36<br>0.17<br>0.46<br>0.21<br>0.26<br>0.17                 | 0.42<br>0.23<br>0.47<br>0.19<br>0.28<br>0.24<br>0.29                 | 0.16<br>0.22<br>0.17<br>0.19<br>0.39<br>0.45<br>0.30                 | 0.20<br>0.25<br>0.27<br>0.24<br>0.43<br>0.50<br>0.31                 | 0.15<br>0.17<br>0.17<br>0.18<br>0.35<br>0.33<br>0.37                                                                          | 0.20<br>0.18<br>0.29<br>0.19<br>0.40<br>0.25<br>0.37                 |
| TX1<br>TX2<br>TX3<br>TX4<br>TX5<br>TX6<br>TX7<br>TX8                                                      | 0.16<br>0.43<br>0.15<br>0.21<br>0.22<br>0.24<br>0.18<br>0.25         | 0.32<br>0.25<br>0.26<br>0.12<br>0.19<br>0.23<br>0.16<br>0.14         | 0.28<br>0.36<br>0.17<br>0.46<br>0.21<br>0.26<br>0.17<br>0.34         | 0.42<br>0.23<br>0.47<br>0.19<br>0.28<br>0.24<br>0.29<br>0.20         | 0.16<br>0.22<br>0.17<br>0.19<br>0.39<br>0.45<br>0.30<br>0.36         | 0.20<br>0.25<br>0.27<br>0.24<br>0.43<br>0.50<br>0.31<br>0.35         | 0.15<br>0.17<br>0.17<br>0.18<br>0.35<br>0.33<br>0.37<br>0.52                                                                  | 0.20<br>0.18<br>0.29<br>0.19<br>0.40<br>0.25<br>0.37<br>0.34         |
| TX1         TX2         TX3         TX4         TX5         TX6         TX7         TX8         RX MDFEXT | 0.16<br>0.43<br>0.15<br>0.21<br>0.22<br>0.24<br>0.18<br>0.25<br>0.69 | 0.32<br>0.25<br>0.26<br>0.12<br>0.19<br>0.23<br>0.16<br>0.14<br>0.62 | 0.28<br>0.36<br>0.17<br>0.46<br>0.21<br>0.26<br>0.17<br>0.34<br>0.84 | 0.42<br>0.23<br>0.47<br>0.19<br>0.28<br>0.24<br>0.29<br>0.20<br>0.86 | 0.16<br>0.22<br>0.17<br>0.19<br>0.39<br>0.45<br>0.30<br>0.36<br>0.84 | 0.20<br>0.25<br>0.27<br>0.24<br>0.43<br>0.50<br>0.31<br>0.35<br>0.94 | RX7 (mv)         0.15         0.17         0.17         0.18         0.35         0.33         0.37         0.52         0.87 | 0.20<br>0.18<br>0.29<br>0.19<br>0.40<br>0.25<br>0.37<br>0.34<br>0.82 |
| TX1<br>TX2<br>TX3<br>TX4<br>TX5<br>TX6<br>TX7<br>TX8<br>RX MDFEXT                                         | 0.16<br>0.43<br>0.15<br>0.21<br>0.22<br>0.24<br>0.18<br>0.25<br>0.69 | 0.32<br>0.25<br>0.26<br>0.12<br>0.19<br>0.23<br>0.16<br>0.14<br>0.62 | 0.28<br>0.36<br>0.17<br>0.46<br>0.21<br>0.26<br>0.17<br>0.34<br>0.84 | 0.42<br>0.23<br>0.47<br>0.19<br>0.28<br>0.24<br>0.29<br>0.20<br>0.86 | 0.16<br>0.22<br>0.17<br>0.19<br>0.39<br>0.45<br>0.30<br>0.36<br>0.84 | 0.20<br>0.25<br>0.27<br>0.24<br>0.43<br>0.50<br>0.31<br>0.35<br>0.94 | 0.15         0.17         0.17         0.18         0.35         0.33         0.37         0.52         0.87                  | 0.20<br>0.18<br>0.29<br>0.19<br>0.40<br>0.25<br>0.37<br>0.34<br>0.82 |

The table to the left is ICN data calculated as outlined in 802.3CK for the RX victim responses.

WILDER

**TECHNOLOGIES** 

It's all about integrity

Note that each row represents an ICN value as each aggressor is added to the power sum.

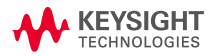